# Ancitsu Model 360B Vector Network Analyzer Instrument Driver for LabWindows

## User's Guide

Version 1.00

Serial Number

You will be asked for this number when you call ANRITSU Customer Service for support.

#### NOTICE

ANRITSU Company was formerly known as WILTRON Company.

P/N: 10570-00002 REVISION B: PRINTED: FEBRUARYS 1998 COPYRIGHT 1993 ANRITSU COMPANY

\_/Inritsu\_

#### Limited Warranty

The media on which you receive ANRITSU Company software are warranted not to fail to execute programming instructions, due to defects in materials and workmanship, for a period of 90 days from date of shipment, as evidenced by receipts or other documentation. ANRITSU Company will, at its option repair or replace software media that do not execute programming instructions if ANRITSU Company receives notice of such defects during the warranty period. ANRITSU Company does not warrant that the operation of the software shall be uninterrupted or error free.

EXCEPT AS SPECIFIED HEREIN, ANRITSU COMPANY MAKE NO WARRANTIES, EXPRESS OR IMPLIED, AND SPE-CIFICALLY DISCLAIMS ANY WARRANTY OF MERCHANT-ABILITY OR FITNESS FOR A PARTICULAR PURPOSE. CUSTOMER'S RIGHT TO RECOVER DAMAGES CAUSED BY FAULT OR NEGLIGENCE ON THE PART OF ANRITSU COM-PANY SHALL BE LIMITED TO THE AMOUNT THERETO-FORE PAID BY THE CUSTOMER. ANRITSU COMPANY WILL NOT BE LIABLE FOR DAMAGES RESULTING FROM LOSS OF DATA, PROFITS, USE OF PRODUCTS, OR INCIDENTAL OR CONSEQUENTIAL DAMAGES, EVEN IF ADVISED OF THE POSSIBILITY THEREOF.

The aforestated limitation of the liability of ANRITSU Company will apply regardless of the form or action, whether in contract or tort, including negligence. Any action against ANRITSU Company must be brought within one year after the cause of action accrues. ANRITSU Company shall not be liable for any delay in performance due to causes beyond its reasonable control. The warranty provided herein does not cover damages, defects, malfunctions, or service failures caused by owner's abuse, misuse, or negligence acts; and power failure or surges, fire, flood, accident, actions or third parties, or other events outside reasonable control.

## Copyright

Under the copyright laws, this book may not be copied, photocopied, reproduced, translated — in whole or in part — without the written consent of ANRITSU Company.

Copyright 1993 ANRITSU Company

### Trademarks

LabWindows is a registered trademark of National Instruments Corporation

IBM is a registered trademark of International Business Machines Corporation. Personal System/2, IBM PC, PC AT, PC/XT, PC DOS, IBM CGA, IBM EGA, IBM VGA, and Micro Channel are trademarks of International Business Machines Corporation.

Microsoft, Microsoft QuickBASIC, Microsoft BASIC, Microsoft Visual BASIC, and Microsoft C are trademarks of Microsoft Corporation.

#### Preface

The 360B LabWindows Instrument Driver User's Guide provides a tutorial and both general and detailed descriptions of the various functional panels displayed in the LabWindows environment. The user should be familiar with measurements using the applicable ANRITSU instrument and with MS- or PC-DOS conventions. A knowledge of LabWindows, while helpful, is not essential. The ANRITSU Instrument Drivers software can be used to create executable stand-alone application programs.

## Manual Organization

The manual is divided into three sections:

Section 1, General, provides general information and a tree structure for the Instrument Driver function panels.

Section 2, Using the 360B Driver with LabWindows, provides description and a tutorial for using the driver within the LabWindows environment.

Section 3, Driver References, provides detailed descriptions of the function panels and instrument controls. It also provides sample syntax and a listing of variable-type used in the program.

### Section 1 — Introduction to 360B VNA LabWindows Driver

| General                           | 1-3 |
|-----------------------------------|-----|
| Requirements                      | 1-3 |
| Installing Instrument Drivers     | 1-4 |
| Overview For LabWindows Users     | 1-4 |
| Overview for Non-LabWindows Users | 1-5 |
| Introduction                      | 2-3 |

#### Section 2 — Using the 360B Instrument Driver with LabWindows

| General                                     | • | • | • | . 2-4 |
|---------------------------------------------|---|---|---|-------|
| Loading 360B Driver as<br>Instrument Module | • | • | • | . 2-5 |
| Loading 360B Driver At Start-up .           | • | • | • | . 2-7 |
| Debug Utility                               | • | • | • | . 2-9 |
| Tutorial                                    | • | • | • | 2-11  |
| Creating a Compiled Program                 | • | • | • | 2-25  |
| 360B Instrument Driver Overview             | • | • | • | 2-29  |

## Section 3 — Driver References

| Introduction 3-3                                   |
|----------------------------------------------------|
| Function Panel Descriptions 3-3                    |
| Global and Local Variables                         |
| (Function Panels and Syntax)                       |
| Load Cal Kit Coeff(icients)<br>(cal.load)          |
| Flat Power Calibration (cal.pwr) 3-10              |
| Close (close)                                      |
| Measure Cal(ibration) Standards                    |
| (cs.meas) 3-14                                     |
| Set Limits (da.lim)                                |
| Input Trace Data (dio.itd) 3-18                    |
| Output Frequency Data (dio.ofd) 3-20               |
| Output Trace Data (dio.otd) 3-22                   |
| Read Markers (get.mark)                            |
| Plot ! (hd.plt)                                    |
| Print! (hd.prnt)                                   |
| Header Labels (hc.ui)                              |
| Initialize (init)                                  |
| LRL/LRM Calibration Setup (Coax)                   |
| (lrl.line)                                         |
| LRL/LRM Calibration Setup (Microstrip)             |
| (lrl.line)                                         |
| LRL/LRM Calibration Setup (Waveguide)              |
| (lrl.line)                                         |
| Offset-Short Calibration Setup<br>(Coax) (os.coas) |
| <b>Offset-Short Calibration Setup</b>              |
| (Microstrip) (os.micro) 3-50                       |
| <b>Offset-Short Calibration Setup</b>              |
| (Waveguide) (os.wg) 3-54                           |

| <b>Open-Short-Load Calibration Setup</b> | 2 56         |
|------------------------------------------|--------------|
|                                          | 3-30         |
| (Microstrip) (osl.micro)                 | 3-60         |
| Recall Functions (recall.d)              | 3-64         |
| Save Functions (save.d)                  | 3-66         |
| Averaging Factor (set.av)                | 3-68         |
| Channel Definition (set.chdef)           | 3-70         |
| Set Markers (set.mark)                   | 3-74         |
| Cartesian Scale (set.scc)                | 3-76         |
| Polar/Smith Scale (set.scp)              | 3-7 <b>8</b> |
| Smoothing (set.smooth)                   | 3-80         |
| Search Min/Max (set.srch)                | 3-82         |
| Domain Selection (set.td)                | 3-84         |
| Set Gate (set.tdg)                       | 3-86         |
| Start/Stop Time (set.tdt)                | 3-88         |
| Video I.F. Bandwidth (set.vbw)           | 3-90         |
| Channel Display Mode (set.vnad) .        | 3-92         |
| Blank Frequencies (su.blank)             | 3-94         |
| CW Sweep (setup.cw)                      | 3-96         |
| Hold Functions (setup.hf)                | 3-98         |
| N-Discrete Sweep (setup.ndis) 3          | -100         |
| Power Levels (setup.sp) 3                | 5-102        |
| Step Sweep (setup.step)                  | -104         |
| Time Domain Sweep (setup.tds) 3          | -106         |
| Trigger Selections (setup.trig)3         | -108         |
| Start Calibration (start.cal) 3          | -110         |
| Math Functions (tdf.math) 3              | -112         |
| User Defined Coax (udef.coax)3           | 3-114        |
| User Defined Microstrip<br>(udef.mic)    | 8-116        |
| User Defined Waveguide                   |              |
| (udef.wg)                                | 8-118        |
| Disk Utilities (ut.disc) 3               | 8-120        |
| Video Configuration (ut.video)3          | -122         |

## **Section 1**

# Introduction to the 360B Vector Network Analyzer (VNA) Driver for LabWindows

## Section 1 Introduction to the 360B Vector Network Analyzer (VNA) Driver for LabWindows

### General

ANRITSU Instrument Drivers software provides an easy-to-use tool for developing application programs for applicable microwave systems via the General Purpose Interface Bus (IEEE-488 Bus).

This software contains modules that automatically configure an applicable ANRITSU instrument for use on the bus, along with high-level instrument control commands that save you the time required to learn and program the GPIB commands of the instrument. The software automatically checks for proper bus functioning. If a command is sent to a bus instrument and no error is reported, the bus can be assumed to be working correctly.

### Requirements

The ANRITSU Instrument Driver software is written specifically for the model 360B VNA. However, it may also be used with earlier Model 360 VNAs with the exception of a small number of functions.

The ANRITSU Instrument Driver requires an IBM PC AT, PS/2, or compatible computer running MS- or PC-DOS, Version 3.0 or later.

The software is delivered on 5-1/4 inch 1.2 Mb Floppy disks and 3-1/2 inch 1.4 Mb floppy disks.

At least 2 MB of memory is required to run the LabWindows program — 4 Mb is recommended.

The ANRITSU Instrument Driver software requires National Instruments LabWindows version 2.2 or later.

For Microsoft QuickBASIC, Professional BASIC, Visual BASIC for DOS, C, Quick C, and Borland C++ and Turbo C++ users, you can use the 360B Instrument Driver software to produce compatible instrument-control-program code.

## Installing Instrument Drivers

This section provides instructions for installing the ANRITSU Instrument Drivers. Proceed as follows:

- □ Insert the ANRITSU driver diskette in your A: or B: drive, as appropriate.
- Change to the LabWindows, Instruments directory (*drive*\LW\INSTR), and type the following DOS command: COPY A: (B:) \*.\*. This copies the following eight files to the target subdirectory: W360B.LBW, W360B.LWI, W360B.FP, W360B.DOC, W360BCAL.LBW, W360BCAL.LWI, W360BCAL.FP, W360BCAL.DOC (All of these files MUST reside within the same subdirectory.)
- $\Box$  Once the copying is completed, return the driver diskette to a safe storage location.

#### **Overview For LabWindows Users**

LabWindows is a software development system for BASIC, C, and C++ programs (see page 1-3 for listing of supported languages). It contains an interactive environment for developing programs with drivers and libraries (functions) for creating data acquisition and instrument control applications. LabWindows contains a comprehensive set of software tools for data analysis, data presentation, and high level instrument control.

The interactive program is an environment for editing and debugging BASIC and C (C++) programs. In the LabWindows environment, you can use the functions in the instrument drivers or libraries to write your program. In addition each function has an interface called a function panel that lets you interactively execute the function or generate code for calling the function.

The interactive program uses extended memory. Programs executed in the interactive program can use up to 16 megabytes of memory, depending on your computer configuration. Programs that run in the interactive program, however, must adhere to the LabWindows subsets for BASIC, C and C++.

Programs developed with the drivers and library functions can be run within the interactive program, or they can be compiled and linked into a stand-alone applicaton (\*.EXE) or run-time application (\*.RTM) file. To help you create a stand-alone program, LabWindows incorporates utilities that automate the compile and link processes.

The real power of LabWindows lies in the libraries. They have functions for developing all phases of your data acquisition and instrument control system. For controlling the 360B, Lab Windows has the Instrument Drivers Library. Programs that call this library can be developed with the interactive program. This program has tools that make program development quicker and easier.

LabWindows gives you the capability to execute instrument drivers with the aid of panels and thereby create programs easily. The panels contain items that can be selected to build and execute a driver. The drivers are separately declared in the Instrument Drivers Library.

Two advantages of using LabWindows are:

□ When writing an application program you do not have to remember all of the parameters that belong to the driver.

Error reporting is shown automatically in the panels.

### **Overview for Non-LabWindows Users**

Programmers who do not use LabWindows will also benefit from the ANRITSU Instrument Driver software:

- □ You will not have to know all of the GPIB codes needed to program applications for the 360B VNA. The driver software effectively manages low-level GPIB I/O operations and native instrument control.
- □ You will see greater program reliability because of the driver's extensive error-checking routines.
- You will see reductions in the time required to develop, test, and debug applications.

## **Section 2**

# Using the 360B Instrument Driver with LabWindows

## Section 2 Using the 360B Instrument Driver with LabWindows

#### Introduction

This section provides an introduction to the LabWindows environment and a tutorial describing the use of the 360B driver within LabWindows. This section assumes that you have read Part 1 of the National Instruments *Getting Started with LabWindows* manuals and are generally familiar with the LabWindows screen and principles of navigation within the environment.

The 360B driver consists of two separate instrument modules. The first, W360B.FP, contains all of the general setup, display, analysis, and I/O functions. The second, W360BCAL.FP, contains all of the vector error correction, or calibration, setup and measurement functions.

## General

The following procedure describes how to access LabWindows and load files.

- □ Move to the directory containing the LabWindows executable (\*.EXE) files. (This directory is usually named \LW.)
- □ Type LW.

This places you in the PROGRAM window of the LabWindows environment (below).

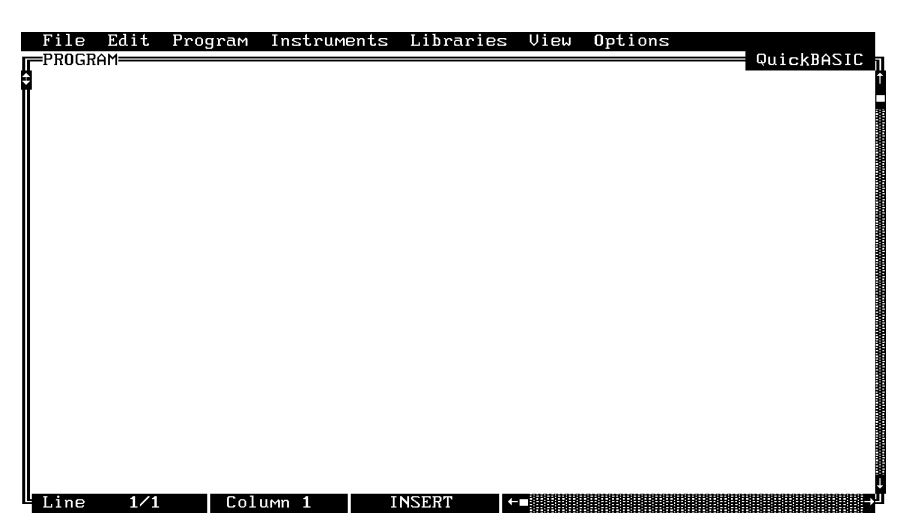

## Loading 360B Driver as Instrument Module

The following procedure describes how to load the 360B Driver instrument module.

Select Instruments, on the top menu bar (below), to display the pulldown menu.

 File Edit Program
 Instruments
 Libraries
 View
 Options

 GROM
 Options
 Options
 Options
 Options

| -PROGRAM     |                     |            |
|--------------|---------------------|------------|
|              | Load<br>Unload      | WaleAdhSie |
|              |                     | _          |
|              |                     |            |
|              |                     |            |
|              |                     |            |
|              |                     |            |
|              |                     |            |
|              |                     |            |
| Line 1/1 Col | umn <b>1</b> INSERT | ←■         |

Select Load, then change to the \LW\INSTR subdirectory (below).

□ Move the cursor to **w360b.fp** and select **Load**.

|    | File Edit                                                          | Program                             | Instrument | s Librari   | es View   | Options |                                           |
|----|--------------------------------------------------------------------|-------------------------------------|------------|-------------|-----------|---------|-------------------------------------------|
|    |                                                                    |                                     | ]          | .oad Instru | ment——    |         |                                           |
|    | Filename:                                                          | ա360Ն.քթ                            |            |             |           |         |                                           |
|    | C:\LW\INS                                                          | TR                                  |            |             |           |         |                                           |
|    | <br>core_23<br>core_gp<br>scope.f<br>w360b.f<br>w360bca<br>w6700.f | Z.fp<br>b.fp<br>p<br>p<br>l.fp<br>p |            |             |           |         | [-A-]<br>[-B-]<br>[-D-]<br>[-E-]<br>[-F-] |
|    |                                                                    |                                     | Load       |             |           | ancel   |                                           |
| L. | Line 1/1                                                           | Col                                 | umn 1      | INSERT      | <b>+=</b> |         |                                           |

□ Repeat the previous two steps to load the **360bcal.fp** file.

□ Move the cursor to Instruments to display the pull-down menu. The "AN-RITSU 360B VNA" and "ANRITSU 360B VNA Calibration" titles display, showing that the instrument modules are now loaded.

| File Edit Progr | am Instrume        | ents <mark>Libr</mark> a   | ries View ( | Options | QuickBASIC - |
|-----------------|--------------------|----------------------------|-------------|---------|--------------|
|                 | Wiltron<br>Wiltron | n 360b VNA<br>n 360b VNA ( | Calibration |         | ¢uickbhaic   |
|                 | Load<br>Unload.    | • • •                      |             |         |              |
|                 |                    |                            |             |         |              |
|                 |                    |                            |             |         |              |
|                 |                    |                            |             |         |              |
|                 |                    |                            |             |         |              |
|                 |                    |                            |             |         |              |
|                 |                    | INSEPT                     |             | ****    |              |
| Line 1/1        | Column 1           | INSERT                     | ←■          |         |              |

□ Select ANRITSU 360B VNA, and observe that the 360B main panel appears (below). This panel contains all of the signal, display, analysis, and I/O setup functions for the 360B VNA.

| F | ile l<br>ROGRAI                      | Edit Pr                                                                  | ogram                                    | Instrument       | s Librari     | es View | <b>O</b> ptions | ■ QuickBASIC a |
|---|--------------------------------------|--------------------------------------------------------------------------|------------------------------------------|------------------|---------------|---------|-----------------|----------------|
|   | In<br>Te:<br>Da:<br>Da<br>Sy:<br>Clo | tialize<br>st Signa<br>splay Se<br>ta Analy<br>ta I/O<br>stem Uti<br>sse | =Wiltr<br>l Setu<br>tup<br>sis<br>lities | on 360B UNA<br>P | Cance<br>Help |         |                 |                |
|   | ine                                  | 1/1                                                                      | Col                                      | umn 1            | INSERT        |         |                 | ل<br>رىرى      |

- □ Repeat the above two steps for the ANRITSU 360B Calibration module.
- ☐ You are now ready to proceed with developing control code using the 360B VNA instrument driver.

#### Loading 360B Driver At Start-up

The 360B driver can be automatically loaded each time LabWindows is started. The procedure for making this happen is given below.

- □ Place yourself into the LabWindows PROGRAM window as was described on page 2-3.
- □ Select Options, on top menu bar, to display the pull-down menu.

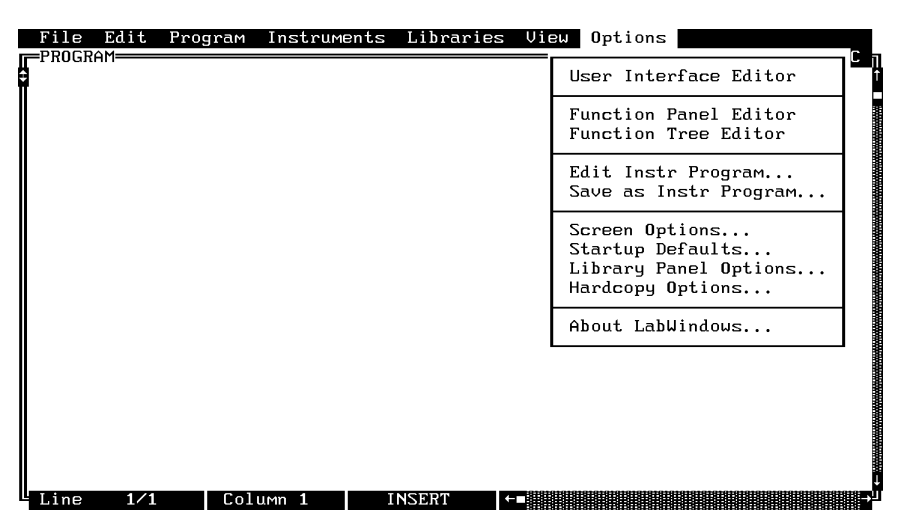

- □ Select Startup Defaults.
- □ Choose **Select** to locate the 360B VNA driver (W360B.FP and W360BCAL.FP); alternatively, type in the path and file names.

| File | e Edit                                                  | Program  | Instruments | Libra | ries                       | View                    | Options                    |           |
|------|---------------------------------------------------------|----------|-------------|-------|----------------------------|-------------------------|----------------------------|-----------|
|      |                                                         | Instrume | ent Modules |       |                            | Lab₩                    | indows Libraries           | - II<br>Î |
|      | 1:<br>2:<br>3:                                          |          |             |       | [1]<br>[1]<br>[1]<br>[1]   | Data A<br>Advand<br>VXI | Aquisition<br>ced Analysis |           |
|      | 5:                                                      |          |             |       | -                          | U                       | ser Libraries              |           |
|      | 6:<br>7:<br>8:<br>9:<br>10:<br>11:<br>12:<br>13:<br>14: |          |             |       | 1:<br>2:<br>3:<br>4:<br>5: | Select                  | Clear List                 |           |
|      |                                                         | lect     | Clear List  | NSERT |                            | 0K                      |                            | ↓<br>L    |

□ Choose the \LW\INSTR subdirectory from the file list.

| K  | File Edit Program Instrument                            | s Libraries View  | J Options |                                           |             |
|----|---------------------------------------------------------|-------------------|-----------|-------------------------------------------|-------------|
| =r | ílSelect                                                | Instrument to Pre | load=     | ]L                                        | 2 II<br>I Î |
|    | Filename: INSTR                                         |                   |           |                                           |             |
|    | C:\LW                                                   |                   |           |                                           |             |
|    | FONTS<br>INCLUDE<br>INSTR<br>LIBRARY<br>PROGRAMS<br>SWP |                   | Cancel    | [-A-]<br>[-B-]<br>[-D-]<br>[-E-]<br>[-F-] |             |
| T  |                                                         |                   |           |                                           |             |

Choose W360B.FP from the displayed file list, and click on Load.
 Repeat the above process for the W360BCAL.FP file.

|     | le Ed<br>)GRAM=                                                                       | it Prog                                           | ram  | Instrum                                | ents                       | Libra | aries                                                              | View                                                               | Option                                     | าร                                            | QuickB | ASIC |
|-----|---------------------------------------------------------------------------------------|---------------------------------------------------|------|----------------------------------------|----------------------------|-------|--------------------------------------------------------------------|--------------------------------------------------------------------|--------------------------------------------|-----------------------------------------------|--------|------|
|     | 1:<br>2:<br>3:<br>4:<br>5:<br>6:<br>7:<br>8:<br>9:<br>10:<br>11:<br>12:<br>13:<br>14: | — Inst<br>C:\LW\I<br>C:\LU\I<br>C:\LU\I<br>Select |      | t Modul<br>₩360₿.F<br>₩360₿CA<br>Clear | es —<br>P<br>DL.FP<br>List | ]     | [[]]<br>[]]<br>[]]<br>[]]<br>[]]<br>[]]<br>[]]<br>[]]<br>[]]<br>[] | - LABWI<br>DATA A<br>Advanc<br>VXI<br>AT-DSP<br>US<br>Select<br>OK | NDOUS<br>QUISI<br>ed Ana<br>2200<br>er Lil | LIBRARI<br>FION<br>alysis<br>braries<br>Clear | ES     |      |
| Lir | ıe                                                                                    | 1/1                                               | Colu | 1 1 Imn                                | I                          | NSERT | +                                                                  |                                                                    |                                            |                                               |        | →    |

□ The appropriate paths will now be displayed in the INSTRUMENT MOD-ULES window. Select **OK** to exit. The W360B and W360BCAL drivers will now be loaded automatically each time LabWindows is started.

## **Debug Utility**

The 360B LabWindows drivers incorporate a unique Debug utility. This utility provides enhanced real-time error checking when the Debug Flag function is enabled within the program (debug%=1).

During program development: When the **Debug Flag** switch in the Initialization panel (W360B.FP) or the Start Calibration panel (W360BCAL.FP) is set to On and an instrument-specific error is detected, it returns one of error codes shown on the next page.

| Go! Keep! Instrument                                                                                                    | s Libraries View                                                                                                    | Options Hel                                 | p Return!             |          |
|----------------------------------------------------------------------------------------------------|----------------------------------------------------------------------------------------------------|---------------------------------------------|-----------------------|----------|
| Wiltron 360B VNA                                                                                                    |                                                                                                    | Initialize                                  |                       | Page 1/1 |
| VNA Address                                                                                                    | Minimum Frequen                                                                                                    | су                                          | Maximum Fr            | equency  |
| 6                                                                                                    |                                                                                                    | GHz                                         |                       | GHz      |
|                                                                                                    |                                                                                                    |                                             |                       |          |
| Minimum Power                                                                                                    | Maximum Power                                                                                                    |                                             | Software              | Rev      |
| dBm                                                                                                    |                                                                                                    | dBm                                         |                       |          |
|                                                                                                    |                                                                                                    |                                             |                       |          |
| Debug Flag Fas                                                                                                    | t Reset VN                                                                                                    | A Model                                     |                       | Error    |
| 0n 0<br>0ff 0f                                                                                                    | n 3<br>f 🖬 36                                                                                                    | 60<br>08                                    | Ø                     |          |
|                                                                                                    |                                                                                                    |                                             |                       |          |
| W360B_init (6);                                                                                                    |                                                                                                    |                                             |                       |          |
|                                                                                                    |                                                                                                    |                                             |                       |          |
| Line 1/1 Colum                                                                                                    | n 1 OPERATE                                                                                                    | ←∎                                          |                       | -        |
| Line 1/1 Colum<br>Go! Keep! Instrumen                                                                                    | n <b>1 OPERATE</b><br>ts Libraries View                                                                                 | ←∎<br>Options Help                          | Return!               | H        |
| Line 1/1 Colum<br>Go! Keep! Instrumen<br>Wiltron 360B VNA Cali                                                           | n 1 OPERATE<br>ts Libraries View<br>pration                                                                             | ←∎<br>Options Help<br>Start Calibra         | Return!               | Page 1/1 |
| Line 1/1 Colum<br>Go! Keep! Instrumen<br>Wiltron 360B VNA Cali<br>Address                                                | n 1 OPERATE                                                                                                    | <b>Options</b> Help<br>Start Calibra        | Return!               | Page 1/1 |
| Line 1/1 Colur<br>Go! Keep! Instrumen<br>Wiltron 360B VNA Cali<br>Address<br>6                                           | n 1 OPERATE<br>Libraries View<br>Dration<br>Cal Sweep Type<br>Normal (501)===<br>C.W. (1)<br>N=Discements               | <b>0ptions Help</b><br>Start Calibra        | Return!               | Page 1/1 |
| Line 1/1 Colum<br>Go! Keep! Instrumen<br>Wiltron 360B VNA Cali<br>Address<br>6                                           | n 1 OPERATE<br>ts Libraries View<br>Dration<br>Cal Sweep Type<br>Normal (501)=<br>C.W. (1)<br>N-Discrete<br>Time Domain | Options Help<br>Start Calibra               | Return!               | Page 1/1 |
| Line 1/1 Colur<br>Go! Keep! Instrumen<br>Wiltron 360B VNA Calil<br>Address<br>6                                          | n 1 OPERATE<br>Ls Libraries View<br>pration<br>Cal Sweep Type<br>Normal (501)=<br>C.W. (1)<br>N-Discrete<br>Time Domain | <b>←</b> ■<br>Options Help<br>Start Calibra | Return!               | Page 1/1 |
| Line 1/1 Colum<br>Go! Keep! Instrumen<br>Wiltron 360B VNA Calii<br>Address<br>6                                          | n 1 OPERATE<br>ts Libraries View<br>Dration<br>Cal Sweep Type<br>Normal (501)=<br>C.W. (1)<br>N-Discrete<br>Time Domain | <b>Options Help</b><br>Start Calibra        | Return!               | Page 1/1 |
| Line 1/1 Colur<br>Go! Keep! Instrumen<br>Wiltron 360B VNA Calil<br>Address<br>6                                          | n 1 OPERATE<br>Ls Libraries View<br>pration<br>Cal Sweep Type<br>Normal (501)=<br>C.W. (1)<br>N-Discrete<br>Time Domain | <b>←</b> ■<br>Options Help<br>Start Calibra | Return!<br>tion       | Page 1/1 |
| Line 1/1 Colum<br>Go! Keep! Instrumen<br>Wiltron 360B VNA Calii<br>Address<br>6<br>Debug Flag VNA I                      | n 1 OPERATE                                                                                                    | <b>Options Help</b><br>Start Calibra        | Return!<br>tion       | Page 1/1 |
| Line 1/1 Colum<br>Go! Keep! Instrumen<br>Wiltron 360B VNA Cali<br>Address<br>6<br>Debug Flag VNA 1<br>0n 360<br>0ff 360B | n 1 OPERATE<br>Cal Sweep Type<br>Normal (501)=<br>C.W. (1)<br>N-Discrete<br>Time Domain                                 | <b>←■</b>                                   | Return!<br>tion<br>Er | Page 1/1 |
| Line 1/1 Colum<br>Go! Keep! Instrumen<br>Wiltron 360B VNA Calii<br>Address<br>6<br>Debug Flag VNA 1<br>0n 360B<br>360B   | n 1 OPERATE                                                                                                    | <b>Options Help</b><br>Start Calibra        | Return!<br>tion<br>Er | Page 1/1 |

- □ 300 No GPIB Response
- □ 301 Parameter Range Error
- 🛛 302 No Valid Memory Trace
- 🔲 303 Invalid file name
- □ 305 Unexpected SRQ
- $\Box$  306 No valid user defined parameters
- □ 310 Internal disk drive error
- 🔲 311 Self Test Failed
- □ 312 Hardware error
- □ 314 Action not possible

When the Debug Flag utility is off (DEBUG=0), no instrument-specific error messages are returned (except for 305).

When the function is set to on, execution of the program is slowed. Its use adds 300 ms to the execution of each command string. Consequently, we recommend that it be enabled only during program development, and that it be disabled before the program is compiled.

### Tutorial

This tutorial takes you through the development of a simple program. This program initializes the 360B VNA, defines a step frequency sweep, sets power levels, performs a frequency response calibration, configures the S-Parameter display, and outputs trace data to a memory array and a disk file (TEST.WTR). When you have finished stepping through the tutorial, you will have a BASIC program that can be compiled as a DOS executable (\*.EXE) file. A Microsoft C program could be produced in the exact same manner by switching the native language to C (under the **Program** menu).

☐ Move cursor to **Instruments** in the top menu bar, and select **ANRITSU 360B VNA.** This will display the main instrument menu shown below.

| E F | ile Edit                                                               | Program                                                        | Instruments    | Libraries                | View | <b>O</b> ptions | QuickBASIC a |
|-----|------------------------------------------------------------------------|----------------------------------------------------------------|----------------|--------------------------|------|-----------------|--------------|
|     | Initial<br>Test Si<br>Display<br>Data An<br>Data I/<br>System<br>Close | ₩iltr<br>ize<br>gnal Setu<br>Setup<br>alysis<br>0<br>Utilities | on 360B VNA    | Select<br>Cancel<br>Help |      |                 |              |
|     | ine 1/1                                                                | Col                                                            | имп <b>1</b> I | NSERT +                  |      |                 | ٩            |

Choose **Select** to display the Initialize panel (below).

| Go!     | Keep!    | Instruments | Libraries  | View      | <b>O</b> ptions | Help | Return!    |          |
|---------|----------|-------------|------------|-----------|-----------------|------|------------|----------|
| Wilt    | .ron 360 | B VNA       |            |           | Initiali        | ze   |            | Page 1/1 |
| UNA     | Address  |             | Minimum Fr | equenc    | :y              |      | Maximum Fr | equency  |
| 6       |          |             |            |           | GHz             |      |            | GHz      |
| Minim   | им Роџе  | r           | Maximum F  | ower      |                 |      | Software   | Rev      |
|         |          | dBm         |            | d         | lBm             |      |            |          |
| Deb     | ug Flag  | Fast        | Reset      | VNA       | Model           |      |            | Funda    |
| 0<br>90 | n<br>f   | On<br>Off   |            | 36<br>360 | 50<br>98 🔳      |      | Ø          |          |
| W360B   | _init (  | 6);         |            |           |                 |      |            |          |
| Line    | : 1/1    | Column      | 1 OPE      | RATE      |                 |      |            |          |

□ With the VNA Address highlighted as shown, enter the 360B VNA address (a number between 1 and 30; 6 is the default).

#### 360B LabWindows Driver User's Guide

- Select Go! (below) in the top menu bar. If a 360B is connected and set to GPIB address 6, it will respond by resetting itself and returning an identification string that will fill the Minimum Frequency, Maximum Frequency, Miniumum Power, Maximum Power, and Firmware Rev fields.
- □ Leave the **Debug Flag** and **Fast Reset** switch set to Off. The Debug Flag switch is discussed on page 2-8, Fast Reset is discussed on page 3-32.

| Go! Keep!               | Instruments       | Libraries  | View             | <b>O</b> ptions | Help | Return!     |                |
|-------------------------|-------------------|------------|------------------|-----------------|------|-------------|----------------|
| Wiltron 360B            | VNA               |            |                  | Initiali        | ze   |             | Page 1/1       |
| VNA Address<br>6        | ]                 | Minimum Fr | requenc          | iy<br>Hz        |      | Maximum Fre | equency<br>GHz |
| Minimum Power           | dBM               | Maximum F  | 'ower            | Вм              |      | Software    | Rev            |
| Debug Flag<br>On<br>Off | Fast<br>On<br>Off | Reset      | VNA<br>36<br>360 | Model<br>B      |      | Ø           | Error          |
| W360B_init (6           | );<br>[ [ [ ] имр | 1 OPF      | BOTE             |                 |      |             | <br> <br>      |

□ Move the cursor to **Keep!**, in the top menu bar, then choose **Keep** from the next window (below) to select the default option. This transfers the code shown at the bottom of the panel to the PROGRAM window of the LabWindows environment.

| Go! Keep!                                                   | Instruments Libra       | aries View       | Options Hel             | p Return!  |                |  |
|-------------------------------------------------------------|-------------------------|------------------|-------------------------|------------|----------------|--|
| Wiltron 360B                                                | UNA                     |                  | Initialize              |            | Page 1/1       |  |
| VNA Address<br>6                                            | Minir                   | иим Frequenc     | y<br>Hz                 | Maximum Fr | equency<br>GHz |  |
| Minimum Power                                               | TO: [∫] PROGRAN         | 1 WINDOW C       | ] Interactive<br>Cancel | Window are | Rev            |  |
| Debug Flag<br>On<br>Off                                     | Fast Reset<br>On<br>Off | VNA<br>36<br>360 | Model<br>Ø<br>B         | Ø          | Error          |  |
| iret% = W360B.init (6)<br>I<br>Line 1⁄1 Column 1 OPERATE ←■ |                         |                  |                         |            |                |  |

□ Select Instruments, in the top menu bar, then **360B VNA** to return to the 360B Driver main panel.

□ Select **Test Signal Setup**, from the main menu, then **Sweep Type**, and **Step Sweep** from the follow-on menus as they appear (below).

| Wiltron 360B UNA     Initialize     Page 1/1       Wiltron 360B UNA     Initialize     Page 1/1       Wiltron 360B UNA     Maximum Frequency       Test S     Sueep       Calibr     Video       Averag     Averag       Data A     Data A       Data A     Trigge       System     Close       Hold F     Time Domain Sweep       Close     Cancel                                                                                                    |
|----------------------------------------------------------------------------------------------------|
| Wiltron 360B UNA<br>Test Signal Setup<br>Test Signal Setup<br>GHz<br>Calibr<br>Displa<br>Data A<br>Data I<br>System<br>Close<br>Uideo<br>Averag<br>Power<br>Trigge<br>Hold F<br>Hold F<br>Cuber<br>Hold F<br>Cuber<br>Hold F<br>Cuber<br>Hold F<br>Cuber<br>Hold F<br>Cuber<br>Hold F<br>Cuber<br>Cuber<br>Cube |
|                                                                                                    |

- □ Select Start Frequency (below), and enter 2 from the keyboard.
- Select **Stop Frequency**, and enter **8** from the keyboard.
- Select Normal, from the Data Points control.

| Go! Keep! Instru    | uments Libraries | View Opti    | ons Help Return | !                    |
|---------------------|------------------|--------------|-----------------|----------------------|
| Wiltron 360B VNA    |                  | Step         | Sweep           | Page 1/1             |
| Start Frequency     | S                | top Frequenc | Ч               | Data Points          |
| Z GH2               | z                | 8            | GHz             | Normal===<br>Minimum |
|                     |                  |              |                 |                      |
|                     |                  |              |                 |                      |
|                     |                  |              |                 |                      |
|                     |                  |              |                 | Error                |
|                     |                  |              |                 | Error                |
|                     |                  |              |                 | 0                    |
| CALL W360B.setup.st | tep (Z, 8, Ø)    |              |                 |                      |
| Line 1/1 (          | Column 1 0F      | ERATE +=     |                 | →                    |

- Select **Keep!**, in the top menu bar; then choose **Keep** again when the next menu appears.
- Select Instruments, in the top menu bar, then **360B VNA** to return to the 360B Driver main panel.

□ Select **Test Signal Setup** and **Power Levels** from the next menus to appear (below).

| Go! Kee                                                      | p!                        | Instruments                                                                                  | Libraries                                                               | View  | Options                      | Help            | Return!                 |                                         |
|--------------------------------------------------------------|---------------------------|----------------------------------------------------------------------------------------------|-------------------------------------------------------------------------|-------|------------------------------|-----------------|-------------------------|-----------------------------------------|
| Wiltron                                                      | 360                       | B VNA                                                                                        |                                                                         |       | Step Swe                     | ер              |                         | Page 1/1                                |
| Init<br>Test<br>Cali<br>Disp<br>Data<br>Data<br>Syst<br>Clos | ia<br>br<br>la<br>em<br>e | Wiltron 3<br>Sweep Type<br>Video I.F.<br>Averaging<br>Power Leve<br>Trigger Se<br>Hold Funct | 60B UNA<br>Test Signal<br>Bandwidth<br>Factor<br>Is<br>lections<br>ions | Setur | Sele<br>Previ<br>Canc<br>Hel | ct<br>ous<br>el | Dat<br>Max<br>Ni<br>Min | ta Points<br>×imum<br>ormal===<br>nimum |
| CALL W360                                                    | B.s                       | etup.step (Z,                                                                                | 8, Ø)                                                                   |       |                              |                 |                         |                                         |
| Line                                                         | 1⁄1                       | Column                                                                                       | 1 OPE                                                                   | RATE  | ←∎                           |                 |                         | D D                                     |

- □ Select Source Power Level (below), and enter 5 from the keypad.
- □ Select **Port 1 Source Att**, then click on the right arrow  $(\rightarrow)$  key or control to select 10 dB. Note: If you do not have a Model 361XA Active Device Test Set, leave Port 1 Source Att set at 0.

| Go! Keep! Instruments   | Libraries View                               | Options He                               | lp Return!  |                |
|-------------------------|----------------------------------------------|------------------------------------------|-------------|----------------|
| Wiltron 360B VNA        |                                              | Power Level                              | s           | Page 1/1       |
| Source Power Level      | Port 1 Sou<br>+ 10                           | rce Att<br>→ dB                          | Port Z Sour | ce Att<br>→ dB |
|                         | Port 1 Te<br>+ Ø<br>Available<br>Pulsed Test | st Att<br>→ dB<br>for 3636A<br>Set Only! | Port 2 Tes  | t Att<br>→ dB  |
|                         |                                              |                                          | Ø           | Error          |
| CALL W360B.setup.sp (5, | 10, 0, 0, 0)                                 |                                          |             |                |
| Line 1/1 Column         | 1 OPERATE                                    | ←∎                                       |             | Þ              |

- Select Keep!, in the top menu bar; then choose Keep again to add the code to the program window.
- □ Select Instruments, in the top menu bar, then **360B VNA Calibration** to display the calibration driver main panel.

Select Start Calibration (below) to display the Start Calibration menu.

□ Verify that the Address is set to 6 and the Calibration Sweep Type control is set to Normal (501) (this setting corresponds with the normal step sweep (2-8 GHz) defined in a previous step).

| Go! Keep! Ins   | struments Libraries View                                                   | Options Help Return! |          |
|-----------------|----------------------------------------------------------------------------|----------------------|----------|
| Wiltron 360B VM | NA Calibration                                                             | Start Calibration    | Page 1/1 |
| Address<br>6    | Cal Sueep Type<br>Normal (501)===<br>C.W. (1)<br>N-Discrete<br>Time Domain |                      |          |
| Debug Flag      | VNA Model                                                                  |                      |          |
| On<br>Off       | Э60<br>Э60в 🔳                                                              | Ø                    |          |
| dret# = W360B0  | CAL.startcal (6, 1)                                                        |                      |          |
| Line 1/1        | Column 1 OPERATE                                                           |                      |          |

- Select Keep!, from the top menu bar, and then Keep again to add the code to your program.
- □ Select Instruments, in the top menu bar, then **360B VNA Calibration** to display the calibration driver main panel.

Select Coaxial Cal then Open-Short-Load from the next menus to appear.

| File Edi                                                                        | t Prog                                              | gram Instrum                                                                                             | ents Libra<br>NGRAMSN360S                               | ries View                    | Options   | QuickBASIC a         |
|---------------------------------------------------------------------------------|-----------------------------------------------------|----------------------------------------------------------------------------------------------------|---------------------------------------------------------|------------------------------|-----------|----------------------|
| ALL W3608<br>Start<br>Flat<br>Load<br>Coaxi<br>Micro<br>Waveg<br>Measu<br>Close | W360B.:<br>.setup.<br>Wiltror<br>PC Of<br>S Us<br>r | init (6)<br>step (2, 8,<br>n 360B VNA Ca<br>content<br>content<br>fiset-Short<br>RL/LRM<br>ser Defined C | Ø)<br>libration <del>-</del><br>oaxial Cal=<br>d<br>oax | Sele<br>Previ<br>Canc<br>Hel | ous<br>pp |                      |
| Line 1                                                                          | /4                                                  | Column 1                                                                                                 | INSERT                                                  | ←∎                           |           | <b>ا</b> لر <b>ح</b> |

- □ In the **Calibration Type** field, use left or right arrow key to select **Trans. Freq. R** (below).
- Select **Exclude** from the **Isolation** control.
- □ Load Type, Reflection Pairing, Test Port Connectors, and Reference Impedance fields are left at their default values, as they are not relevant to the transmission frequency response calibration.

| Go! Keep! Instr    | ruments Libraries View   | 0ptions Help 1       | Return!             |
|--------------------|--------------------------|----------------------|---------------------|
| Wiltron 360B VNA   | Calibration              | Open-Short-Load      | Page 1/1            |
| Calibration Type   | Isolation                | Load Type            | Refl Pairing        |
| ← Tran Freq R →    | Include<br>Exclude       | Sliding<br>Broadband | Matched<br>Mi×ed    |
| Port 1 Conn.       | Port Z                   | Conn.                | Reference Impedence |
| ← K-CONN (M) →     | ← K-CONN                 | (M) →                | 50                  |
| Modify the followi | ing for a non-zero lengt | h THRU (mm)          |                     |
| Offset Length A    | Coefficient B Coeffic    | ient C Coefficie     | ent Error           |
| Ø                  | 0                        | Ø                    | Ø                   |
| CALL W360BCAL.osl. | coax (3, 0, 0, 2, 2, 0,  | 0, 0, 0, 0, 50)      |                     |
| Line 1/1           | Column 1 OPERATE         | ←■                   | $\rightarrow$       |

- Select **Keep!**, in the top menu bar; then choose **Keep** again to add the code to the program window.
- □ Select Instruments, in the top menu bar, then **360B VNA Calibration** to return to the calibration driver panel.

Select Measure Standards from the main calibration driver panel (below).

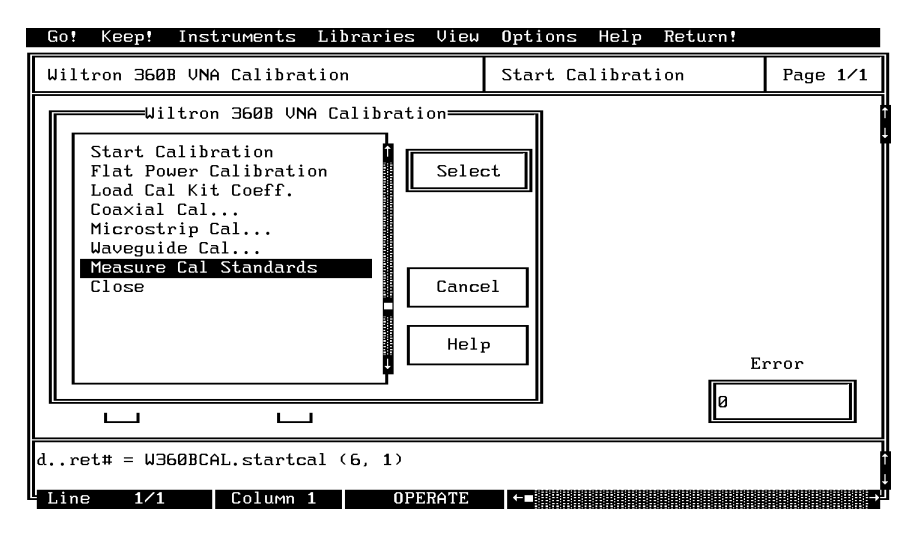

□ Select **Begin Cal** on the **Next Cal Step** slide switch (below).

| Go! k                                       | eep!                                     | Instruments  | Libraries | View | Options | Hel | Р   | Return! |       |     |
|---------------------------------------------|------------------------------------------|--------------|-----------|------|---------|-----|-----|---------|-------|-----|
| Wiltro                                      | n 360B                                   | VNA Calibra  | tion      |      | Measure | Cal | Sta | ndards  | Page  | 1⁄1 |
| Next<br>Begir<br>Meas Po<br>Meas Po<br>Meas | Cal St<br>Cal=<br>ort 1<br>ort 2<br>Both | en<br>=      |           |      |         |     |     |         |       |     |
|                                             |                                          |              |           |      |         |     |     | Ø       | Error |     |
| CALL W3                                     | 60BCAL                                   | .cs.meas (0) |           |      |         |     |     |         |       |     |
| Line                                        | 1/1                                      | Column       | 1 OPE     | RATE | K+□     |     |     |         |       | Ð   |

- □ Select **Keep!**, in the top menu bar; then choose **Keep** again to add the code to the program window.
- □ Select Instruments, in the top menu bar, then **360B VNA Calibration** to return to the calibration driver panel.

□ Select **Measure Standards** from the main calibration driver panel (below).

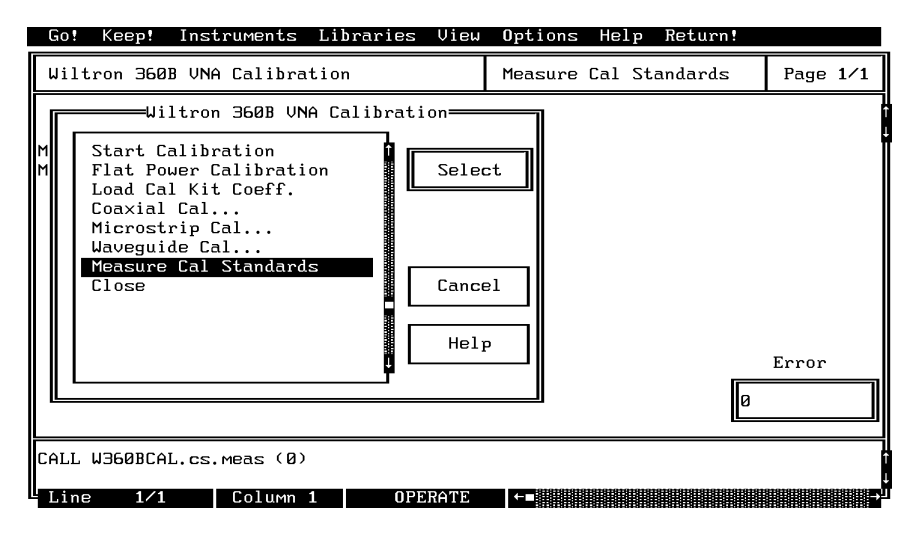

□ Select Meas Both on the Next Cal Step slide switch (below).

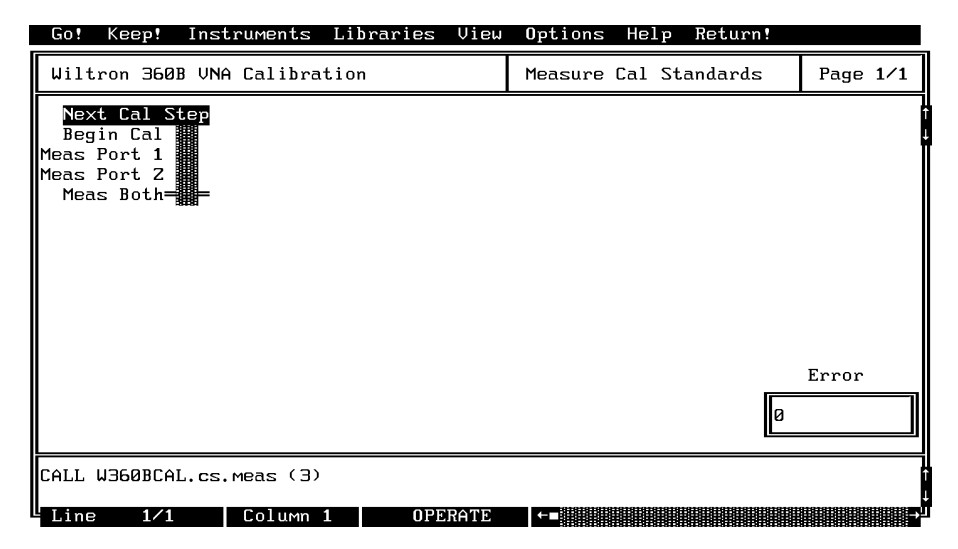

- □ Select **Keep!**, in the top menu bar; then choose **Keep** again to add the code to the program window.
- □ Select **Instruments**, in the top menu bar, then **360B VNA** to return to the main 360B VNA driver panel.

□ Select **Display Setup** then **Channel Display Mode** (below) to display the Channel Display Mode panel (next menu).

| Go! Keep! Instruments Libraries View                                                           | Options Help Return! |                                          |
|------------------------------------------------------------------------------------------------|----------------------|------------------------------------------|
| Wiltron 360B UNA                                                                               | Power Levels         | Page 1/1                                 |
| S Wiltron 360B UNA<br>Display Setup<br>Calibr<br>Displa<br>Data A<br>Data I<br>System<br>Close | Port 2 Sour          | ce Att<br>→ dB<br>t Att<br>→ dB<br>Error |
| CALL W360B.setup.sp (5, 10, 0, 0, 0)                                                           |                      |                                          |
| Line 1/1 Column 1 OPERATE                                                                      | ←■                   | Ð                                        |

□ Select Single Chan from the Display Channel control (below).

| Go! Keep! Instruments                                                                                      | Libraries Vie | Options Help   | Return! |          |
|----------------------------------------------------------------------------------------------------|---------------|----------------|---------|----------|
| Wiltron 360B VNA                                                                                           |               | Channel Displa | y Mode  | Page 1/1 |
| Display Channels<br>Single Chan= =<br>CH1 & CH3<br>Overlay 1&3<br>CH2 & CH4<br>Overlay 2&4<br>4 CH Display |               |                |         |          |
|                                                                                                    |               |                | Ø       | Error    |
| CALL W360B.set.vnad (0)                                                                                    |               |                |         |          |
| Line 1/1 Column                                                                                            | 1 OPERATE     | <b>←</b> ∎     |         | Þ        |

- □ Select **Keep!**, in the top menu bar; then choose **Keep** again to add the code to the program window.
- □ Select **Instruments**, in the top menu bar, then **360B VNA** to return to the main driver panel.

□ Select **Display Setup** then **Channel Definition** (below) to display the Channel Definition panel (next menu).

| File | Edit                                                                    | Program                                                | Instruments                                                                   | Libraries     | View                         | <b>O</b> ptions |                     |
|------|-------------------------------------------------------------------------|--------------------------------------------------------|-------------------------------------------------------------------------------|---------------|------------------------------|-----------------|---------------------|
|      | AAM<br>Test S<br>alibr<br>Displa<br>Data A<br>Data I<br>System<br>Close | Wiltr<br>Channe<br>Channe<br>Cartes<br>Polar<br>Smooth | on 360B UNA=<br>Display Mo<br>I Definition<br>ian Scale<br>Swith Scale<br>ing | y Setup<br>de | Sele<br>Previ<br>Canc<br>Hel | ous<br>el       | QuickBASIC          |
| Line | 1/1                                                                     | [o]                                                    | umn 1                                                                         | INSERT        |                              |                 | ۹<br>د<br>درجه ۱۹۹۵ |

□ Select CH1 and S21 from the appropriate controls on the menu shown below, then click twice on the right arrow  $(\rightarrow)$  key or control to select Smith Chart.

| Go! Keep! Instruments                                      | Libraries View                     | Options Help                                      | Return!          |                                                                                                    |
|------------------------------------------------------------|------------------------------------|---------------------------------------------------|------------------|----------------------------------------------------------------------------------------------------|
| Wiltron 360B VNA                                           |                                    | Channel Defini                                    | tion             | Page 1∕1                                                                                                    |
| Channel Select<br>CH 1-11-<br>CH 2<br>CH 3<br>CH 3<br>CH 4 | S-Par<br>S<br>S<br>S<br>User Defin | ameter<br>11 – –<br>21– –<br>12 –<br>22 – –<br>ed | Grap.<br>← Smith | n Type<br>Chart →                                                                                                    |
| Optional for User Defined<br>Parameter Label               | Measurements!                      |                                                   |                  |                                                                                                    |
| 5 Character                                                | s Maximum!                         |                                                   |                  |                                                                                                    |
| Required for User Defined<br>Phase Lock                    | Measurements!<br>Denominator       | Numerator                                         |                  | Error                                                                                                    |
| ← a1 → ←                                                   | a1 →                               | ← bZ                                              | <b>→</b> Ø       |                                                                                                    |
| CALL W360B.set.chdef (1,                                   | Z, Э, Ø, Ø, Э, "                   | ")                                                |                  |                                                                                                    |
| Line 1⁄1 Column                                            | 1 OPERATE                          | ←■                                                |                  | , in the second second s |

- □ Select **Keep!**, in the top menu bar; then choose **Keep** again to add the code to the program window.
- □ Select **Instruments**, in the top menu bar, then **360B VNA** to return to the main driver panel.

□ Select Data I/O, from the main menu, then Trace Functions, and Output Trace Data from the follow-on menus as they appear (below).

- Select CH1 and Final Data, from the appropriate controls on the menu shown below.
- □ Next, you must declare two arrays that will hold the real and imaginary portions of the trace data output from the 360B.
- □ Select the first array by highlighting the **Real Data Array** and selecting **Options**, from the top menu bar. Then select **Declare Variable** from the drop-down menu.

| Wiltron 3608 VNA Default Control A                                                                                    | age 1/1 |
|----------------------------------------------------------------------------------------------------|---------|
| Channel Select Trace Data Type<br>CH 1== Final==<br>CH 2 Corrected<br>CH 3 Raw<br>Wait Full Sweep File Name<br>Yes No | Array   |
| 0                                                                                                    | Error   |
| CALL W360B.dio.otd (, , 1, "", Z, 1)                                                                                  |         |

- Enter the array name (real#() in this example) in the VARIABLE
   NAME: window, and 168 in the NUMBER OF ELEMENTS: window.
   (This value reflects the number of data points in the step sweep.)
- □ Select the **Declare and Keep** option, then **OK** (below). This will allocate the array in memory and write the appropriate dimension statement to the PROGRAM window.

| Go!  | Keep! Instruments Libraries Vie                                                                                   | w Options Help Return!            |           |  |  |  |
|------|----------------------------------------------------------------------------------------------------|-----------------------------------|-----------|--|--|--|
| Wilt | ron 360B VNA                                                                                                    | Output Trace Data                 | Page 1/1  |  |  |  |
| Chan | nel Select Trace Data Type                                                                                        | Real Data Array Imag. D           | ata Array |  |  |  |
|      | Variable Name: real                                                                                               |                                   |           |  |  |  |
| Wai  | Variable Type: Double Array<br>ACTION: [ ] Declare Variable<br>[ ] Keep at top of Program<br>[√] DECLARE AND KEEP | Number of Elements: 168<br>Window |           |  |  |  |
|      | ОК                                                                                                    | Cancel                            |           |  |  |  |
|      |                                                                                                    |                                   |           |  |  |  |
| CALL | W360B.dio.otd (real#(), imag#(), 1,                                                                               | '''', Z, 1)                       |           |  |  |  |
| Line | 2 1/1 Column 1 OPERATE                                                                                            |                                   | →         |  |  |  |

Repeat the above process for the Imaginary Data Array. After declaring imag#() array, the cursor moves to the Wait Full Sweep control. Select Yes, then enter "TEST" in the File Name field. The panel below shows the correct control entries and settings.

| Go! Keep! Inst                                            | ruments Libraries                                | View Options Help Ret        | urn!                       |
|-----------------------------------------------------------|--------------------------------------------------|------------------------------|----------------------------|
| Wiltron 360B VNA                                          | ì                                                | Output Trace Data            | Page 1/1                   |
| Channel Select<br>CH 1=1=<br>CH 2<br>CH 3<br>CH 3<br>CH 4 | Trace Data Type<br>Final=11=<br>Corrected<br>Rau | Real Data Array I<br>real#() | mag. Data Array<br>İmag#() |
| Wait Full Sweep<br>Yes<br>No                              | File Name<br>"TEST"                              | ]                            |                            |
|                                                           |                                                  |                              | Error                      |
|                                                           |                                                  |                              | 0                          |
| CALL W360B.dio.ot                                         | d (real#(), imag#()                              | , 1, "TEST", 2, 1)           |                            |
| Line 1/1                                                  | Column 1 OPE                                     | RATE ←■                      | →                          |

- Select Keep!, in the top menu bar; then choose Keep again to add the code to the program window.
- Select **Instruments**, in the top menu bar, then **360B VNA** to return to the main driver panel.

□ Move cursor to **Close** (below), and choose **Select** to display the Close panel (below).

| Go! Keep! Instruments Librari                                                                                                    | ∋s View           | Options Help    | Return!          |          |
|----------------------------------------------------------------------------------------------------|-------------------|-----------------|------------------|----------|
| Wiltron 360B VNA                                                                                                    |                   | Output Trace Da | ta               | Page 1/1 |
| Uiltron 3608 UNA<br>Initialize<br>Test Signal Setup<br>Calibration Setup<br>Display Setup<br>Data Analysis<br>Data I/O<br>System Utilities<br>Close | Cance<br>Hel)     | et ()           | Imag. D<br>imag# | Error    |
| CALL W360B.dio.otd (real#(), imag                                                                                                    | #(), <b>1</b> , ' | ‴, Z, 1)        |                  | Í        |
| Line 1/1 Column 1 I                                                                                                    | DPERATE           | ←■              |                  | →        |

□ There is nothing you need to do with this panel, except to select **Keep!**, in the top menu bar; then choose **Keep** again to add the code to the program window.

| Go! Keep! Instruments | Libraries ( | Jiew Options | Help R | leturn! |          |
|-----------------------|-------------|--------------|--------|---------|----------|
| Wiltron 360B VNA      |             | Close        |        |         | Page 1∕1 |
|                       |             |              |        |         |          |
|                       |             |              |        |         | ĺ        |
|                       |             |              |        |         |          |
|                       |             |              |        |         |          |
|                       |             |              |        |         |          |
|                       |             |              |        |         |          |
|                       |             |              |        |         |          |
|                       |             |              |        |         | Error    |
|                       |             |              |        | Ø       |          |
| i moti - UREAR alaca  |             |              |        |         |          |
| 1,,,'et/ wJ005,C1058  |             |              |        |         |          |

□ Select **Return!**, on the menu panel, to return to the PROGRAM area.

□ The program that you have developed now appears (below).

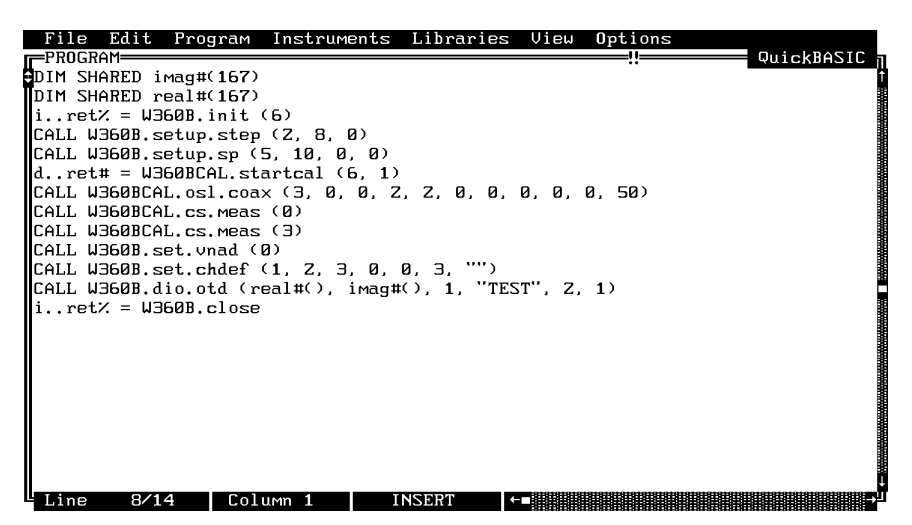

□ To test the program, move the cursor to **Program**, in the top menu bar, and select **Run** (below) from the pull-down menu.

| File Edit                    | Program Instruments I                                                    | Libraries    | View Options                             | QuiekBASIC |
|------------------------------|--------------------------------------------------------------------------|--------------|------------------------------------------|------------|
| DIM SHARED i<br>DIM SHARED r | Compile<br>Run                                                           | ^C<br>^R     | S;;                                      | QUICKBHSIC |
| iret% = W3<br>CALL W360B.s   | Continue Execution<br>Halt Execution                                     | F4<br>^Break |                                          |            |
| dret# = W3<br>CALL W360BCA   | Single Step Mode<br>Insert Breakpoint                                    |              | , 0, 0, 50)                              |            |
| CALL W360BCA<br>CALL W360B.s | Exclude Lines<br>Include Lines                                           | ^E<br>^I     |                                          |            |
| CALL W360B.d<br>iret% = W3   | Clear<br>Insert All INCLUDEs<br>Portability Checking<br>Change Languages | 3            | ", Z, 1)                                 |            |
|                              |                                                                          |              |                                          |            |
|                              |                                                                          |              | 0101010101010101010101010101010101010101 |            |
| Line 1/1                     | 4 Column 1 INS                                                           | SERT ←       |                                          |            |

- □ If there are no program errors, you will see the 360B VNA respond to the program code.
- □ After you are satisfied that the program runs correctly, you can use the **Create EXE** option, on the File menu, to create a stand-alone DOS executable (\*.EXE) file. Alternatively, you can use the **Create RTM** option, on the file menu, to create a run-time version (\*.RTM) file. That operation is described in the next heading.
- □ To continue with this tutorial, save this program as \LW\PROGRAMS\W360SAMP.BAS.

### Creating a Compiled Program

Most programs developed with LabWindows can be compiled with the Microsoft C or BA-SIC compiler. Some program modules, however, exceed the 64 KB BASIC memory limit and must be run within LabWindows or the LabWindows Run-Time System. The Lab-Windows Run-Time System includes a DOS extender so programs can access up to 16 MB of memory during execution. Programs executed in the run-time system can make calls to any of the LabWindows libraries and instrument drivers. Programs distributed with the run-time system are in a binary format, so the programs cannot be edited. A stand-alone application (\*.EXE or \*.RTM) that incorporates the 360B Driver may be created using the Microsoft C or BASIC compilers or LabWindows Run-Time System.

To avoid OUT OF MEMORY errors when using the Microsoft BASIC compiler, you must first optimize the 360B Drivers (W360B.BAS and W360BCAL.BAS) memory usage with the LabWindows FUNNEL.EXE utility (See *LabWindows User's Manual* for instructions).

The LWMAKE option on the file menu can be used to create an executable file in either BASIC or C. The following provides a step-by-step tutorial for creating a \*.EXE file using the BASIC 7.1 compiler. This tutorial assumes that you have read and are familiar with the LWMAKE utility description in the *Lab Windows User's Manual* and with the Microsoft BASIC compiler and linker. (It also assumes that you have already run the FUNNEL.EXE used to optimize the W360B.BAS and W360BCAL.BAS files.)

We will start with the program that you completed in the preceeding tutorial. If you did not complete the tutorial, you can create the program listing shown on the preceeding page, and save it as  $d\LW\PROGRAMS\W360SAMP.BAS$ .

- □ Move the cursor to **Instruments**, in the top menu bar, and ensure that the **ANRITSU 360B VNA** and **W360B VNA Calibration** drivers are loaded. If they are not loaded, refer to pages 2-4 and 2-5 for instructions.
- □ Move the cursor to **File**, in the top menu bar, and select **Create EXE** from the pull-down menu (below).

| New       Load         Save       , 0)         Create EXE       0, 0)         Create RTM       1nstr to Source File         Print       0, 0, 2, 2, 0, 0, 0, 0, 0, 50)         Shell       3, 0, 0, 3, "")                | Instruments Libraries View Options                  |
|----------------------------------------------------------------------------------------------------|-----------------------------------------------------|
| Create EXE         0, 0           Create RTM         (6, 1)           Instr to Source File         0, 0, 2, 2, 0, 0, 0, 0, 0, 50)           Print         3. 0, 0, 3, "")               DOS Shell         3. 0, 0, 3, "") |                                                     |
| Print       DOS Shell       , imag#(), 1, "TEST", 2, 1)                                                                                                    | (6, 0)<br>(6, 1)<br>(0, 0, 2, 2, 0, 0, 0, 0, 0, 50) |
| DOS Shell 3, 0, 0, 3, "")<br>, imag#(), 1, "TEST", 2, 1)                                                                                                    |                                                     |
| , IMag#(), I, IESI , Z, I)                                                                                                    | 3, 0, 0, 3, "")                                     |
| Quit                                                                                                    | , IMag#(), I, IESI , 2, I)                          |
|                                                                                                    |                                                     |
|                                                                                                    |                                                     |

#### 360B LabWindows Driver User's Guide

□ Choose **Compile**, when the next prompt appears. This will insure that the program does not contain any errors. (NOTE: This menu may not appear, depending upon previous menu selections.)

| File       Edit       Program       Instruments       Libraries       View       Options         *DIM       SHARED       imag#(167)       C:\LU\W360SAMP.BAS       !!       !!         *DIM       SHARED       real#(167)       i.ret%       = W360B.init       (6)         CALL       W360B.setup.step       (2, 8, 0)       CALL       W360B.cetup.sp       (5, 10, 0, 0)         d.ret#       = W360BCAL.startcal       (6, 1)       Columnation       Columnation       Columnation | QuickBASIC |
|----------------------------------------------------------------------------------------------------|------------|
| CALL W360BCAL.cs.me<br>CALL W360BCAL.cs.me<br>CALL W360B.set.vnad<br>CALL W360B.set.chde<br>CALL W360B.dio.otd<br>iret% = W360B.clo                                                                                                    |            |
| Line 1/14 Column 1 INSERT (=                                                                                                    |            |

Answer **OK** to the next prompt. This will place include calls to the two required files shown in the file list. These files contain code needed to run your application.

|                                                   | 11<br>20<br>1 | e Edit Program Instruments Libraries View Options<br>JGRAM                                               | QuickBASI | נכ ז<br>† |
|---------------------------------------------------|---------------|----------------------------------------------------------------------------------------------------|-----------|-----------|
| i.<br>CAI                                         |               | 'include' statements for the following files are needed and w<br>be inserted at the top of your program: | Jill      |           |
| d.<br>CAI<br>CAI<br>CAI<br>CAI<br>CAI<br>CAI<br>I | 1             | C:\LW\INCLUDENLWSYSTEM.INC<br>C:\LW\INSTR\W360B.inc<br>C:\LW\INSTR\W360BCAL.inc                          |           |           |
|                                                   |               | OK Cancel                                                                                                |           |           |
|                                                   | in            | ne 1∕14   Column 1   INSERT  ←∎                                                                          |           | +<br>L    |

□ Choose **Save** for the next prompt, below.

| File Edit Pro<br>PROGRAM<br>DEFDBL A-Z<br>REM \$INCLUDE: 'C<br>REM \$INCLUDE: 'C<br>REM \$INCLUDE: 'C<br>DIM SHARED imagt<br>DIM SHARED realt     | Instruments Libraries View Options<br>C:\LU\W360SAMP.BAS<br>::\LU\INSTR\W360B.inc'<br>::\LU\INSTR\W360B.ci.inc'<br>::\LU\INSTR\W360BCAL.inc'<br>:(167) | QuickBASIC T |
|----------------------------------------------------------------------------------------------------|----------------------------------------------------------------------------------------------------|--------------|
| iret% = W360B,<br>CALL W360B.setu<br>CALL W360B.setu<br>dret# = W360B<br>CALL W360BCAL.o<br>CALL W360BCAL.c<br>CALL W360B.set.<br>CALL W360B.set. | The file in the Program Window must be saved<br>to disk before continuing with 'Create EXE'.                                                           |              |
| CALL W360B.dio.c<br>CALL W360B.dio.c<br>iret% = W360B.                                                                                            | td (real#(), imag#(), 1, "TEST", Z, 1)<br>close<br>Columm 1   INSERT  ←■                                                                               |              |

 $\Box$  Choose **Save**, again, to save the changes to the file.

| File Ed   | lit Program Instruments Libraries View Oj | ptions        |
|-----------|-------------------------------------------|---------------|
| PROGRAM=  | C:\LW\PROGRAMS\W360SAMP.BAS               | QuickBASIC    |
| DEFDBL A  | Save Application Profile                  |               |
| REM \$INC |                                           |               |
| REM \$INC | FILENAME: W360SAMP.APP                    |               |
| REM \$INC |                                           |               |
| DIM SHAR  | C:NLWNPROGRAMS                            |               |
| DIM SHAR  |                                           | ır <u>-</u> 1 |
| iret%     | ••                                        | [-A-]         |
| CALL W36  |                                           |               |
| CALL W36  |                                           |               |
| dret#     |                                           | [-D-]         |
| CALL W36  |                                           | [-E-]         |
| CALL W36  |                                           |               |
| CALL W36  |                                           |               |
| CALL W36  |                                           |               |
| CALL W36  |                                           |               |
| LALL W36  |                                           |               |
| 1ret%     |                                           | ·             |
|           | Saus Canasi Maka Dinastanu                |               |
|           | Save Lancer Make Directory                |               |
|           |                                           |               |
|           |                                           |               |
| Lino      |                                           |               |
Choose **Run LWMAKE**, in the next prompt.

| File Edit Program Instruments Libraries View Options<br>PROGRAM C:\LW\PROGRAMS\W360SAMP.BAS<br>DEFDBL A-Z<br>REM \$INCLUDE: 'C:\LW\INCLUDE\LWSYSTEM.INC'<br>REM \$INCLUDE: 'C:\LW\INSTR\W360B.inc'<br>REM \$INCLUDE: 'C:\LW\INSTR\W360BCAL.inc'<br>DIM \$INCLUDE: 'C:\LW\INSTR\W360BCAL.inc' | QuickBASIC 7 |
|----------------------------------------------------------------------------------------------------|--------------|
| DIM SHARED real#(167)<br>iret% = W360B.ini<br>CALL W360B.setup.sp<br>dret# = W360BCAL.<br>CALL W360BCAL.osl.c<br>CALL W360BCAL.cs.me<br>CALL W360BCAL.cs.me<br>CALL W360BCAL.cs.me<br>CALL W360BCAL.cs.me<br>CALL W360B.cat.ynad                                                             |              |
| CALL W360B.set.chdef (1, Z, 3, 0, 0, 3, "")<br>CALL W360B.dio.otd (real#(), imag#(), 1, "TEST", Z, 1)<br>iret% = W360B.close                                                                                                    |              |

□ Move cursor to **Build** and choose **Make** from the pull-down menu.

| File Edit                                                                                                    | Build Options Help                                          |                   |                                                                                                    |                                    |
|----------------------------------------------------------------------------------------------------|-------------------------------------------------------------|-------------------|----------------------------------------------------------------------------------------------------|------------------------------------|
| Build Optio<br>Output Type<br>Output File                                                                                   | Make<br>Generate Batch File<br>Compile Selected File        | F4<br>Sh-F4<br>F5 |                                                                                                    | BHSIL F.I                          |
|                                                                                                    | Build Options                                               | F6                | LabWindows Lib                                                                                                    | raries                             |
| 1. C:NLWNF<br>2. C:NLWNI<br>3. C:NLWNI<br>4.<br>5.<br>6.<br>7.<br>8.<br>9.<br>10.<br>11.<br>12.<br>13.<br>14.<br>15.<br>16. | ROGRAMS_WB60SAMP.BAS<br>NSTR_WB60BCAL,BAS<br>NSTR_WB60B.BAS |                   | Formatting and I/O<br>User Interface<br>Graphics<br>Hardcopy:<br>Printer<br>GPIB Plotter<br>RS-Z3Z Plotter<br>Plot File<br>Analysis<br>Data Acquisition<br>GPIB<br>RS-Z3Z<br>VXI<br>AT-DSPZZ00<br>Utility | (Emulator)<br>(AT Bus)<br>(AT-MXI) |

- □ At the conclusion of the Make process, the DOS executable file W360SAMP.EXE will appear in the subdirectory containing the likenamed BASIC file. Press <ENTER> to return to the LWMAKE screen. To return to the LabWindows PROGRAM window, select QUIT-Return to LabWindows from the File menu.
- □ To check your handiwork, choose **DOS SHELL** or **QUIT** from the **File** menu. At the ensuing DOS prompt, type W360SAMP to run the program.

### 360B Instrument Driver Overview

This following pages provide an overview description of the 360B Instrument Driver that includes listings and descriptions for the instrument panels.

#### General

For the 360B driver function panels, the following can be used as rules of thumb:

- Frequency values are in gigahertz (GHz) units.
- $\Box$  Time parameters are in nanoseconds (ns).
- Distance and offset-length parameters are in millimeters (mm).
- □ All hard-copy outputs will commence on execution of panel (GO!) or line of code.
- □ A full reset is recommended at the start of any program to insure proper communication with the 360B system. A fast reset can be used for all subsequent operations if necessary.
- □ The debug capabilities included with the driver should be used for program development only. This added functionality should be disabled when compiling stand-alone applications using this driver set. The debug variable can be manually set using the view variable function available in LabWindows.

#### Test Signal Setup

The sweep type defined in the Test Signal Setup class (Table 2-1) will be used for any subsequent calibration operations. If no sweep has been defined, the calibration routines will use the default (Normal 501 points) sweep type.

| Sub-Class | Function Name      | Function Syntax | Page  |
|-----------|--------------------|-----------------|-------|
| Sweep     | CW Sweep           | setup.cw        | 3-96  |
| туре      | N-Discrete Sweep   | setup.ndis      | 3-100 |
|           | Step Sweep         | setup.step      | 3-104 |
|           | Time Domain Sweep  | setup.tds       | 3-106 |
| None      | Video IF Bandwidth | set.vbw         | 3-90  |
|           | Averaging Factor   | set.av          | 3-68  |
|           | Power Levels       | setup.sp        | 3-102 |
|           | Trigger Selections | setup.trig      | 3-108 |
|           | Hold Functions     | setup.hf        | 3-98  |

 Table 2-1.
 Test Signal Setup Functions

Other routines, such as Video IF Bandwidth, Averaging Factor, Power Levels, and Trigger/Hold Functions let you fully specify the test signal stimulus and measurement conditions.

#### **Calibration** Class

#### NOTE

The Calibration Class functions are contained in the driver labeled 360BCAL.FP

The calibration functions allow for quick and easy operation of the calibration capabilities existing in the 360B. However, a knowledge of the manually performed calibration sequence is necessary.

The calibration classes (Table 2-2) are sub-classified by line type: Coaxial, Microstrip, and Waveguide. These sub-classes are broken into functions based on calibration method (OSL, Offset-Short, LRL/LRM).

All sub-classes have User Defined parameters that let you modify the normal standards definitions. Operation of the User Defined functions do not generate any GPIB commands unless they are called from the appropriate calibration functions. To select a user defined parameter during a calibration procedure, you must choose user defined in the appropriate calibration sub-class, and the user defined function must have already been executed. In other words, the user defined function (udef.xxx) must be called prior to the corresponding calibration setup function. This will ensure that all User Defined variables are saved as static variables and are sent to the 360B during the appropriate calibration setup function call. To use the user defined capabilities follow these steps:

1. Select User Defined Parameters from the appropriate line type sub-class.

2. Exercise the subroutine by selecting GO! (immediate) or KEEP! (to save the line of code to the PROGRAM window). If placed in the PROGRAM window, the udef.xxxx routine must occur before the corresponding calibration setup routine (osl, os, lrl). No commands will be sent to the 360B.

3. Select the calibration method you wish to use. Must be in the same Line Type.

4. Select User Defined parameters in this sub-class.

5. Exercise the subroutine (GO!) (or select KEEP! to save the line of code to the PRO-GRAM window). When executed, the User Defined parameters will be sent to the 360B.

#### NOTE

Only one User Defined function is available at any one time. You can not define User Defined operations for other than the current line type.

Once the calibration setup is complete, the Measure Cal Standards (cs.meas) panel may be used to automate the calibration standard measurement process. You should first select "Begin Cal" followed by GO! or KEEP!. This will move the 360B from the calibration setup to the calibration measurement mode. From this point, you can invoke the Meas Port 1, Meas Port 2, Meas Both selections, as appropriate. It is important that you know which standards you are measuring at each step; this will determine which port(s) is selected for measurement. For more details, refer to Section 3 and the cs.meas panel. Figure 2-1 (page 2-27) shows a calibration example of a Coaxial OSL, 12-Term calibration process.

| Sub-Class  | Function Name           | Function Syntax | Page  |
|------------|-------------------------|-----------------|-------|
| None       | Start Calibration       | startcal        | 3-110 |
| None       | Flat Power Calibration  | cal.pwr         | 3-10  |
|            | Load Cal Kit Coeff      | cal.load        | 3-8   |
| Coaxial    | Offset-Short            | os.coax         | 3-46  |
| Cal        | Open- Short-Load        | osl.coax        | 3-56  |
|            | LRL/LRM (coax)          | Irl.line        | 3-34  |
|            | User-Defined Coax       | udef.coax       | 3-114 |
| Microstrip | Offset-Short            | os.micro        | 3-50  |
| Cal        | Open- Short- Load       | osl.micro       | 3-60  |
|            | LRL/LRM (microstrip)    | Irl.line        | 3-38  |
|            | User-Defined Microstrip | udef.micro      | 3-116 |
| Waveguide  | Offset-Short            | os.wg           | 3-54  |
| Cal        | LRL/LRM (waveguide)     | Irl.line        | 3-42  |
|            | User-Defined Waveguid   | udef.wg         | 3-118 |
| None       | Measure Cal Standards   | cs.meas         | 3-14  |

Table 2-2.Calibration Class Functions

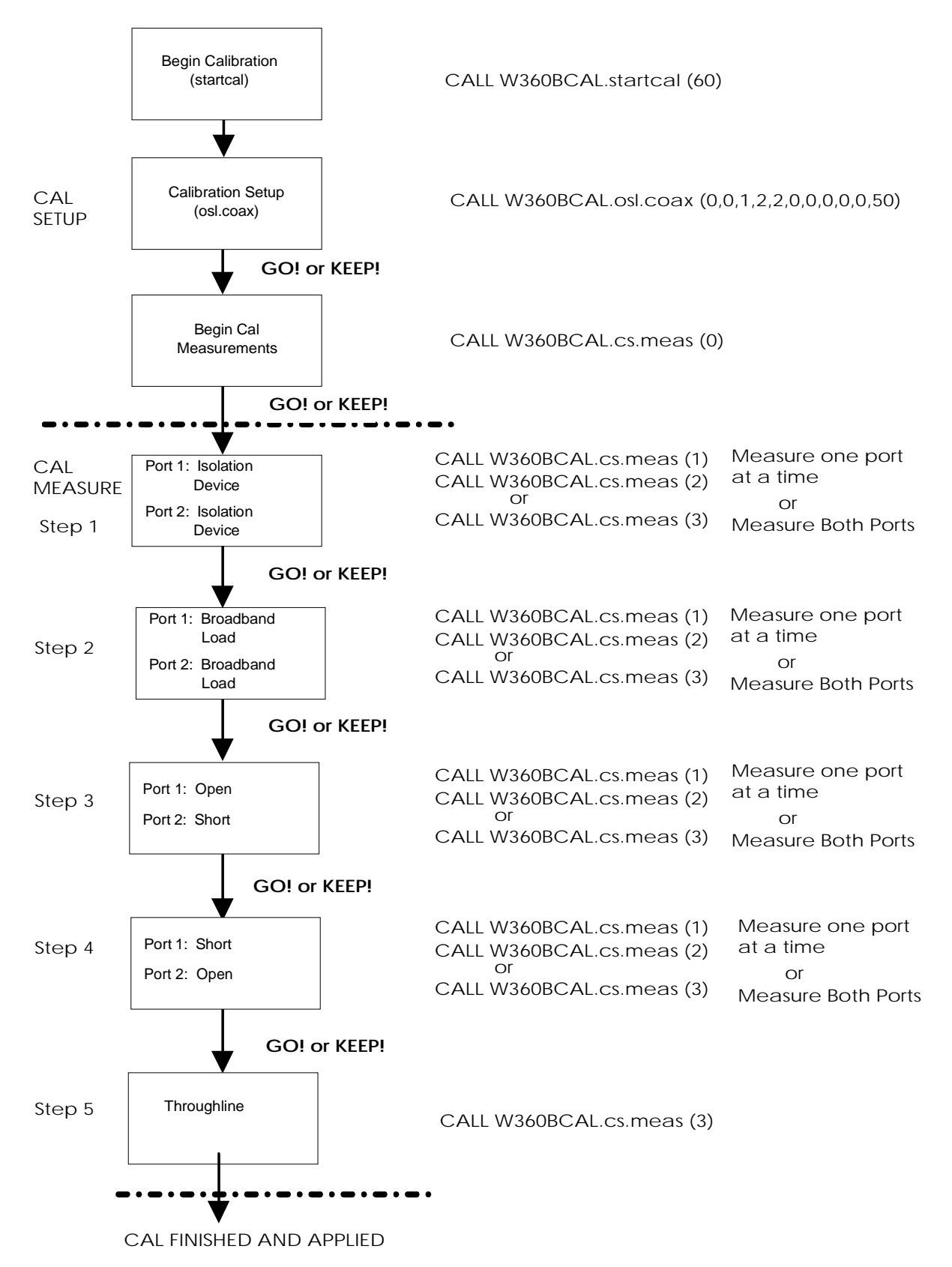

Figure 2-1. Calibration Process for Coax OSL, 12-Term Calibration Procedure

#### Display Setup Class

This functional class sets up the 360B display format. The type of display is selected with the Channel Display Mode function. This function defines a single or multiple channel display.

The Channel Definition function selects the channel, the S-Parameter, and the graph type to be displayed. You can define a unique measurement ratio by selecting User Defined S-parameter. You can also give this parameter a unique name, which is also entered in this function panel. The User Defined parameter label is limited to five characters, maximum.

The next two functions, Cartesian Scale and Polar Scale, are used to scale the measured data trace. The driver includes no provisions to ensure that you have made the correct function choice. These two functions let you both select a channel and either autoscale or manually scale the display. Note, however, that autoscale must be positioned to 'OFF' to manually scale the data traces.

In the case of the Cartesian Scale function, you can input a group delay aperture. If a Polar or Smith Chart display is selected, you can enter scale factors from those listed in the Polar/Smith Scale panel.

The Smoothing function lets you apply smoothing to the current channel's trace. Note that smoothing is only allowed on certain formats and S-Parameters. Refer to the Model 360B Vector Network Analyzer Operation Manual for a description of S-Parameters and vector network analyzer basics.

| Sub-Class | Function Name        | Function Syntax | Page |
|-----------|----------------------|-----------------|------|
| None      | Channel Display Mode | set.vnad        | 3-92 |
|           | Channel Definition   | set.chdef       | 3-70 |
|           | Cartesian Scale      | set.scc         | 3-76 |
|           | Polar/Smith Scale    | set.scp         | 3-78 |
|           | Smoothing            | set.smooth      | 3-80 |

Table 2-3. Display Setup Class Functions

#### Data Analysis Class

#### MARKER FUNCTIONS:

This functional class lets you set and read values for selected markers. You must specify the channel and the marker to be used (1-6). In all cases, except the set markers function, the results of the marker setting are returned to the current panel. The returns are for both of the complex data values, regardless of current channel format. All values are returned in an ASCII format.

The Set Marker function lets you turn any or all of the markers on or off. If you set a marker on, a frequency should also be entered. If no frequency is entered, the selected marker will still become active and go to a default frequency value. The markers are set for all of the channels currently being displayed.

The Read Marker function reads (gets) the values of all markers. You select the channel from which to retrieve the marker information. All marker values are returned. A zero value is returned for any inactive markers.

The Search Min/Max function lets you perform a marker search routine for either the maximum or minimum trace values. You select the channel, the marker, and the search function (Max or Min). The function returns the marker frequency/time and the real and imaginary values.

#### TRACE DATA FUNCTIONS:

These functions let you save trace data to the 360B internal channel-based memory registers. Trace manipulation is also available using the standard math function +, -, /, and \*.

The Data To Mem selection on the Math Function panel lets you save trace data to the 360B RAM for the selected channel. The Math Function panel also lets you perform selected math functions for trace manipulation. This function also lets you specify the display for the current channel. Note: There must be a saved trace in the selected channel for the math functions to work properly.

#### LIMIT FUNCTIONS:

The Limits function lets you set limit lines for the 360B display. You must know the current display format in order to set the appropriate limit values.

The Set Limits function lets you turn limit lines on or off. You must select the channel where the limits are to be displayed, then enter an upper and a lower limit. The entered limit values will be displayed. In the case of a complex display, limits can be entered for the imaginary data as well. You must select phase or imaginary units, depending on the current display format.

#### TIME DOMAIN FUNCTIONS:

These functions let you view responses in the time domain. The time domain option must be installed as part of the 360B operating system. The time domain functions let you perform digital processing operations and set start/stop times and time domain gates. The Domain Selection function lets you select the channel for which the time domain transform is to be performed. You can then select time or distance to be the vertical scale, and a bandpass, impulse, or step response.

#### 360B LabWindows Driver User's Guide

The window function is also selected in this function panel. If a step or impulse response is chosen, you must enter the DC term for the transform. Refer to the Model 360B Operation Manual for a thorough discussion of the time domain function.

The Start/Stop Time function lets you set the start and stop time or distance. These parameters are applied to the active channel.

The Set Gate function controls the setting of the time domain gate feature. You select whether the gate should be turned on or off, and whether the gate symbols should be displayed. You can select the format for the entered gate values: Start/Stop or Center/Span. The gate is applied to the active channel.

| Sub-Class                  | Function Name    | Function Syntax | Page  |  |
|----------------------------|------------------|-----------------|-------|--|
| Marker                     | Read Markers     | get.mark        | 3-24  |  |
| Functions                  | Search Min/Max   | set.srch        | 3-82  |  |
|                            | Set Markers      | set.mark        | 3-74  |  |
| Trace<br>Data<br>Functions | Math Functions   | tdf.math        | 3-112 |  |
| Limit<br>Functions         | Set Limits       | da.lim          | 3-16  |  |
| Time                       | Domain Selection | set.td          | 3-84  |  |
| Domain<br>Functions        | Set Gate         | set.tdg         | 3-86  |  |
|                            | Start/Stop Time  | set.tdt         | 3-88  |  |

Table 2-4.Marker Functions

#### Data I/O Class

This functional class lets you perform data input/output functions. Input is defined as loading information into the 360B or computer. Output is defined as taking data out of the 360B.

#### TRACE FUNCTIONS:

These functions control the storage and retrieval of trace data to user-defined data arrays (and optionally as data files to the current DOS directory). Typical DOS limits apply for filenames. The Input Trace Data function lets you select a trace to be recalled by filename from the current DOS directory. The program transfers the contents of this ASCII data file into three user-defined data arrays for frequency, real, and imaginary trace values.

The Output Trace Data function lets you store trace data to data arrays and, if needed, to the current DOS directory. The data values are saved in the user-entered filename with a \*.WTR extension. You should not enter the extensions as part of the filename. The files are saved as space-delimited ASCII data files. See Figure 2-2 for the file format.

Where n = number of measured data points

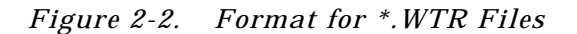

The Output Frequency Data function lets you read the current list of sweep frequencies from the 360B into a pre-defined array. This function is separated from the Output Trace Data function because frequency data is generally only read once, while trace data may be read multiple times during measurements. This provides for less overhead and faster data transfers.

#### DISK FUNCTIONS:

These functions let you perform various tasks with the 360B internal disk drive — Save, Recall and other utilities can be found under this heading. The Save Function lets you save various information to the 360B internal floppy disk. You select the information to be saved. You can also select setup/calibration, tabular data, or trace memory. Note: When saving traces, the trace must have a memory trace for the active channel. Channel selection is not a user selectable choice.

The Recall Function lets you recall the same information that was stored using the Save Functions panel. The Disk Utilities function lets you purge data files located on the 360B internal floppy disk. It also lets you initialize a floppy disk located in the internal drive for future data storage.

#### HARDCOPY:

These functions control the data, and to some extent, the format of the data that will be sent to the hardcopy device (plotter or a printer). These peripherals must be connected to the 360B system bus plotter or printer rear panel connectors.

The Header Labels function lets you input informative labels for hardcopy output operations. All labels must be entered as strings. Refer to the Model 360B Operation Manual for more information. The Print! function initiates a print as soon as you select GO! or execute the generated line of code. The printer must be setup and connected to the 360B. you can select the type and format of the data to be dumped to the system printer. The Plot! function initiates a plot as soon as you select GO! or execute the generated line of code. The plotter must be setup and connected to the 360B. You can define the size and type of plot.

#### Data Analysis Class - Trace Functions

| Sub-Class | Function Name         | Function Syntax | Page  |
|-----------|-----------------------|-----------------|-------|
| Trace     | Input Trace Data      | dio.itd         | 3-18  |
| Functions | Output Trace Data     | dio.otd         | 3-22  |
|           | Output Frequency Data | dio.ofd         | 3-20  |
| Disk      | Save Functions        | save.d          | 3-66  |
| Functions | Recall Functions      | recall.d        | 3-64  |
|           | Disk Utilities        | ut.disc         | 3-118 |
| Hardcopy  | Headers Labels        | hc.ui           | 3-30  |
| Functions | Print!                | hc.prnt         | 3-28  |
|           | Plot!                 | hc.plt          | 3-26  |

Table 2-5. Data I/O Functions

#### System Utilities Class

This functional class lets you control a variety of functions. You can select various video configurations and information to be displayed on the 360B, you can blank frequency information from the display, and you can turn the display off.

The Video Configuration function lets you select the source and target for the 360B trace display. You can select either an internal or external display, and you can select what data is to be displayed on either the external display or 360B display.

The Blank Frequency function lets you blank the frequency information or the entire display.

For all of these functions, refer to the 360B Operation Manual for further information.

| Sub-Class | Function Name Function Syntax |          | Page  |
|-----------|-------------------------------|----------|-------|
| None      | Video Configurations          | ut.video | 3-122 |
|           | Blank Frequencies             | su.blank | 3-94  |

Table 2-6. System Utilities Functions

#### Communication Functions

This functional class provides for opening and closing GPIB communications between the computer and the 360B. The initialize function opens communications and returns 360B system configuration information, such as minimum/maximum frequency, power levels, and software revision. This function also lets you assign a GPIB address and set the Debug Flag switch.

The Close function terminates the GPIB communication with the 360B.

| Sub-Class  | Function Name | Function Syntax | Page |
|------------|---------------|-----------------|------|
| Initialize | Initialize    | init            | 3-32 |
| Close      | Close         | close           | 3-12 |

Table 2-7. Communications Functions

# Section 3 Driver References

## Section 3 Driver References

### Introduction

This section lists all the 360B Instrument Driver function panel routines in alphabetical order.

### **Function Panel Descriptions**

The 360B LabWindows Driver contains 49 panels that provide an intuitive method for coding instrument functions. Figure 3-1 shows the hierachial structure of the functional panels. Table 3-1 lists these panels and shows the page number on which they are described.

### **Global and Local Variables**

Table 3-2 provides a listing of the global and local variables used by the 360B driver.

#### 360B LabWindows Driver User's Guide

| Panel Name                | Page No. | Panel Name                        | Page No. |
|---------------------------|----------|-----------------------------------|----------|
| Averaging Factor          | 3-68     | 3-68 Open-Short-Load (Microstrip) |          |
| Blank Frequencies         | 3-94     | Output Frequency Data             | 3-20     |
| CW Sweep                  | 3-96     | Output Trace Data                 | 3-22     |
| Cartesian Scale           | 3-76     | Plot!                             | 3-26     |
| Channel Display Mode      | 3-92     | Polar/Smith Scale                 | 3-78     |
| Channel Definition        | 3-70     | Power Levels                      | 3-102    |
| Close                     | 3-12     | Print!                            | 3-28     |
| Disk Utilities            | 3-120    | Read Markers                      | 3-24     |
| Domain Selection          | 3-84     | Recall Functions                  | 3-64     |
| Flat Power Calibration    | 3-10     | Save Functions                    | 3-66     |
| Header Labels             | 3-30     | Search Min/Max                    | 3-82     |
| Hold Functions            | 3-98     | Set Markers                       | 3-74     |
| Initialize                | 3-32     | Set Gate                          | 3-86     |
| Input Trace Data          | 3-18     | Set Limits                        | 3-16     |
| Load Cal Kit Coeff        | 3-8      | Smoothing                         | 3-80     |
| LRL/LRM (Coax)            | 3-34     | Start/Stop Time                   | 3-88     |
| LRL/LRM (Microstrip)      | 3-38     | Start Calibration                 | 3-110    |
| LRL/LRM (Waveguide)       | 3-42     | Step Sweep                        | 3-104    |
| Measure Cal Standards     | 3-14     | Time Domain Sweep                 | 3-106    |
| Math Functions            | 3-112    | Trigger Selections                | 3-108    |
| N-Discrete Sweep          | 3-100    | User Defined Coax                 | 3-114    |
| Offset-Short (Coax)       | 3-46     | User Defined Microstrip           | 3-116    |
| Offset-Short (Microstrip) | 3-50     | User Defined Waveguide            | 3-118    |
| Offset-Short (Waveguide)  | 3-54     | Video I.F. Bandwidth              | 3-90     |
| Open-Short-Load (Coax)    | 3-56     | Video Configuration               | 3-122    |

Table 3-1. Model 360B Driver Functional Panels

Table 3-2. Variables Used With 360B Driver

#### GLOBAL VARIABLES:

FRST% = Flag for fast reset W360 DEBUG% = Flag for debug mode in 360B VNA module W360CAL DEBUG% = Flag for debug mode in 360BCAL VNA calibration module W360B.err% = Error value in 360B VNA module W360BCAL.err% = Error value in 360BCAL VNA calibration module LOWF\$ and LOWFREQ# = Minimum frequency returned by ID response HIGH\$ and HIGHFREQ# = Maximum frequency returned by ID response SWRV\$ and SWREV# = Software revision returned by ID response MINP\$ and MINPWR# = Minimum power returned by ID response MAXP\$ and MAXPWR# = Maximum power returned by ID response CWFREQ# = User entered CW frequency NOTE: All variables returned to the initialize panel are returned as strings.

#### W360B MODULE LEVEL VARIABLES:

bd% = Contains the device descriptor returned by the Open device cmd\$ = Command string sent to the 360B actch% = Active channel (1 through 4) gtype% = Flag for active graph type

- 1 = Log magnitude display
- 2 = Phase
- 3 =Smith Chart
- 4 = SWR
- 5 = Group delay
- 6 = Inverted Smith Chart
- 7 = Polar linear mag
- 8 = Polar log mag
- 9 = Linear magnitude
- 11 = Real
- 12 = Imaginary
- 13 = Real and imaginary
- 14 = Log magnitude and phase
- asp% = Active S-Parameter

 $1 = S_{11}, 2 = S_{21}, 3 = S_{12}, 4 = S_{22}$ 

chd% = Active channel display

amkrx% = Active markers: x = 1 thru 6, 0 = Inactive, 1 = Active

tmp% = Time distance parameter: 1 = Time, 0 = Distance

#### W360BCAL MODULE LEVEL VARIABLES:

calon% = Calibration on/off

0 = Off, 1 = On. This variable is not used to reflect the state of the 360B; it is used to determine if the last operator step was a calibration function.

calch% = Flag for user defined calibration parameters.

0 = Flag for normal calibration Parameters.

- 1 = Coaxial user defined connectors
- 2 = User defined waveguide parameters

3 = User defined microstrip parameters

caltp% = Calibration type

aswtyp% = Active sweep type

- 1 = Step sweep
- 2 = CW sweep
- 3 = N-disc. sweep
- 5 = Time domain sweep

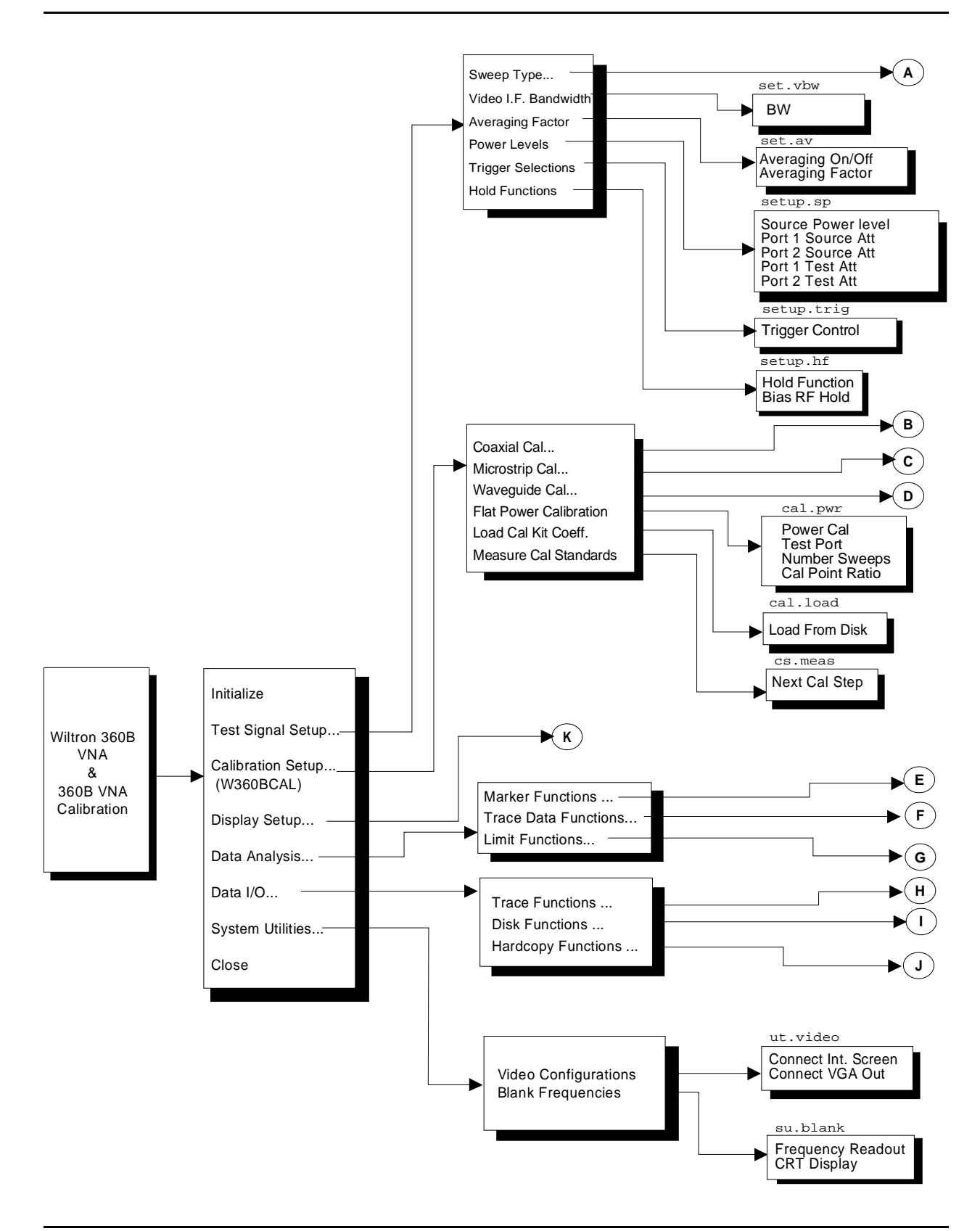

Figure 3-1. Function Panel Tree (1 of 2)

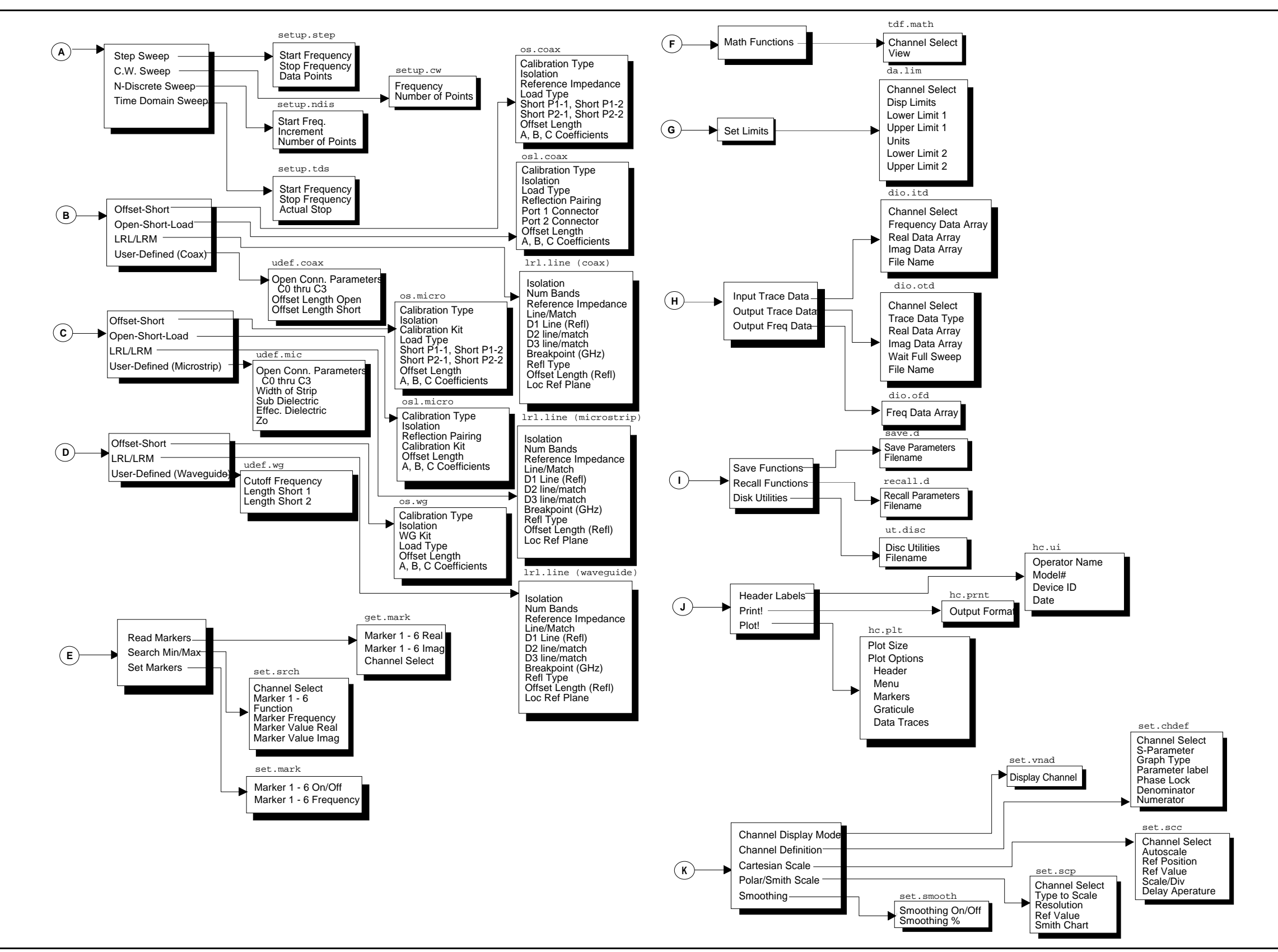

Figure 3-1. Function Panel Tree (2 of 2)

### cal.load

#### Function Panel Name: Load Cal Kit Coeff(icients)

**Description**:

This function loads the coefficient data for the calibration components from a floppy disk.

| Go! Keep!                 | Instruments    | Libraries | View | Options  | Help Return | 1          |       |
|---------------------------|----------------|-----------|------|----------|-------------|------------|-------|
| Wiltron 360               | B VNA Calibra  | ation     |      | Load Cal | Kit Coeff.  | Page       | : 1/1 |
| Load From Di<br>On<br>Off | 50             |           |      |          |             |            |       |
| CALL W360BC6              | AL.cal.load (0 | 3)        |      |          |             | Error<br>Ø |       |
| Line 1/1                  | . Column       | 1 OPE     | RATE | ←∎       |             |            |       |

Controls:

**On/Off:** 

Load From Disk

Lets users turn the Load From Disk function on or off.

*Input Parameters:* (D) is default setting.

| Variable<br>Name | Variable<br>Type | Description                     | Details               |
|------------------|------------------|---------------------------------|-----------------------|
| ST%              | Integer          | Load calibration data from disk | 0 = Off (D)<br>1 = On |

#### Output Parameters:

None.

| Error: | LabWindows error codes(220-300). W360BCAL error |
|--------|-------------------------------------------------|
|        | codes.                                          |

#### **Program Examples:**

#### **Quick BASIC:**

REM Turns the calibration data "Load From Disk" function on or off. CALL W360BCAL.cal.load (ST%)

#### **Microsoft C:**

```
/* Turns the calibration data "Load From Disk" function on or
off. */
W360BCAL_cal_load (ST)
```

### cal.pwr (360B only)

#### Function Panel Name: Flat Power Calibration

#### **Description**:

This function lets users setup and perform a flat power calibration.

-

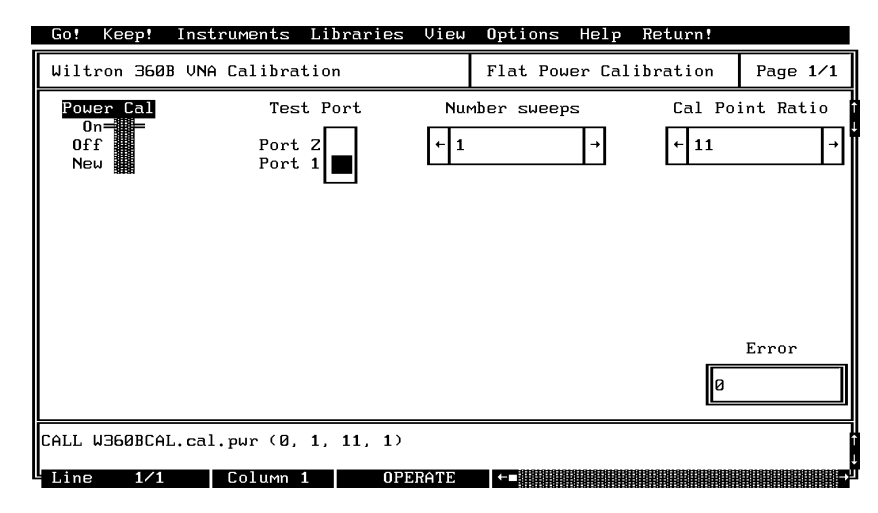

#### Controls:

| Power Cal:           |                                                                                                    |
|----------------------|----------------------------------------------------------------------------------------------------|
| On:                  | Turns on the existing flat-power correction.                                                                                                    |
| Off:                 | Turns off the existing flat-power correction.                                                                                                    |
| New:                 | Performs a new flat-power calibration.                                                                                                    |
| Test Port            | Lets users select the test port to which they want the flat power calibration applied (Port 1 or Port 2).                                                                                                    |
| Number of<br>Sweeps: | Lets users enter the the number of power sweeps they wish taken, from 1 to 5. Typically, 2 sweeps will provide for better than $\pm 0.5$ dB flatness.                                                                                                    |
| Cal Point Ratio:     | Lets users enter the the number of frequency points at<br>which power data is taken. Test port power can be meas<br>ured at every frequency point or at equally spaced fre-<br>quency point intervals, such as one power point every X<br>frequency points (X:1). |

| Variable<br>Name | Variable<br>Type | Description                   | Details                          | Range                                      |
|------------------|------------------|-------------------------------|----------------------------------|--------------------------------------------|
| TP%              | Integer          | Test Port                     | 0 = Port 1 (D)<br>1 = Port 2     |                                            |
| NUMSW%           | Integer          | Number of sweeps to average   | 1 (D)                            | 1 to 5                                     |
| DPTS%            | Integer          | Number of skipped data points | 11 (D)                           | 11 thru<br>500, at<br>preset<br>increments |
| ONF%             | Integer          | Flat power cal on/off         | 0 = On (D)<br>1 = Off<br>2 = New |                                            |

#### Input Parameters:

(D) is default setting.

#### Output Parameters:

None.

*Error:* LabWindows error codes(220-300). W360BCAL error codes

#### Program Examples:

#### **Quick BASIC:**

REM Assign flat power correction values to test port. CALL W360BCAL.cal.pwr (TP%,NUMSW%,DPTS%,ONF%)

#### **Microsoft C:**

/\* Assign flat power correction values to test port. \*/
W360BCAL\_cal\_pwr (TP,NUMSW,DPTS,ONF)

### close

### Function Panel Name: Close

Description:

This function closes the GPIB communications with the 360B.

| Go! Keep! Instrume  | ents Libraries | View Options | Help Return | !        |
|---------------------|----------------|--------------|-------------|----------|
| Wiltron 360B VNA    |                | Close        |             | Page 1/1 |
|                     |                |              |             |          |
|                     |                |              |             |          |
|                     |                |              |             |          |
|                     |                |              |             |          |
|                     |                |              |             |          |
|                     |                |              |             |          |
|                     |                |              |             |          |
|                     |                |              |             | Error    |
|                     |                |              |             | Ø        |
| iret% = W360B.close | 2              |              |             |          |
| Line 1/1 Col        | umn 1 OPF      |              |             | →        |

| Controls:          | This panel has no controls. |
|--------------------|-----------------------------|
| Input Parameters:  | None.                       |
| Output Parameters: | None.                       |
| Error:             |                             |

#### Program Examples:

#### **Quick BASIC:**

```
REM Close the 360B Instrument Driver.
CALL W360B.close()
or
i..ret% = W360BCAL.close()
```

#### Microsoft C:

```
/* Close the 360B Instrument Driver. */
W360B_close()
or
i_ret = W360BCAL_close()
```

#### cs.meas

#### **Function Panel Name:** Measure Cal(ibration) Standards

#### **Description**:

This function lets users measure the calibration standard(s) for the specified calibration. This should be completed immediately following the calibration setup function.

| Go! Keep! Ins                                                            | truments Li  | braries Vie | w Options | Help  | Return!  |        |     |
|--------------------------------------------------------------------------|--------------|-------------|-----------|-------|----------|--------|-----|
| Wiltron 360B VN                                                          | A Calibratio | n           | Measure   | Cal S | tandards | Page 1 | .⁄1 |
| Next Cal Step<br>Begin Cal= =<br>Meas Port 1<br>Meas Port 2<br>Meas Both |              |             |           |       |          |        |     |
|                                                                          |              |             |           |       | Ø        | Error  |     |
| CALL W360BCAL.cs                                                         | .meas (0)    |             |           |       |          |        |     |
| Line 1/1                                                                 | Column 1     | OPERATE     | ←∎        |       |          |        | →   |

#### Controls:

Next Cal Step:

| Begin Cal:                  | Starts the calibration measurement sequence. This is performed after calibration setup.                                                                                                    |
|-----------------------------|----------------------------------------------------------------------------------------------------|
| Meas Port 1:<br>(360B only) | Measures the Port 1 device only. Used only for one-port<br>devices, such as Opens and Shorts. This selection is<br>only valid during calibration steps that provide the op-<br>tion: PRESS <1> FOR PORT 1 DEVICE. |
| Meas Port 2:<br>(360B only) | Measures the Port 2 device only. Used only for one-port<br>devices, such as Opens and Shorts. This selection is<br>only valid during calibration steps that provide the op-<br>tion: PRESS <2> FOR PORT 2 DEVICE. |

#### Meas Both:

Measures both Port 1 and Port 2 devices without pausing between steps. This should be the default selection at each point in the calibration measurement sequence.

#### Input Parameters:

(D) is the default setting.

| Variable<br>Name | Variable<br>Type | Description      | Details                                                                                                    |
|------------------|------------------|------------------|----------------------------------------------------------------------------------------------------|
| CSTP%            | Integer          | Calibration step | <ul> <li>0 = begin cal sequence(D). No data is taken</li> <li>1 = Take cal data port 1</li> <li>2 = Take cal data port 2</li> <li>3 = Take cal data both ports</li> <li>NOTE: If function doesn't return or VNA does not start measuring device, then the wrong calibration step was choosen. Press Ctrl + Break keys and select the correct call step.</li> </ul> |

#### Output Parameters:

None.

```
Error:
```

LabWindows error codes(220-300). W360BCAL error codes.

#### **Program Examples:**

#### **Quick BASIC:**

REM Get the calibration standards. CALL W360BCAL.cs.meas (CSTP%)

#### **Microsoft C:**

/\* Get the calibration standards. \*/
W360BCAL\_cs\_meas (CSTP)

### da.lim

#### Function Panel Name: Set Limits

Description:

This function lets users set and display limit lines.

| Go! Keep!                                                | Instruments Li                      | braries Vie             | ew Options Help                       | Return!    |           |
|----------------------------------------------------------|-------------------------------------|-------------------------|---------------------------------------|------------|-----------|
| Wiltron 360                                              | B UNA                               |                         | Set Limits                            |            | Page 1/1  |
| Channel Selea<br>CH 1= =<br>CH 2<br>CH 3<br>CH 4         | ot Disp I<br>On<br>Off              | Limits                  | Lower Limit 1                         | Uppe:<br>Ø | r Limit 1 |
| Phase/Imagina<br>Un<br>Off:<br>Phase (Deg.)<br>Imaginary | ary Limits for C<br>nits Lower<br>0 | Complex Disp<br>Limit 2 | lays (Optional)<br>Upper Limit 2<br>Ø |            | Error     |
| CALL W360B.da                                            | a.lim (1. 0. 0.                     | 0.0.0.0)                |                                       | U          | ]         |
| Line 1/1                                                 | Column 1                            | OPPRATI                 |                                       |            |           |

Controls:

| Channel Select: | Lets users select the channel on which the limit lines will be displayed.                                                                                                    |
|-----------------|----------------------------------------------------------------------------------------------------|
| Disp Limits:    | Lets users turn the limit display on or off.                                                                                                    |
| Lower Limit 1:  | Lets users set a value for the lower limit line.                                                                                                    |
| Upper Limit 1:  | Lets users set a value for the upper limit line.                                                                                                    |
| Units:          | Lets users optionally select the type of display units for<br>the phase/imaginary portions of complex displays (such<br>as log magnitude and phase, linear magnitude and<br>phase, etc). |
| Off:            | Turns off the units selection.                                                                                                    |
| Phase (Deg.):   | Select degrees for a display of phase.                                                                                                    |
| Imaginary:      | Selects imaginary units.                                                                                                    |
| Lower Limit 2:  | Lets users set a value for the lower limit line.                                                                                                    |
| Upper Limit 2:  | Lets users set a value for the upper limit line.                                                                                                    |

#### Input Parameters:

(D) is the default setting.

| Variable<br>Name | Variable<br>Type | Description         | Details                                                                           | Range |
|------------------|------------------|---------------------|-----------------------------------------------------------------------------------|-------|
| CHSEL%           | Integer          | Active channel      | 1 = Channel 1 (D)<br>2 = Channel 2<br>3 = Channel 3<br>4 = Channel 4              |       |
| DLM%             | Integer          | Display limit lines | 0 = Off (D)<br>1 = On                                                             |       |
| LL#              | Real             | Lower limit         | 0 (D)                                                                             |       |
| UL#              | Real             | Upper limit         | 0 (D)                                                                             |       |
| LL2#             | Real             | 2nd lower limit     | 0 (D)                                                                             |       |
| UL2#             | Real             | 2nd upper limit     | 0 (D)                                                                             |       |
| DUALL%           | Integer          | Dual limit display  | 0 = Off (D)<br>1 = Second limit in Degrees<br>2 = Second limit in imaginary units |       |

Output Parameters:

LabWindows error codes(220-300). W360B error codes.

#### Program Examples:

Error:

#### **Quick BASIC:**

REM Set display limits. CALL W360B.da.lim(CHSEL%,DLM%,LL#,UL#,LL2#,UL2#,DUALL%)

#### **Microsoft C:**

/\* Set display limits. \*/
W360B\_da\_lim(CHSEL,DLM,LL,UL,LL2,UL2,DUALL%)

None.

### dio.itd

#### Function Panel Name: Input Trace Data

**Description**:

This function lets users input trace data from a prestored DOS file (\*.WTR) from the external computer in the 360B. The file must be in the current disk directory. The input data will be kept in three user-defined arrays.

| Wiltron 3608 UNA     Input Trace Data     Page 1.       File Name     Frequency Array     Real Data Array     Imag. Data Array | Go! Keep!    | Instruments   | Libraries Vie | ew Options Help | Return!  |          |
|----------------------------------------------------------------------------------------------------|--------------|---------------|---------------|-----------------|----------|----------|
| File Name Frequency Array Real Data Array Imag. Data Array                                                                     | Wiltron 360  | B UNA         |               | Input Trace Dat | .a       | Page 1/1 |
| Error                                                                                                    | File Name    |               | (uency Array  | Real Data Array | Imag. Da | ta Array |
| CALL W360B.dio.itd (, , , "")                                                                                                  | CALL W360B.d | io.itd (, , , |               |                 | Ø        | Error    |

Controls:

| Freq Data Array: | Lets users enter a name for a double array to hold fre-<br>quency data. |
|------------------|-------------------------------------------------------------------------|
| Real Data Array: | Lets users enter a name for a double array to hold real data.           |
| Imag Data Array: | Lets users enter a name for a double array to hold imaginary data.      |
|                  | NOTE                                                                    |

The Data Arrays may be easily declared using the **Options** top-menu-bar selection followed by the **Declare Variable** selection from the ensuing drop-down menu. The number of elements chosen for each array should be at least as big as the number of 360B data points.

| Variable<br>Name | Variable<br>Type | Description           | Details              |
|------------------|------------------|-----------------------|----------------------|
| RDATA#           | Real             | User-dimensioned data |                      |
| IDATA#           | _                |                       |                      |
| FDATA#           |                  |                       |                      |
| FAME%            | Integer          | Filename              | Maximum 8 characters |

#### Input Parameters:

(D) is the default setting.

#### Output Parameters:

LabWindows error codes(220-300). W360B error codes.

#### Program Examples:

Error:

#### **Quick BASIC:**

REM Input trace data. CALL W360B.dio.itd(RDATA#(), IDATA#(), FDATA#(), FAME\$)

#### **Microsoft C:**

```
/* Input trace data. */
W360B_dio_itd(RDATA, IDATA, FDATA, FAME)
```

None.

### dio.ofd

#### Function Panel Name: Output Frequency Data

Description:

This function outputs a list of current 360B sweep frequencies. This data is kept in a user-defined array.

| Go! Keep! Instrument  | s Libraries View. | Options Help Retur   | n!         |
|-----------------------|-------------------|----------------------|------------|
| Wiltron 360B VNA      |                   | Output Frequency Dat | a Page 1/1 |
| Freq. Data Array      |                   |                      |            |
| CALL W360B.dio.ofd () |                   |                      | Error      |
| Line 1/1 Colur        | ın 1 OPERATE      | ←∎                   | →          |

#### Controls:

Freq Data Array:

Lets users enter a name for a double array to hold frequency data.

#### NOTE

The Freq Data Array may be easily declared using the **Options** top-menu-bar selection followed by the **Declare Variable** selection from the ensuing drop-down menu. The number of elements chosen for each array should be at least as big as the number of 360B data points.

**Input Parameters:** 

(D) is the default setting.

| Variable<br>Name | Variable<br>Type | Description                 | Details |
|------------------|------------------|-----------------------------|---------|
| FDATA#           | Real             | User-dimensioned data array |         |

#### Section 3

Input Parameters: None

Output Parameters: None.

Error:

LabWindows error codes(220-300). W360B error codes.

**Program Examples:** 

#### **Quick BASIC:**

REM Input trace data. CALL W360B.dio.ofd(FDATA#())

#### **Microsoft C:**

/\* Input trace data. \*/
W360B\_dio\_ofd(FDATA())

### dio.otd

#### Function Panel Name: Output Trace Data

#### Description:

This function lets users output a data trace from the 360B and place it into two user-defined arrays. The trace data may also be stored to the user-specified file-name (\*.WTR) in the external computer's current disk directory.

| Go! Keep! Inst                                                                                                    | truments Lil                            | oraries Vie          | w Options Help  | Return! |           |
|----------------------------------------------------------------------------------------------------|-----------------------------------------|----------------------|-----------------|---------|-----------|
| Wiltron 360B VNA                                                                                                    | à                                       |                      | Output Trace Da | ita     | Page 1/1  |
| Channel         Select           CH         1=         =           CH         2         -           CH         3         -           CH         4         - | Trace Data<br>Final<br>Corrected<br>Rau | ц Туре<br>=====<br>ц | Real Data Array | Imag. D | ata Array |
| Wait Full Sweep<br>Yes<br>No                                                                                                    | File                                    | P Name               |                 |         |           |
|                                                                                                    |                                         |                      |                 | Ø       | Error     |
| CALL W360B.dio.ot                                                                                                    | td (, , 1, "'                           | , Z, 1)              |                 |         |           |
| Line 1/1                                                                                                    | Column 1                                | OPERATE              |                 |         |           |

#### Controls:

| Channel Select:  | Lets users select the channel from which the trace data will be output.                                |
|------------------|----------------------------------------------------------------------------------------------------|
| Data Type:       |                                                                                                    |
| Corrected:       | Data will be output in error-corrected real, imaginary format.                                         |
| Final:           | Data will be output in error-corrected final display format.                                           |
| Raw:             | Data will be output in non-error-corrected real, imagi-<br>nary format.                                |
| Filename:        | Lets uses enter a file name for their data. If no file-<br>name is entered, data is not saved to disk. |
| Real Data Array: | Lets users select enter a name for an array to hold real data.                                         |

| Imag Data Array:           | Lets users select enter a name for an array to hold imaginary data.                                                                                                    |
|----------------------------|----------------------------------------------------------------------------------------------------|
| Wait Full Sweep:<br>Yes/No | If "Yes" is selected, the 360B will take one complete<br>sweep before outputting trace data. This will ensure<br>valid data. However, if the trace data is already valid,<br>this extra sweep can be avoided by selecting "No." |

| Input Parameters: | (D) is the default setting. |
|-------------------|-----------------------------|
|-------------------|-----------------------------|

| Variable<br>Name | Variable<br>Type | Description                   | Details                                      |
|------------------|------------------|-------------------------------|----------------------------------------------|
| CHSEL%           | Integer          | Selects active channel.       | 1 = CH1 (D)<br>2 = CH2<br>3 = CH3<br>4 = CH4 |
| FAME\$           | String           | Filename                      | Maximum 8 characters                         |
| DTYP%            | Integer          | Data type: Corrected or final | 1 = Corrected (D)<br>2 = Final<br>3 = Raw    |
| RDATA#           | Real             | User-dimensioned data         |                                              |
| IDATA#           | Real             |                               |                                              |
| WFS%             | Integer          | Wait Full Sweep Flag          | 0 = No<br>1 = Yes                            |

#### Output Parameters:

None.

Error:

LabWindows error codes(220-300). W360B error codes.

#### Program Examples:

#### **Quick BASIC:**

REM Output trace data. CALL W360B.dio.otd(RDATA#(),IDATA#(),CHSEL%,FAME\$,DTYP%,WFS%)

#### **Microsoft C:**

```
/* Output trace data. */
W360B_dio_otd(RDATA(),IDATA(),CHSEL,FAME,DTYP,WFS)
```

### get.mark

#### Function Panel Name: Read Markers

**Description**:

This function lets users read the values for all markers set by Set Markers or Search Min/Max functions. All inactive markers return zeros.

| Go! Keep! Instrum    | ments Libraries   | View Optio    | ons Help | Return!                       |                                            |
|----------------------|-------------------|---------------|----------|-------------------------------|--------------------------------------------|
| Wiltron 360B VNA     |                   | Read          | Markers  |                               | Page 1/1                                   |
| Marker 1 Real Marker | r 1 Imag.Marker : | 2 Real Markey | 2 Imag   | Chanr<br>Cł<br>Cł<br>Cł<br>Cł | nel Select<br>  1====<br>  2<br>  3<br>  4 |
|                      |                   |               |          |                               |                                            |
|                      |                   |               | r 6 IMag |                               | Error                                      |
| CALL W360B.get.mark  | (1, , , , , , , , | , , , , , )   |          | Ø                             |                                            |
| Line 1⁄1 Co          | olumn 1 OP        | ERATE ←■      |          |                               | →                                          |

Controls:

| Marker n Real:         | Returns the Marker <i>n</i> Real value.                |
|------------------------|--------------------------------------------------------|
| Marker n Imag:         | Returns the Marker <i>n</i> Imaginary value.           |
| <b>Channel Select:</b> | Lets users select the active channel that contains the |

desired marker output information.
(D) is the default setting.

| Variable<br>Name         | Variable<br>Type | Description                                     | Details                                                              |
|--------------------------|------------------|-------------------------------------------------|----------------------------------------------------------------------|
| CHSEL%                   | Integer          | Active channel                                  | 1 = Channel 1 (D)<br>2 = Channel 2<br>3 = Channel 3<br>4 = Channel 4 |
| MKV1# thru<br>MKV6#      | Real             | Returned values for real markers<br>1 thru 6.   |                                                                      |
| MKVI1#<br>thru<br>MKVI6# | Real             | Returned values for imaginary markers 1 thru 6. |                                                                      |

### Output Parameters:

None.

Error:

LabWindows error codes(220-300). W360B error codes.

### Program Examples:

### **Quick BASIC:**

REM Get the value of up to six real and imaginary markers. CALL W360B.get.mark(CHSEL%, MKV1#,MKV2#,MKV3#,MKV4#,MKV5#, MKV6#,MK1I#,MK2I#,MK3I#,MK4I#,MK5I#,MK6I#)

### **Microsoft C:**

/\* Get the value of up to six real and imaginary markers. \*/
W360B\_get\_mark(CHSEL, MKV1,MKV2,MKV3,MKV4,MKV5,MKV6,MK1I,MK2I,
MK3I,MK4I,MK5I,MK6I)

# hc.plt

### Function Panel Name: Plot !

Description:

This function lets users select options for plotter hardcopy outputs and sends the current 360B graphical display to the system plotter.

| Go! Keep! Instrum                                                                  | ents Librarie  | s View Opt             | ions Help               | Return!     |         |
|------------------------------------------------------------------------------------|----------------|------------------------|-------------------------|-------------|---------|
| Wiltron 360B VNA                                                                   |                | Plo                    | t!                      | Pa          | age 1⁄1 |
| Plot Size<br>Full=<br>Up Left<br>Up Right<br>Low Left<br>Low Right<br>Plot Ontions |                |                        |                         |             |         |
| Header Menu<br>On On On<br>Off Off                                                 | On<br>Off      | Graticule<br>On<br>Off | Data Trace<br>On<br>Off | es<br>Erroj | ]       |
| CALL W360B.hc.plt (0                                                               | 1, 1, 1, 1, 1, | 1)                     | 81014181014191014191919 |             |         |

Controls:

Plot Size:Lets users select the plot size and/or position.Plot Options:Turn plotter options (Header, Menu, Markers, etc.) on

or off.

(D) is the default setting.

| Variable<br>Name | Variable<br>Type | Description | Details                                                                                | Range |
|------------------|------------------|-------------|----------------------------------------------------------------------------------------|-------|
| PLS%             | Integer          | Plot size   | 0 = Full (D)<br>1 = Upper Left<br>2 = Upper Right<br>3 = Lower Left<br>4 = Lower Right |       |
| HDR%             | Integer          | Header      | 0 = Off (D)<br>1 = On                                                                  |       |
| MENU%            | Integer          | Menu        | 0 = Off (D)<br>1 = On                                                                  |       |
| MKR%             | Integer          | Markers     | 0 = Off (D)<br>1 = On                                                                  |       |
| GRAT%            | Integer          | Graticule   | 0 = Off (D)<br>1 = On                                                                  |       |
| DTR%             | Integer          | Data trace  | 0 = Off (D)<br>1 = On                                                                  |       |

### Output Parameters:

None.

### Error:

LabWindows error codes(220-300). W360B error codes.

### Program Examples:

### **Quick BASIC:**

REM Select plotter options. CALL W360B.hc.plt(PLS%,HDR%,MENU%,MKR%,GRAT%,DTR%)

### **Microsoft C:**

/\* Select plotter options. \*/
W360B\_hc\_plt(PLS,HDR,MENU,MKR,GRAT,DTR)

# hc.prnt

### Function Panel Name: Print!

**Description**:

This function lets users select printer ouput format and sends the current 360B graphical display data to the system printer.

| Go! Keep!                                          | Instruments         | Libraries | View | Options | Help | Return! |       |     |
|----------------------------------------------------|---------------------|-----------|------|---------|------|---------|-------|-----|
| Wiltron 360                                        | B UNA               |           |      | Print!  |      |         | Page  | 1⁄1 |
| Output F<br>Full Scree<br>Graph Onl<br>Tabular Dat | ormat<br>n====<br>y |           |      |         |      |         |       |     |
|                                                    |                     |           |      |         |      | Ø       | Error |     |
| CALL W360B.H                                       | C.PRNT (Ø)          |           |      |         |      |         |       |     |
| Line 1/1                                           | Column              | 1 OPE     | RATE |         |      |         |       |     |

| Output Format: | Lets users select a format for printing.            |
|----------------|-----------------------------------------------------|
| Full Screen:   | Outputs the full screen-graph, header, and menu.    |
| Graph Only:    | Outputs only the displayed graph and header.        |
| Tabular Data:  | Outputs the displayed trace in tabular data format. |

(D) is the default setting.

| Variable<br>Name | Variable<br>Type | Description | Details                                                   | Range |
|------------------|------------------|-------------|-----------------------------------------------------------|-------|
| OUTF%            | Integer          | Output      | 0 = Full Screen (D)<br>1 = Graph Only<br>2 = Tabular Data |       |

None.

### Output Parameters:

Error:

LabWindows error codes(220-300). W360B error codes.

### Program Examples:

### **Quick BASIC:**

REM Select printer options. CALL W360B.hc.prnt(OUTF%)

### **Microsoft C:**

/\* Select printer options. \*/
W360B\_hc\_prnt(OUTF)

# hc.ui

### Function Panel Name: Header Labels

Description:

This function lets users input header information for all subsequent hardcopy output.

| Go! Keep!    | Instruments   | Libraries   | View | <b>O</b> ptions | Help  | Return! |          |
|--------------|---------------|-------------|------|-----------------|-------|---------|----------|
| Wiltron 360  | B UNA         |             |      | Header La       | abels |         | Page 1/1 |
| Operator Nam | e             |             |      |                 |       |         |          |
|              | 7             |             |      |                 |       |         |          |
| Model#       |               |             |      |                 |       |         |          |
|              | 7             |             |      |                 |       |         |          |
|              |               |             |      |                 |       |         |          |
| Device ID    |               |             |      |                 |       |         |          |
|              |               |             |      |                 |       |         |          |
| Date         |               |             |      |                 |       |         | Error    |
|              | 7             |             |      |                 |       | Ø       |          |
| -            |               |             |      |                 |       |         |          |
| CALL W360B.H | C.UI ("", "", | ····, ····) |      |                 |       |         |          |
| Line 1/1     | Column        | 1 OPE       | RATE | <b>←</b> ∎      |       |         | →        |

| <b>Operator Name:</b> | Lets users enter the operator's name.                          |
|-----------------------|----------------------------------------------------------------|
| Model #:              | Lets users enter the model number of the test device.          |
| Device ID:            | Lets users enter an identification number for the test device. |
| Date:                 | Lets users enter a date.                                       |

| Variable<br>Name | Variable<br>Type | Description   | Details                |
|------------------|------------------|---------------|------------------------|
| OPNAME\$         | String           | Operator name | 12 Characters, maximum |
| MNUM\$           | String           | Model number  | 12 Characters, maximum |
| DID\$            | String           | Device ID     | 12 Characters, maximum |
| DT\$             | String           | Date          | 12 Characters, maximum |

(D) is the default setting.

#### Output Parameters:

LabWindows error codes(220-300). W360B error codes.

### Program Examples:

Error:

### **Quick BASIC:**

REM Assign header information. CALL W360B.hc.ui(OPNAME\$,MNUM\$,DID\$,DT\$)

None.

### **Microsoft C:**

/\* Assign header information. \*/
W360B\_hc\_ui(OPNAME,MNUM,DID,DT)

# init

### Function Panel Name: Initialize

**Description**:

This function opens the GPIB communication with the 360B and sets it to its preset state. The device configuration must already be completed. System configuration parameters — such as minimum/maximum frequency, firmware revision, etc., — are returned and displayed.

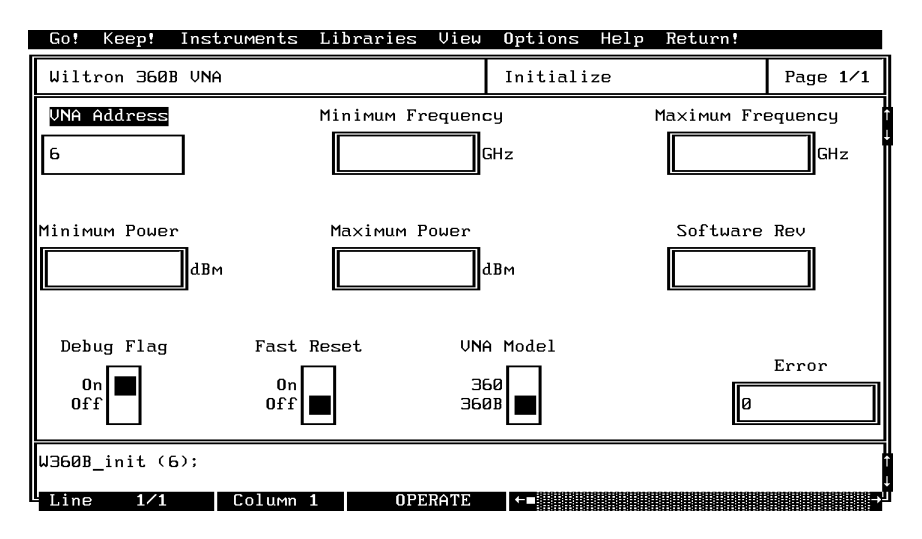

| VNA Address:             | Lets users enter a GPIB address for the 360B. The factory-<br>set default address is 6. |
|--------------------------|-----------------------------------------------------------------------------------------|
| Minimum Frequency:       | Displays the minimum frequency for a full band sweep.                                   |
| Maximum Frequency:       | Displays the maximum frequency for a full band sweep.                                   |
| Minimum Power:           | Displays the minimum output power to which the 360B can be set.                         |
| Maximum Output<br>Power: | Displays the maximum output power to which the 360B can be set.                         |
| Firmware Rev:            | Displays the 360B firmware revision level.                                              |

| Debug Flag:<br>(Secondary Function) | Controls the Debug Function. This function is discussed in Section 2.                                                                                                    |
|-------------------------------------|----------------------------------------------------------------------------------------------------|
| Off:                                | Debug Function is off.                                                                                                    |
| On:                                 | All appropriate W360B errors will be returned, refer to page 2-8.                                                                                                    |
| Fast Reset:<br>(Secondary Function) | Turns the fast reset mode on or off. When enabled, GPIB communication is established, but the 360B is not preset to its default state. In other words, a normal reset is the same as pressing the 360B front panel DEFAULT PROGRAM key. Whereas, a Fast Reset merely places the 360B in the Remote state; it does not reset any of the front panel controls. |
| VNA Model:                          | Lets users select Model 360 or Model 360B, depending on                                                                                                    |

```
(Secondary Function) Lets users select Model 360 or Model 360B, depending which model they will be using.
```

(D) is the default setting.

| Variable<br>Name | Variable<br>Type | Description  | Details                                                                                                    |
|------------------|------------------|--------------|----------------------------------------------------------------------------------------------------|
| ADD%             | Integer          | VNA Address. | Returns the following global variables as<br>strings:<br>Minimum Operating Frequency<br>Maximum Operating Frequency<br>Minimum Source Power<br>Maximum Source Power<br>Firmware Revision |

Output Parameters: None.

Error:

LabWindows error codes(220-300). W360B error codes.

### **Program Examples:**

#### **QuickBASIC**:

REM Assign GPIB address. i..ret% = W360B.init (ADD%)

### **Microsoft C:**

/\* Assign GPIB address. \*/
i\_ret = W360B\_init (ADD)

# lrl.line

### Function Panel Name: LRL/LRM Calibration Setup (Coax)

**Description**:

This function lets users define the setup parameters for a coaxial LRL/LRM type of calibration.

| Go! Keep!                                        | Instruments L                   | ibraries View           | Options Help Retu                                                                | en!                                                  |
|--------------------------------------------------|---------------------------------|-------------------------|----------------------------------------------------------------------------------|------------------------------------------------------|
| Wiltron 360B                                     | VNA Calibrati                   | on                      | LRL/LRM                                                                          | Page 1/1                                             |
| Line Type<br>Coax=                               | Isolation<br>Include<br>Exclude | Num Bands<br>Two<br>One | Reference Impedence                                                              | e Line∕Match<br>LRM<br>LRL                           |
| D1 Line 1 (Red<br>Ø<br>Refl Type<br>< ZØ<br>> ZØ | f) DZ 1<br>Ø<br>Offse<br>Ø      | ine∕match<br>           | Required if Two Ba<br>D3 Line/Match Ba<br>0<br>Loc Ref Plane<br>Mid L1<br>End L1 | ands Selected!<br>reakpoint (Ghz)<br>Ø<br>Error<br>Ø |
| CALL W360BCAL.                                   | .lrl.line (0, 1                 | 1, 50, 1, 0, 0,         | 0, 0, 0, 0, 0, 0)                                                                |                                                      |
| Line 1/1                                         | Column 1                        | OPERATE                 |                                                                                  |                                                      |

Controls:

IsolationLets users select whether to include or exclude the error<br/>terms associated with leakage between measurement<br/>channels (isolation). For a normal calibration, you should<br/>include these error terms.Num BandaLets users select between one hand for a two line calibra

Num BandsLets users select between one band for a two-line calibration or two bands for a three-line calibration. The number of included lines determines the frequency range. Two lines limit you to a 9:1 span; whereas, three lines permit a 81:1 span.

| Reference<br>Impedance<br>(360B only) | Lets users enter the system reference impedance (Zo).                                                                                                    |
|---------------------------------------|----------------------------------------------------------------------------------------------------|
| Line/Match                            | Lets users select between line-reflect-line $\left(LRL\right)$ or line-reflect-match $\left(LRM\right)$ calibration.                                                                                                    |
| D1 Line 1 (Refl)                      | Lets users enter the length of Line 1, for an LRL or LRM calibration.                                                                                                    |
| D2 L ine/Match                        | Lets users enter the length of Line 2, for an LRL calibra-<br>tion, or is set to zero for a lowband standard for an LRM<br>calibration.                                                                                                    |
| D3 Line/Match                         | Lets users enter the length of Line 3, for an LRL calibra-<br>tion, or zero for the highband standard for an LRM cali-<br>bration (used only for two-band calibrations).                                                                                                    |
| Breakpoint (GHz)                      | Lets users enter the breakpoint frequency. For two-line<br>LRL calibration, the breakpoint frequency should equal<br>the upper frequency of the low-frequency LRL line. For a<br>combined LRL/LRM calibration, breakpoint frequency<br>should equal the top calibration frequency divided by six.<br>Example: For a frequency range of 0.04 to 60 GHz, the<br>breakpoint should equal 10 GHz (60/6). For an LRM cali-<br>bration, there is no breakpoint frequency. |
| Refl Type:                            | Lets users select between an Open (>Zo) and a Short ( <zo) reflection="" standard.<="" th=""></zo)>                                                                                                    |
| Offset Length Refl:                   | Lets users enter an offset-length value (mm) for the reflection standard.                                                                                                    |
| Loc Ref Plane:                        | Lets users select a location for their calibration reference planes.                                                                                                    |
| Mid L1                                | Locates the reference plane at the mid-point of Line 1.                                                                                                    |
| End L1                                | Locates the reference planes at the ends of Line 1.                                                                                                    |

| Variable<br>Name | Variable<br>Type | Description                         | Details                                                                         |
|------------------|------------------|-------------------------------------|---------------------------------------------------------------------------------|
| LM%              | Integer          | Line or match                       | 0 = LRL (D)<br>1 = LRM                                                          |
| LT%              | Integer          | Line type                           | 0 = Coax (D) (Set by program, cannot be reconfigured by use)                    |
| REFZ#            | Real             | Reference impedance                 | 50 ohms (D)                                                                     |
| ISO%             | Integer          | Isolation                           | 0 = Exclude isolation<br>1 = Include isolation (D)                              |
| LRL<br>REFPL%    | Integer          | Reference plane<br>location         | 0 = Ref plane at ends of line 1 (D)<br>1 = Ref plane at line 1 midpoint         |
| NUMB%            | Integer          | Number of bands                     | 0 = 2 line: LRL, LRM (D)<br>1 = 3 line : LRL/LRM, LRL/LRL, LRM/LRM              |
| D1L#             | Real             | Length of line 1                    | 0 = 0 mm (D)                                                                    |
| D2LM#            | Real             | Length of line<br>2/match           | 0 = 0 mm (D)                                                                    |
| D3LM#            | Real             | Length of line<br>3/match           | 0 = 0 mm (D)                                                                    |
| BKPT#            | Real             | Breakpoint frequency                | 0 = 0 GHz (D)                                                                   |
| REFT%            | Integer          | Reflection type                     | 0 = Reflective device greater than Z0 (D)<br>1 = Reflective device less than Z0 |
| OFFLR#           | Real             | Reflective devices<br>offset length | 0 = 0 mm (D)                                                                    |

Error:

LabWindows error codes(220-300). W360BCAL error codes.

### **Program Examples:**

### **QuickBASIC**:

REM LRL/LRL Coaxial Calibration parameters CALL W360BCAL.lrl.line(LM%,LT%,REFZ#,ISO%,REFPL%,NUMB%,D1L1R#, D2LM#,D3LM#,BKPT#,REFT%,OFFLR#)

#### **Microsoft C:**

/\* LRL/LRL Coaxial Calibration parameters \*/
W360BCAL\_lrl\_line(LM,LT,REFZ,ISO,REFPL,NUMB,D1L1R,
D2LM,D3LM,BKPT,REFT,OFFLR)

# lrl.line

### Function Panel Name: LRL/LRM Calibration Setup (Microstrip)

### Description:

This function lets users define the setup parameters for a microstrip LRL/LRM type of calibration.

| Go! Keep! Inst                                                        | ruments Librar.                   | ies View (              | Options Help Re                                                            | turn!                                                  |
|-----------------------------------------------------------------------|-----------------------------------|-------------------------|----------------------------------------------------------------------------|--------------------------------------------------------|
| Wiltron 360B VNA                                                      | a Calibration                     | I                       | LRL/LRM                                                                    | Page 1/1                                               |
| Line Type<br>Micro 10mm=<br>Micro 15mm<br>Micro 25 mm<br>User Defined | Isolation<br>Include<br>Exclude   | Num Bands<br>Two<br>One | Reference Imped                                                            | ence Line/Match                                        |
| D1 Line 1 (Refl)<br>Ø<br>Refl Type<br>< ZØ<br>> ZØ                    | DZ line/<br>Ø<br>Offset Leng<br>Ø | match<br>th Refl        | Required if Two<br>D3 Line/Match<br>Ø<br>Loc Ref Plane<br>Mid L1<br>End L1 | Bands Selected!<br>Breakpoint (Ghz)<br>6<br>Error<br>0 |
| CALL W360BCAL.lrl                                                     | .line (0, 2, 50                   | , 0, 0, 0, 0            | 3, 0, 0, 6, 0, 0)                                                          |                                                        |
| Line 1/1                                                              | Column 1                          | OPERATE                 | <b>F</b>                                                                   | →                                                      |

| Line Type:                            | Lets users select the type of calibration kit they will use<br>in the measurement: 10 Mil, 15 Mil, 25 Mil, or User De-<br>fined.                                                                                                    |
|---------------------------------------|----------------------------------------------------------------------------------------------------|
| Isolation                             | Lets users select whether to include or exclude the error<br>terms associated with leakage between measurement<br>channels (isolation). For a normal calibration, you should<br>include these error terms.                                                      |
| Num Bands                             | Lets users select between one band for a two-line calibra-<br>tion or two bands for a three-line calibration. The number<br>of included lines determines the frequency range. Two<br>lines limit you to a 9:1 span; whereas, three lines permit<br>a 81:1 span. |
| Reference<br>Impedance<br>(360B only) | Lets users enter the system reference impedance $(Zo)$ .                                                                                                    |

| Line/Match          | Lets users select between line-reflect-line (LRL) or line-re-<br>flect-match (LRM) calibration.                                                                                                    |
|---------------------|----------------------------------------------------------------------------------------------------|
| D1 Line 1 (Refl)    | Lets users enter the length of Line 1, for an LRL or LRM calibration.                                                                                                    |
| D2 L ine/Match      | Lets users enter the length of Line 2, for an LRL calibra-<br>tion, or is set to zero for the lowband standard for an<br>LRM calibration.                                                                                                    |
| D3 Line/Match       | Lets users enter the length of Line 3, for an LRL calibra-<br>tion, or zero for the highband standard for an LRM cali-<br>bration (used only for two-band calibrations).                                                                                                    |
| Breakpoint (GHz)    | Lets users enter the breakpoint frequency. For two-line<br>LRL calibration, the breakpoint frequency should equal<br>the upper frequency of the low-frequency LRL line. For a<br>combined LRL/LRM calibration, breakpoint frequency<br>should equal the top calibration frequency divided by six.<br>Example: For a frequency range of 0.04 to 60 GHz, the<br>breakpoint should equal 10 GHz (60/6). |
| Refl Type:          | Lets users select between an Open (>Zo) and a Short ( <zo) reflection="" standard.<="" th=""></zo)>                                                                                                    |
| Offset Length Refl: | Lets users enter an offset-length value (mm) for the reflection standard.                                                                                                    |
| Loc Ref Plane:      | Lets users select a location for their calibration reference planes.                                                                                                    |
| Mid L1              | Locates the reference plane at the mid-point of Line 1.                                                                                                    |
| End L1              | Locates the reference planes at the ends of Line 1.                                                                                                    |

| Variable<br>Name | Variable<br>Type | Description                      | Details                                                                         |
|------------------|------------------|----------------------------------|---------------------------------------------------------------------------------|
| LM%              | Integer          | Line or match                    | 0 = LRL (D)                                                                     |
| LT%              | Integer          | Line type                        | 1 = Micro 10 mm (D)<br>2 = Micro 15 mm<br>3 = Micro 25 mm<br>4 = User Defined   |
| REFZ#            | Real             | Reference impedance              | 50 ohms (D)                                                                     |
| ISO%             | Integer          | Isolation                        | 0 = Exclude isolation<br>1 = Include isolation (D)                              |
| LRL<br>REFPL%    | Integer          | Reference plane<br>location      | 0 = Ref plane at ends of line 1 (D)<br>1 = Ref plane at line 1 midpoint         |
| NUMB%            | Integer          | Number of bands                  | 0 = 2 line: LRL/LRM (D)<br>1 = 3 line : LRL/LRM, LRL/LRL, LRM/LRM               |
| D1L#             | Real             | Length of line 1                 | 0 = 0 mm (D)                                                                    |
| D2LM#            | Real             | Length of line<br>2/match        | 0 = 0 mm (D)                                                                    |
| D3LM#            | Real             | Length of line<br>3/match        | 0 = 0 mm (D)                                                                    |
| BKPT#            | Real             | Breakpoint frequency             | 0 = 0  GHz (D)                                                                  |
| REFT%            | Integer          | Reflection type                  | 0 = Reflective device greater than Z0 (D)<br>1 = Reflective device less than Z0 |
| OFFLR#           | Real             | Reflective devices offset length | 0 = 0 mm (D)                                                                    |

Error:

LabWindows error codes(220-300). W360BCAL error codes.

### **Program Examples:**

### QuickBASIC:

REM LRL/LRL Microstrip Calibration parameters CALL W360BCAL.lrl.line(LM%,LT%,REFZ#,ISO%,REFPL%,NUMB%,D1L1R#, D2LM#,D3LM#,BKPT#,REFT%,OFFLR#)

#### **Microsoft C:**

/\* LRL/LRL Microstrip Calibration parameters \*/
W360BCAL\_lrl\_line(LM,LT,REFZ,ISO,REFPL,NUMB,D1L1R,D2LM,
D3LM,BKPT,REFT,OFFLR)

# lrl.line

### **Function Panel Name:** LRL/LRM Calibration Setup (Waveguide)

Description:

This function lets users define the setup parameters for a waveguide LRL/LRM type of calibration.

| Go! Keep! Inst                                     | ruments Libra                   | ries View               | Options Help Ret                                                           | urn!                                                   |
|----------------------------------------------------|---------------------------------|-------------------------|----------------------------------------------------------------------------|--------------------------------------------------------|
| Wiltron 360B VNA                                   | Calibration                     |                         | LRL/LRM                                                                    | Page 1/1                                               |
| Line Type<br>Waveguide <del>-</del><br>₩           | Isolation<br>Include<br>Exclude | Num Bands<br>Two<br>One | Reference Impede                                                           | nce Line/Match<br>LRM<br>LRL                           |
| D1 Line 1 (Refl)<br>Ø<br>Refl Type<br>< ZØ<br>> ZØ | DZ line/<br>Ø<br>Offset L<br>Ø  | ématch<br>ength Refl    | Required if Two<br>D3 Line/Match<br>Ø<br>Loc Ref Plane<br>Mid L1<br>End L1 | Bands Selected!<br>Breakpoint (Ghz)<br>Ø<br>Error<br>Ø |
| CALL W360BCAL.lrl                                  | line (0, 6, 5                   | i0, 0, 0, 0,            | 0, 0, 0, 0, 0, 0)                                                          |                                                        |
| Line 1/1                                           | Column 1                        | OPERATE                 | <b>F</b> -                                                                 | →                                                      |

Controls:

IsolationLets users select whether to include or exclude the error<br/>terms associated with leakage between measurement<br/>channels (isolation). For a normal calibration, you should<br/>include these error terms.Num BandsLets users select between one band for a two-line calibra-<br/>tion or two bands for a three-line calibration. The number

tion or two bands for a three-line calibration. The number of included lines determines the frequency range. Two lines limit you to a 9:1 span; whereas, three lines permit a 81:1 span.

| Reference<br>Impedance<br>(360B only) | Lets users enter the system reference impedance (Zo).                                                                                                    |
|---------------------------------------|----------------------------------------------------------------------------------------------------|
| Line/Match                            | Lets users select between line-reflect-line $(LRL) \mbox{ or line-reflect-match } (LRM) \mbox{ calibration}.$                                                                                                    |
| D1 Line 1 (Refl)                      | Lets users enter the length of Line 1, for an LRL or LRM calibration.                                                                                                    |
| D2 L ine/Match                        | Lets users enter the length of Line 2, for an LRL calibra-<br>tion, or is set to zero for the lowband standard for an<br>LRM calibration.                                                                                                    |
| D3 Line/Match                         | Lets users enter the length of Line 3, for an LRL calibra-<br>tion, or zero for the value of the highband standard for an<br>LRM calibration (used only for two-band calibrations).                                                                                                    |
| Breakpoint (GHz)                      | Lets users enter the breakpoint frequency. For two-line<br>LRL calibration, the breakpoint frequency should equal<br>the upper frequency of the low-frequency LRL line. For a<br>combined LRL/LRM calibration, breakpoint frequency<br>should equal the top calibration frequency divided by six.<br>Example: For a frequency range of 0.04 to 60 GHz, the<br>breakpoint should equal 10 GHz (60/6). |
| Refl Type:                            | Lets users select between an Open (>Zo) and a Short ( <zo) reflection="" standard.<="" th=""></zo)>                                                                                                    |
| Offset Length Refl:                   | Lets users enter an offset-length value (mm) for the reflection standard.                                                                                                    |
| Loc Ref Plane:                        | Lets users select a location for their calibration reference planes.                                                                                                    |
| Mid L1                                | Locates the reference plane at the mid-point of Line 1.                                                                                                    |
| End L1                                | Locates the reference planes at the ends of Line 1.                                                                                                    |

| Variable<br>Name | Variable<br>Type | Description                         | Details                                                                         |
|------------------|------------------|-------------------------------------|---------------------------------------------------------------------------------|
| LM%              | Integer          | Line or match                       | 0 = LRL (D)                                                                     |
| LT%              | Integer          | Line type                           | 0 = Waveguide (D) (Set by program,<br>cannot be reconfigured by use)            |
| REFZ#            | Real             | Reference impedance                 | 50 ohms (D)                                                                     |
| ISO%             | Integer          | Isolation                           | 0 = Exclude isolation<br>1 = Include isolation (D)                              |
| LRL<br>REFPL%    | Integer          | Reference plane<br>location         | 0 = Ref plane at ends of line 1 (D)<br>1 = Ref plane at line 1 midpoint         |
| NUMB%            | Integer          | Number of bands                     | 0 = 2 line: LRL/LRM (D)<br>1 = 3 line : LRL/LRM, LRL/LRL, LRM/LRM               |
| D1L#             | Real             | Length of line 1                    | 0 = 0 mm (D)                                                                    |
| D2LM#            | Real             | Length of line<br>2/match           | 0 = 0 mm (D)                                                                    |
| D3LM#            | Real             | Length of line<br>3/match           | 0 = 0 mm (D)                                                                    |
| BKPT#            | Real             | Breakpoint frequency                | 0 = 0 GHz (D)                                                                   |
| REFT%            | Integer          | Reflection type                     | 0 = Reflective device greater than Z0 (D)<br>1 = Reflective device less than Z0 |
| OFFLR#           | Real             | Reflective devices<br>offset length | 0 = 0 mm (D)                                                                    |

Error:

LabWindows error codes(220-300). W360BCAL error codes.

### **Program Examples:**

### **QuickBASIC**:

REM LRL/LRL Waveguide Calibration parameters CALL W360BCAL.lrl.line(LM%,LT%,REFZ#,ISO%,REFPL%,NUMB%,D1L1R#, D2LM#,D3LM#,BKPT#,REFT%,OFFLR#)

#### **Microsoft C:**

```
/* LRL/LRL Waveguide Calibration parameters */
W360BCAL_lrl_line(LM,LT,REFZ,ISO,REFPL,NUMB,D1L1R,D2LM,D3LM,BKPT,REFT,OFFLR)
```

### os.coax

# **Function Panel Name:** Offset-Short Calibration Setup (Coax)

Description:

This function lets users define the setup parameters for an offset-short coaxial callibration.

| Go! Keep! Instruments                                 | Libraries View                    | Options Help 1             | Return!              |                 |
|-------------------------------------------------------|-----------------------------------|----------------------------|----------------------|-----------------|
| Wiltron 360B VNA Calibrat                             | ion                               | Offset-Short               |                      | Page <b>1/1</b> |
| Calibration Type                                      | Isolatio                          | วท                         | Reference            | e Impedence     |
| ← Full 1Z-Term →                                      | Include<br>Exclude                |                            | 50                   |                 |
|                                                       | Offset Lengt                      | ch of Short Circu          | its                  |                 |
| Load Type Sho:                                        | rt P1-1 Shor                      | rt P1-Z Short I            | Port 2 Ur<br>PZ-1 Sł | iort PZ-Z       |
| $\leftarrow Broadband \rightarrow 0$                  | 0                                 | 0                          | Ø                    |                 |
| Modify the following for a<br>Offset Length A Coeffic | non-zero lengt<br>ient B Coeffici | 1 THRU<br>ient C Coefficie | ent                  | Error           |
| 0                                                     | Ø                                 | Ø                          | Ø                    |                 |
| CALL W360BCAL.os.coax (0, )                           | 3, 0, 0, 0, 0, 0                  | 3, 0, 0, 0, 0, 50          | )                    |                 |
| Line 1/1 Column 1                                     | OPERATE                           |                            |                      | →               |

| Calibration Type                      | Lets users select a calibration type: Full 12 Term, 1 Path,<br>2 Port, Frequency Response, Reflection Only. A discussion<br>of what these terms mean and under what conditions each<br>might be used is presented in the Section 3 of the 360B<br>Operating Manual (Part No. 10410-00110). |
|---------------------------------------|----------------------------------------------------------------------------------------------------|
| Isolation                             | Lets users select whether to include or exclude the error<br>terms associated with leakage between measurement<br>channels (isolation). For a normal calibration, you should<br>include these error terms.                                                                                 |
| Reference<br>Impedance<br>(360B only) | Lets users enter the system reference impedance (Zo).                                                                                                    |

| Load Type     | Lets users select between two load types: broadband or<br>sliding. If the measurement requires the highest degree<br>of precision, the user should choose "Sliding"; otherwise<br>the user should chose "Broadband." Refer to the <i>360B Net-<br/>work Analyzer Getting Started</i> manual (Part No. 11410-<br>00111) for a discussion of load types, and to the <i>360B</i><br>Operating Manual, Section 8, for a procedure on using<br>sliding loads. |
|---------------|----------------------------------------------------------------------------------------------------|
| Short P1-1    | Lets users enter the length that the Short device #1 is off-<br>set from the Port 1 reference plane.                                                                                                    |
| Short P1-2    | Lets users enter the length that the Short device #2 is off-<br>set from the Port 1 reference plane.                                                                                                    |
| Short P2-1    | Lets users enter the length that the Short device #1 is off-<br>set from the Port 2 reference plane.                                                                                                    |
| Short P2-2    | Lets users enter the length that the Short device #2 is off-<br>set from the Port 2 reference plane.                                                                                                    |
| Offset Length | Lets users enter the length of a non-zero-length through<br>line, if necessary. The throughline loss equation is de-<br>fined by a dc coefficient (A), a frequency coefficient (B),<br>and a frequency exponent (C). The equation:                                                                                                    |
|               | Loss $(dB/m) = A + B x (Frequency)^C$                                                                                                    |
| A Coefficient | Lets users enter a value for the dc coefficient (see above).                                                                                                    |
| B Coefficient | Lets users enter a value for the frequency coefficient (see above).                                                                                                    |
| C Coefficient | Lets users enter a value for the frequency exponent (see above).                                                                                                    |

### 360B LabWindows Driver User's Guide

### Input Parameters:

| Variable<br>Name | Variable<br>Type | Description            | Details                                                                                                    |
|------------------|------------------|------------------------|----------------------------------------------------------------------------------------------------|
| CALT%            | Integer          | Calibration types      | <ul> <li>0 = 12-term Calibration (D)</li> <li>1 = 1 Path, 2 Port Calibration</li> <li>2 = Frequency Response Calibration</li> <li>3 = Transmission Frequency Response<br/>Calibration</li> <li>4 = Reflection Frequency Response<br/>Calibration</li> <li>5 = Transmission and Reflection Frequency<br/>Response Calibration</li> </ul> |
| LDT%,            | Integer          | Loadtype               | 0 = Broadband<br>1 = Sliding Load (D)                                                                                                    |
| ISO%             | Integer          | Isolation              | 0 = Include Isolation (D)<br>1 = Exclude Isolation                                                                                                    |
| OFFL#            | Real             | Offset length          | 0 mm (D)                                                                                                    |
| ACOEF#           | Real             | Length coefficient     | 0 dB/m (D)                                                                                                    |
| BCOEF#           | Real             | length thruline        | 0 dB/(m-FREQ^C) (D)                                                                                                    |
| CCOEF#           | Real             |                        | 0 (D)                                                                                                    |
| SHP11#           | Real             | OS Short 1 Port 1      | 0 mm (D)                                                                                                    |
| SHP12#           | Real             | OS Short 2 Port 1      | 0 mm (D)                                                                                                    |
| SHP21#           | Real             | OS Short 1 Port 2      | 0 mm (D)                                                                                                    |
| SHP22#           | Real             | OS Short 2 Port 2      | 0 mm (D)                                                                                                    |
| REFZ#            | Real             | Reference<br>Impedance | 50 Ohm (D)                                                                                                    |

Error:

LabWindows error codes(220-300). W360BCAL error codes.

### **Program Examples:**

### QuickBASIC:

REM Offset-Short coaxial calibration parameters CALL W360BCAL.os.coax(CALT%,LDT%,ISO%,OFFL#,ACOEF#, BCOEF#,CCOEF#,SHP11#,SHP12#,SHP21#,SHP22#,REFZ#)

#### **Microsoft C:**

/\* Offset-Short coaxial calibration parameters \*/
W360BCAL\_os\_coax(CALT,LDT,ISO,OFFL,ACOEF,BCOEF,CCOEF,SHP11,
SHP12,SHP21,SHP22,REFZ)

# os.micro

# **Function Panel Name:** Offset-Short Calibration Setup (Microstrip)

### Description:

This function lets users define the setup parameters for an offset-short calibration in microstrip.

| Go! Keep! Inst                     | truments Libr                   | raries View                  | Options Hel          | p Return! |           |
|------------------------------------|---------------------------------|------------------------------|----------------------|-----------|-----------|
| Wiltron 360B VNA                   | A Calibration                   |                              | Open-Short-I         | load      | Page 1/1  |
| Calibration Type                   | e Iso                           | olation                      | Refl Pairing         | y Calibr  | ation Kit |
| + Full 12-Term -                   | → Inclu<br>E×clu                | ide                          | Matched<br>Mixed     | ← 10 M    | il →      |
|                                    |                                 |                              |                      |           |           |
|                                    |                                 |                              |                      |           |           |
| Modify the follow<br>Offset Length | Jing for a nor<br>A Coefficient | n-zero length<br>: B Coeffic | THRU<br>tient C Coef | ficient   | Error     |
| Ø                                  | Ø                               | 0                            | Ø                    | Ø         |           |
| CALL W360BCAL.os                   | l.micro (0, 0,                  | 0, 0, 0, 0,                  | 0, 0)                |           |           |
| Line 1/1                           | Column 1                        | <b>O</b> PERATE              | ←_                   |           | ÷         |

| Calibration Type | Lets users select a calibration type: Full 12 Term, 1 Path,<br>2 Port, Frequency Response, Reflection Only. A discussion<br>of what these terms mean and under what conditions each<br>might be used is presented in the Section 3 of the 360B<br>Operating Manual (Part No. 10410-00110). |
|------------------|----------------------------------------------------------------------------------------------------|
| Isolation        | Lets users select whether to include or exclude the error<br>terms associated with leakage between measurement<br>channels (isolation). For a normal calibration, you should<br>include these error terms.                                                                                 |
| Calibration Kit  | Lets users select the type of calibration kit they will use<br>in the measurement: 10 Mil, 15 Mil, 25 Mil, or User De-<br>fined.                                                                                                    |

| Short P1-1           | Lets users enter the length that the Short device #1 is off-<br>set from the Port 1 reference plane.                                                                                                    |
|----------------------|----------------------------------------------------------------------------------------------------|
| Short P1-2           | Lets users enter the length that the Short device #2 is off-<br>set from the Port 1 reference plane.                                                                                                    |
| Short P2-1           | Lets users enter the length that the Short device #1 is off-<br>set from the Port 2 reference plane.                                                                                                    |
| Short P2-2           | Lets users enter the length that the Short device #2 is off-<br>set from the Port 2 reference plane.                                                                                                    |
| Offset Length        | Lets users enter the length of a non-zero-length through<br>line, if necessary.The throughline loss equation is defined<br>by a dc coefficient (A), a frequency coefficient (B), and a<br>frequency exponent (C). The equation: |
|                      | Loss $(dB/m) = A + B \times (Frequency)^C$                                                                                                    |
| A Coefficient        | Lets users enter a value for the dc coefficient (see above).                                                                                                    |
| <b>B</b> Coefficient | Lets users enter a value for the frequency coefficient (see above).                                                                                                    |
| C Coefficient        | Lets users enter a value for the frequency exponent (see above).                                                                                                    |

### 360B LabWindows Driver User's Guide

### Input Parameters:

| Variable<br>Name | Variable<br>Type | Description                     | Details                                                                                                    |
|------------------|------------------|---------------------------------|----------------------------------------------------------------------------------------------------|
| CALT%            | Integer          | Calibration types               | <ul> <li>0 = 12-term Calibration (D)</li> <li>1 = 1 Path, 2 Port Calibration</li> <li>2 = Frequency Response Calibration</li> <li>3 = Transmission Frequency<br/>Response Calibration</li> <li>4 = Reflection Frequency<br/>Response Calibration</li> <li>5 = Transmission and Reflection<br/>Frequency Response Calibration</li> </ul> |
| ISO%             | Integer          | Isolation                       | 0 = Include Isolation (D)<br>1 = Exclude Isolation                                                                                                    |
| CLKIT%           | Integer          | Calibration Kit                 | 0 = 10mm (D)<br>1 = 15mm<br>2 = 25mm<br>3 = User Defined                                                                                                    |
| OFFL#            | Real             | Offset length                   | 0mm (D)                                                                                                    |
| ACOEF#           | Real             | Length coefficient              | 0 dB/m (D)                                                                                                    |
| BCOEF#           | Real             | for non-zero<br>length thruline | 0 dB/(m-FREQ^C) (D)                                                                                                    |
| CCOEF#           | Real             |                                 | 0 (D)                                                                                                    |
| SHP11#           | Real             | OS Short 1 Port 1               | 0mm (D)                                                                                                    |
| SHP12#           | Real             | OS Short 2 Port 1               | 0mm (D)                                                                                                    |
| SHP21#           | Real             | OS Short 1 Port 2               | 0mm (D)                                                                                                    |
| SHP22#           | Real             | OS Short 2 Port 2               | 0mm (D)                                                                                                    |

Error:

LabWindows error codes(220-300). W360BCAL error codes.

### **Program Examples:**

### QuickBASIC:

REM Offset-Short microstrip calibration parameters CALL W360BCAL.os.micro(CALT%,ISO%,CLKIT%,OFFL#,ACOEF#, BCOEF#,CCOEF#,SHP11#,SHP12#,SHP21#,SHP22#)

#### **Microsoft C:**

/\* Offset-Short microstrip calibration parameters \*/
W360BCAL\_os\_micro(CALT,ISO,CLKIT,OFFL,ACOEF,BCOEF,CCOEF,
SHP11,SHP12,SHP21,SHP22)

### os.wg

# **Function Panel Name:** Offset-Short Calibration Setup (Waveguide)

**Description**:

This function lets users define the setup parameters for an an offset short calibration in waveguide.

| Go! Keep! Inst     | ruments Libraries  | View Options I            | Help Return! |          |
|--------------------|--------------------|---------------------------|--------------|----------|
| Wiltron 360B VNA   | Calibration        | Offset-Sh                 | ort          | Page 1/1 |
| Calibration Type   | Isolation          | WG                        | Kit Load     | Туре     |
| ← Full 12-Term →   | Include<br>E×clude | User Defined<br>Installed | Fixed        | Load →   |
|                    |                    |                           |              |          |
| Modifu the follow: | ing for a non-zero | length THRU               |              |          |
| Offset Length A    | Coefficient B Co   | efficient C Coe           | fficient     | Error    |
| 0                  | 0                  | Ø                         | Ø            |          |
| CALL W360BCAL.os.ı | ıg (0, 0, 0, 0, 0, | 0, 0, 0)                  |              |          |
| Line 1/1           | Column 1 OPE       | CRATE ←■                  |              |          |

| Calibration Type | Lets users select a calibration type: Full 12 Term, 1 Path, 2 Port, Frequency Response, Reflection Only. A discussion of these terms is presented in Section 3 of the 360B Oper-<br>ating Manual (Part No. 10410-00110).        |
|------------------|----------------------------------------------------------------------------------------------------|
| Isolation        | Lets users select whether to include or exclude the error<br>terms associated with leakage between measurement<br>channels (isolation). For a normal calibration, you should<br>include these error terms.                      |
| WG Kit           | Lets users select between User Defined and Installed for their waveguide kit.                                                                                                    |
| User Defined:    | Requires the user to have previously enter values for calibration components.                                                                                                    |
| Installed:       | Uses values that are have been previously installed from a calibration-coefficients disk.                                                                                                    |
| Offset Length    | Lets users enter the length of a non-zero-length through<br>line, if necessary.The throughline loss equation is defined<br>by a dc coefficient (A), a frequency coefficient (B), and a<br>frequency exponent (C). The equation: |
|                  | Loss $(dB/m) = A + B x (Frequency)^C$                                                                                                    |
| A Coefficient    | Lets users enter a value for the dc coefficient (see above).                                                                                                    |

| <b>B</b> Coefficient | Lets users enter a value for the frequency coefficient (see |
|----------------------|-------------------------------------------------------------|
|                      | above).                                                     |

**C Coefficient** Lets users enter a value for the frequency exponent (see above).

Input Parameters:

(D) is the default setting.

| Variable<br>Name | Variable<br>Type | Description                                              | Details                                                                                                    |
|------------------|------------------|----------------------------------------------------------|----------------------------------------------------------------------------------------------------|
| CALT%            | Integer          | Calibration<br>types                                     | <ul> <li>0 = 12-term Calibration (D)</li> <li>1 = 1 Path, 2 Port Calibration</li> <li>2 = Frequency Response Calibration</li> <li>3 = Transmission Frequency Response Calibration.</li> <li>4 = Reflection Frequency Response Calibration</li> <li>5 = Transmission and Reflection Frequency<br/>Response Calibration</li> </ul> |
| LTD%             | Integer          | Load type                                                | 0 = Fixed load (D)<br>1 = Sliding                                                                                                    |
| ISO%             | Integer          | Isolation                                                | 0 = Include Isolation (D)<br>1 = Exclude Isolation                                                                                                    |
| OFFL#            | Real             | Offset length                                            | 0 mm (D)                                                                                                    |
| ACOEF#           | Real             | Length<br>coefficient for<br>non-zero length<br>thruline | 0 dB/m (D)                                                                                                    |
| BCOEF#           | Real             |                                                          | 0 dB/(m-FREQ^C) (D)                                                                                                    |
| CCOEF#           | Real             |                                                          | 0 (D)                                                                                                    |
| WGKIT%           | Integer          | Waveguide<br>Calibration Kit                             | 0 = Installed (D)<br>1 = User Defined                                                                                                    |

Output Parameters: None.

Error:

 $LabWindows\ error\ codes (220\text{-}300).\ W360BCAL\ error\ codes.$ 

### Program Examples:

### QuickBASIC:

REM Offset-Short waveguide calibration parameters CALL W360BCAL.os.wg(CALT%,LDT%,ISO%,OFFL#,ACOEF#,BCOEF#, CCOEF#,WGKIT%)

### **Microsoft C:**

```
/* */
W360BCAL_os_wg(CALT,LTD,ISO,OFFL,ACOEF,BCOEF,CCOEF,WGKIT)
```

# osl.coax

# **Function Panel Name:** Open-Short-Load Calibration Setup (Coax)

Description:

This function lets users define the setup parameters for an an OSL type calibration.

| (         | Go! Keep! Instrume                        | nts Libraries Vi                       | ew Options Help                   | Return!             |
|-----------|-------------------------------------------|----------------------------------------|-----------------------------------|---------------------|
| L         | Jiltron 360B VNA Cal                      | ibration                               | Open-Short-Loa                    | .d Page 1/1         |
|           | Calibration Type                          | Isolation                              | Load Type                         | Refl Pairing        |
| ŀ         | - Full 12-Term →                          | Include<br>Exclude                     | Sliding<br>Broadband              | Matched<br>Mixed    |
|           | Port 1 Conn.                              | Port 3                                 | Z Conn.                           | Reference Impedence |
| ŀ         | K-CONN (M) →                              |                                        | N (M) →                           | 50                  |
| Mo<br>O I | odify the following<br>Sfset Length A Coe | for a non-zero len<br>fficient B Coeff | gth THRU (мм)<br>icient C Coeffic | ient Error          |
| ĺ         | 0                                         | 0                                      | 0                                 | Ø                   |
| Cŕ        | ALL W360BCAL.osl.coa                      | × (0, 0, 1, 2, 2, )                    | 0, 0, 0, 0, 0, 50)                |                     |
| 4 I       | Line 1/1 Col                              | umn 1 OPERATI                          |                                   | -                   |

| Calibration Type            | Lets users select a calibration type: Full 12 Term, 1 Path,<br>2 Port, Frequency Response, Reflection Only. A discussion<br>of what these terms mean and under what conditions each<br>might be used is presented in the Section 3 of the 360B<br>Operating Manual (Part No. 10410-00110).                                                                                                    |
|-----------------------------|----------------------------------------------------------------------------------------------------|
| Isolation                   | Lets users select whether to include or exclude the error<br>terms associated with leakage between measurement<br>channels (isolation). For a normal calibration, you should<br>include these error terms.                                                                                                    |
| Load Type                   | Lets users select between two load types: broadband or<br>sliding. If the measurement requires a high-degree of pre-<br>cision, the user should choose "Sliding"; other the user<br>should chose "Broadband." Refer to the <i>360B Network Ana-<br/>lyzer Getting Started</i> manual (Part No. 11410-00111) for a<br>discussion of load types, and to the <i>360B</i> Operating Man-<br>ual, Section 8, for a procedure on using sliding loads. |
| Refl Pairing<br>(360B only) | Lets users select Matched or Mixed for their reflection<br>pairing. This will dictate the order in which short and<br>open circuit standards are measured.                                                                                                    |

| Matched                               | Provides for calibrating using first an Open on both ports then a Short on both ports.                                                                                                    |  |  |
|---------------------------------------|----------------------------------------------------------------------------------------------------|--|--|
| Mixed                                 | Provides for calibrating using first an Open on one port<br>and a Short on the other, then a Short on one port and a<br>Open on the other.                                                                                                    |  |  |
| Port 1 Conn                           | Lets users choose the type of connector used for Test Port<br>1: SMA(M), SMA(F), K-CONN (F), K-CONN(M), TYPE-N<br>(M), TYPE N (F), GPC-3.5 (M), GPC 3.5 (F), GPC-7, or<br>User Defined.                                                                     |  |  |
|                                       | <b>NOTE</b><br>Prior to selecting the User-Defined connector<br>(above), users must define the open and short pa-<br>rameter from the udef.coax function panel. In<br>other words, the udef.coax routine must be exe-<br>cuted before the osl.coax routine. |  |  |
| Port 2 Conn                           | Lets users choose the type of connector used for Test Port 2: SMA(M), SMA(F), K-CONN (F), K-CONN(M), TYPE-N (M), TYPE N (F), GPC-3.5 (M), GPC 3.5 (F), GPC-7, or User Defined. See above note.                                                              |  |  |
| Reference<br>Impedance<br>(360B only) | Lets users enter the system reference impedance (Zo).                                                                                                    |  |  |
| Offset Length                         | Lets users enter the length of a non-zero-length through<br>line, if necessary. The throughline loss equation is de-<br>fined by a dc coefficient (A), a frequency coefficient (B),<br>and a frequency exponent (C). The equation:                          |  |  |
|                                       | Loss $(dB/m) = A + B \times (Frequency)^{C}$                                                                                                    |  |  |
| A Coefficient                         | Lets users enter a value for the dc coefficient (see above).                                                                                                    |  |  |
| B Coefficient                         | Lets users enter a value for the frequency coefficient (see above).                                                                                                    |  |  |
| C Coefficient                         | Lets users enter a value for the frequency exponent (see above).                                                                                                    |  |  |

| Variable<br>Name | Variable<br>Type | Description              | Details                                                                                                    |  |
|------------------|------------------|--------------------------|----------------------------------------------------------------------------------------------------|--|
| CALT%            | Integer          | Calibration types        | <ul> <li>0 = 12-term Calibration (D)</li> <li>1 = 1 Path, 2 Port Calibration</li> <li>2 = Frequency Response Calibration</li> <li>3 = Transmission Frequency<br/>Response Calibration</li> <li>4 = Reflection Frequency<br/>Response Calibration</li> <li>5 = Transmission and Reflection<br/>Frequency Response Calibration</li> </ul> |  |
| LTD%             | Integer          | Load type                | 0 = Broadband (D)<br>1 = Sliding                                                                                                    |  |
| ISO%             | Integer          | Isolation                | 0 = Exclude<br>1 = Include (D)                                                                                                    |  |
| P1CON%           | Integer          | P1 connector<br>type     | 0 = SMA (M)<br>1 = SMA (F)<br>2 = K CONN (M) (D)<br>3 = K CONN (F)<br>4 = TYPE N (M)<br>5 = TYPE N (F)<br>6 = GPB - 3.5 (M)<br>7 = GPB - 3.5 (F)<br>8 = GPB 7<br>9 = V CONN (M)<br>10 = V CONN (F)<br>11 = TNC (M)<br>12 = TNC (F)<br>13 = 2.4 mm (M)<br>14 = 2.4 mm (F)<br>15 = User Defined (See NOTE on previous page.)              |  |
| P2CON%           | Integer          | P2 connector<br>type     |                                                                                                    |  |
| OFFL#            | Real             | Offset length of<br>THRU |                                                                                                    |  |
| ACOEF#           | Real             | Loss coefficient         | 0 dB/m (D)                                                                                                    |  |
| BCOEF#           | Real             |                          | 0 dB/(m-FREQ^C) (D)                                                                                                    |  |
| CCOEF#           | Real             |                          | 0 (D)                                                                                                    |  |
| REFP%            | Integer          | Reflection pairing       | 0 = Mix (D)<br>1 = Matched                                                                                                    |  |
| REFZ#            | Real             | Reference<br>impedeance  | 50 ohms (D)                                                                                                    |  |

Error:

LabWindows error codes(220-300). W360BCAL error codes.

### **Program Examples:**

### QuickBASIC:

REM Offset-Short-Load coaxial calibration parameters CALL W360BCAL.osl.coax(CALT%,LDT%,ISO%,P1CON%,P2CON%,OFFL#, ACOEF#,BCOEF#,CCOEF#,REFP%,REFZ#)

### **Microsoft C:**

/\* Offset-Short-Load coaxial calibration parameters \*/
W360BCAL\_osl\_coax((CALT,LDT,ISO,P1CON,P2CON,OFFL,ACOEF,BCOEF,
CCOEF,REFP,REFZ)

# osl.micro

# **Function Panel Name:** Open-Short-Load Calibration Setup (Microstrip)

Description:

This function users define the setup parameters for an an OSL calibration in microstrip.

| Go! Keep! Instrumen                           | nts Libraries View                          | Options Help              | Return! |           |
|-----------------------------------------------|---------------------------------------------|---------------------------|---------|-----------|
| Wiltron 360B VNA Cal:                         | Open-Short-Load Page 1                      |                           |         |           |
| Calibration Type                              | Isolation                                   | Refl Pairing              | Calibra | ation Kit |
| ← Full 12-Term →                              | Include<br>Exclude                          | Matched<br>Mixed          | ← 10 M  | il →      |
|                                               |                                             |                           |         |           |
|                                               |                                             |                           |         |           |
| Modify the following #<br>Offset Length A Com | for a non-zero lengt.<br>efficient B Coeffi | h THRU<br>cient C Coeffic | ient    | Error     |
| 0                                             | Ø                                           | 0                         | Ø       |           |
| CALL W360BCAL.osl.mic                         | ro (0, 0, 0, 0, 0, 0                        | , 0, 0)                   |         |           |
| CALL W360BCAL.osl.mic                         | ro (0, 0, 0, 0, 0, 0, 0                     | , 0, 0)                   |         |           |

| Calibration Type            | Lets users select a calibration type: Full 12 Term, 1 Path,<br>2 Port, Frequency Response, Reflection Only. A discussion<br>of what these terms mean and under what conditions each<br>might be used is presented in the Section 3 of the 360B<br>Operating Manual (Part No. 10410-00110). |
|-----------------------------|----------------------------------------------------------------------------------------------------|
| Isolation                   | Lets users select whether to include or exclude the error<br>terms associated with leakage between measurement<br>channels (isolation). For a normal calibration, you should<br>include these error terms.                                                                                 |
| Refl Pairing<br>(360B only) | Lets users select Matched or Mixed for their reflection<br>pairing. This will dictate the order in which short and<br>open circuit standards are measured.                                                                                                    |
| Matched         | Provides for calibrating using first an Open on both ports then a Short on both ports.                                                                                                    |  |  |
|-----------------|----------------------------------------------------------------------------------------------------|--|--|
| Mixed           | Provides for calibrating using first an Open on one port<br>and a Short on the other, then a Short on one port and a<br>Open on the other.                                                                                                    |  |  |
| Calibration Kit | Lets users select the type of calibration kit they will use<br>in the measurement: 10 Mil, 15 Mil, 25 Mil, or User De-<br>fined.                                                                                                    |  |  |
| Offset Length   | NOTE<br>Prior to selecting the User-Defined connector<br>(above), users must define the open and short pa-<br>rameter from the udef.micro function panel. In<br>other words, the udef.micro routine must be<br>executed before the osl.micro routine.<br>Lets users enter the length of a non-zero-length through<br>line, if necessary.The throughline loss equation is defined<br>by a dc coefficient (A), a frequency coefficient (B), and a<br>frequency exponent (C). The equation: |  |  |
|                 | $Loss (dB/m) = A + B \times (Frequency)^{2}$                                                                                                    |  |  |
| A Coefficient   | Lets users enter a value for the dc coefficient (see above).                                                                                                    |  |  |
| B Coefficient   | Lets users enter a value for the frequency coefficient (see above).                                                                                                    |  |  |
| C Coefficient   | Lets users enter a value for the frequency exponent (see above).                                                                                                    |  |  |

### 360B LabWindows Driver User's Guide

### Input Parameters:

(D) is the default setting.

| Variable<br>Name | Variable<br>Type | Description              | Details                                                                                                    |  |
|------------------|------------------|--------------------------|----------------------------------------------------------------------------------------------------|--|
| CALT%            | Integer          | Calibration types        | <ul> <li>0 = 12-term Calibration (D)</li> <li>1 = 1 Path, 2 Port Calibration</li> <li>2 = Frequency Response Calibration</li> <li>3 = Transmission Frequency Response<br/>Calibration</li> <li>4 = Reflection Frequency Response<br/>Calibration</li> <li>5 = Transmission and Reflection<br/>Frequency Response Calibration</li> </ul> |  |
| ISO%             | Integer          | Isolation                | 0 = Exclude (D)<br>1 = Include                                                                                                    |  |
| CLKIT%           | Integer          | Calibration Kit          | 0 = 10mm (D)<br>1 = 15mm<br>2 = 25mm<br>3 = User Defined (See NOTE on previous page).                                                                                                    |  |
| OFFL#            | Real             | Offset length of<br>THRU | 0 mm (D)                                                                                                    |  |
| ACOEF#           | Real             | Loss coefficient.        | 0 dB/m (D)                                                                                                    |  |
| BCOEF#           | Real             |                          | 0 dB/(m-FREQ^C) (D)                                                                                                    |  |
| CCOEF#           | Real             |                          | 0 (D)                                                                                                    |  |

### Output Parameters: None.

Error:

LabWindows error codes(220-300). W360BCAL error codes.

### **Program Examples:**

### QuickBASIC:

REM Offset-Short-Load microstrip calibration parameters CALL W360BCAL.osl.miro(CALT%,ISO%,CLKIT%,OFFL#,ACOEF#,BCOEF#, CCOEF#,REFP%)

### **Microsoft C:**

/\* Offset-Short-Load microstrip calibration parameters \*/
W360BCAL\_osl\_micro(CALT,ISO,CLKIT,OFFL,ACOEF,BCOEF,CCOEF,REFP)

# recall.d

# Function Panel Name: Recall Functions

Description:

This function lets users recall a variety of instrument information from the 360B internal floppy disk

| Go! Keep! Instruments Libraries View                              | Options Help Return!        |          |
|-------------------------------------------------------------------|-----------------------------|----------|
| Wiltron 360B VNA                                                  | Recall Functions            | Page 1/1 |
| Recall Parameters<br>Setup/Cal= =<br>Tabular Data<br>Trace Memory |                             | Filename |
| Selected Parameters are recalled                                  | . from the 360B internal di | sk only! |
|                                                                   | Ø                           | Error    |
| CALL W360B.recall.d (0, "")                                       |                             |          |
| Line 1/1 Column 1 OPERATE                                         | ←■                          | →        |

| <b>Recall Parameter</b> | Lets users select the type of data that is to be recalled.                                                                        |
|-------------------------|----------------------------------------------------------------------------------------------------|
| Setup/Cal               | Recalls a front panel setup and calibration from the 360B internal disk drive.                                                    |
| Tabular Data            | Recalls tabular data from the 360B internal disk drive and sends it to the attached system printer.                               |
| Trace Memory            | Recalls trace data from the 360B internal disk drive into the currently active channel memory.                                    |
| Filename                | Lets users enter the name of the data file to be recalled.<br>The file must be located on the disk in the 360B internal<br>drive. |

| Variable<br>Name         | Variable<br>Type | Description         | Details                                                               |  |  |
|--------------------------|------------------|---------------------|-----------------------------------------------------------------------|--|--|
| RECP%                    | Integer          | Recall parameter    | 0 = Calibration data (D)<br>1 = Tabular data<br>2 = Trace Memory Data |  |  |
| FAME\$                   | String           | File name to recall | 8 characters, maximum                                                 |  |  |
| Output Parameters: None. |                  |                     |                                                                       |  |  |

*Input Parameters:* (D) is the default setting.

# Output Parameters:

Error:

LabWindows error codes(220-300). W360B error codes.

### **Program Examples:**

### **QuickBASIC:**

REM Recall parameters CALL W360B.recall.d(RECP%,FAME\$)

### **Microsoft C:**

/\* Recall parameters \*/ W360B\_recall\_d(RECP,FAME)

# save.d

### Function Panel Name: Save Functions

Description:

This function lets users save various information to the 360B internal floppy disk.

| Go! Keep! Instruments Libraries View                          | Options Help Return!       |          |
|---------------------------------------------------------------|----------------------------|----------|
| Wiltron 360B VNA                                              | Save Functions             | Page 1/1 |
| Save Parameters<br>Setup/Cal=<br>Tabular Data<br>Trace Memory |                            | Filename |
| Selected Parameters are saved t                               | o the 360B internal disk o | nly!     |
|                                                               | 0                          | Error    |
| CALL W360B.save.d (0, "")                                     |                            |          |
| Line 1/1 Column 1 OPERATE                                     | ←■                         | Ð        |

| Save Parameter | Lets users select between the different types of data to be saved.                                                     |
|----------------|----------------------------------------------------------------------------------------------------|
| Setup/Cal      | Saves the current front panel setup and calibration to the 360B internal disk drive.                                   |
| Tabular Data   | Saves active-channel-trace data in a tabular-data format to the 360B internal disk drive.                              |
| Trace Memory   | Saves the active-channel trace data memory to the 360B internal disk drive.                                            |
| Filename       | Lets users enter the file name for the data to be stored to disk. The file is written to the 360B internal disk drive. |

| Variable<br>Name         | Variable<br>Type | Description       | Details                                                               |
|--------------------------|------------------|-------------------|-----------------------------------------------------------------------|
| SAVEP%                   | Integer          | Save parameter    | 0 = Calibration data (D)<br>1 = Tabular data<br>2 = Trace Memory Data |
| FAME\$                   | String           | File name to save | 8 characters, maximum                                                 |
| Output Parameters: None. |                  |                   |                                                                       |

*Input Parameters:* (D) is the default setting.

Error:

LabWindows error codes(220-300). W360B error codes.

### **Program Examples:**

### **QuickBASIC:**

REM Save parameters CALL W360B.save.d(SAVP%,FAME\$)

### **Microsoft C:**

/\* Save parameters \*/ W360B\_save\_d(SAVP,FAME)

# set.av

# Function Panel Name: Averaging Factor

Description:

This function lets users turn averaging on/off and set the number of averages.

| Go! Keep! Instruments Libraries V | iew Options Help Return!  |
|-----------------------------------|---------------------------|
| Wiltron 360B UNA                  | Averaging Factor Page 1/2 |
| Averaging<br>On<br>Off            | Averaging Facto           |
| CALL W360B.set.av (0, 1)          |                           |

| Averaging         | This mode averages the measured data over time. Op-<br>erationally, the sweep stops at the each frequency point<br>and takes a number of reading, based on the Averaging<br>Factor. The 360B then averages the readings and<br>writes the average value for the measured point to the<br>displayed graph. |  |  |
|-------------------|----------------------------------------------------------------------------------------------------|--|--|
| On                | Activates the averaging mode.                                                                                                    |  |  |
| Off               | Deactivates the averaging mode.                                                                                                    |  |  |
| Averaging Factor: | Lets uses enter a value for the averaging factor $(1 \text{ to } 4096)$ .                                                                                                    |  |  |

| Variable Variable<br>Name Type |         | Description      | Details               | Range        |
|--------------------------------|---------|------------------|-----------------------|--------------|
| AVON%                          | Integer | Averaging on/off | 0 = Off (D)<br>1 = On |              |
| AVG%                           | Integer | Averaging factor | 1 (D)                 | 1 to<br>4096 |

(D) is the default setting.

### Output Parameters:

Error:

LabWindows error codes(220-300). W360B error codes.

### Program Examples:

### **Quick BASIC:**

REM Turn Averaging on or off and sets averaging factor. CALL W360B.set.av(AVON%,AVG%)

### **Microsoft C:**

/\* Turn Averaging on or off and sets averaging factor. \*/
W360B\_set\_av(AVON,AVG)

None.

# set.chdef

# Function Panel Name: Channel Definition

Description:

This function lets users define the 360B diplay for scattering parameters, graph type, an/or user defined measurement parameters.

| Go! Keep! Instru                                                                                                    | ments Libraries                       | View Options                                          | Help Return! |                        |
|----------------------------------------------------------------------------------------------------|---------------------------------------|-------------------------------------------------------|--------------|------------------------|
| Wiltron 360B VNA                                                                                                    |                                       | Channel                                               | Definition   | Page 1/1               |
| Channel         Select           CH         1=         =           CH         2            CH         3            CH         3            CH         4 | User                                  | S-Parameter<br>S11= =<br>S21<br>S12<br>S22<br>Defined | G<br>← Lo    | Graph Type<br>ng Mag → |
| Optional for User D<br>Parameter Label<br>                                                                                                    | efined Measuremen<br>racters Maximum! | nts!                                                  |              |                        |
| Required for User D<br>Phase Lock                                                                                                    | efined Measuremen<br>Denominato       | nts!<br>Or Nur                                        | merator      | Error                  |
| + a1 →                                                                                                    | ← a1                                  | → ← bZ                                                | <b>→</b>     | 0                      |
| CALL W360B.set.chde                                                                                                    | f (1, 1, 1, 0, 0,                     | 3, ''')<br>RATE ← ####                                |              |                        |

| Channel Select: | Lets users select a channel to be defined: 1 through 4.                                                                            |
|-----------------|----------------------------------------------------------------------------------------------------|
| S-Parameter:    | Lets users select the S-Parameter for the channel being defined.                                                                   |
| S11:            | Selects $S_{11}$ Forward Reflection as the displayed measurement parameter.                                                        |
| S21:            | Selects $S_{21}$ Forward Transmission as the displayed measurement parameter.                                                      |
| S12:            | Selects $S_{12}$ Reverse Reflection as the displayed measurement parameter.                                                        |
| S22:            | Selects $S_{22}$ Reverse Transmission as measurement parameter.                                                                    |
| User Defined:   | Selects a user-defined measurement parameter as de-<br>fined by the Numerator, Denominator, Phase Lock, and<br>Label entry fields. |

| Graph Type:      | Lets users define a graph type for the selected channel:<br>Log Magnitude, Phase, Log Magnitude and Phase,<br>Smith Chart, SWR, Group Delay, Admittance Smith<br>Chart, Linear Polar, Log Polar, Linear Magnitude, Lin-<br>ear Magnitude and Phase, Real, Imaginary, Real and<br>Imaginary. |
|------------------|----------------------------------------------------------------------------------------------------|
| Parameter Label: | Lets users assign a label for their user-defined parameters.                                                                                                    |
| Phase Lock:      | Lets users select the Phase Lock parameter: a1, a2.                                                                                                    |
| Denominator:     | Lets users select the Denominator parameter: a1, a2, b1, b2, 1 (unity).                                                                                                    |
| Numerator:       | Lets users select their Numerator parameter: a1, a2, b1, b2, 1 (unity).                                                                                                    |

## 360B LabWindows Driver User's Guide

### Input Parameters:

(D) is the default setting.

| Variable<br>Name | Variable<br>Type | Description                  | Details                                                                                                    |
|------------------|------------------|------------------------------|----------------------------------------------------------------------------------------------------|
| CHSEL%           | Integer          | Active channel               | 1 = Channel 1 (D)<br>2 = Channel 2<br>3 = Channel 3<br>4 = Channel 4                                                                                                    |
| SP%              | Integer          | S-Parameter                  | 1 = S <sub>11</sub><br>2 = S <sub>21</sub><br>3 = S <sub>12</sub><br>4 = S <sub>22</sub><br>5 = User Defined                                                                                                    |
| GT%              | Integer          | Graph type                   | 1 = Log Mag<br>2 = Phase<br>3 = Smith Chart<br>4 = SWR<br>5 = Group Delay<br>6 = Admittance<br>7 = Lin Polar<br>8 = Log Polar<br>9 = Lin Mag<br>10 = Lin Mag & Phase<br>11 = Real<br>12 = Imag<br>13 = Real & Imag<br>14 = Log Mag & Phase |
| PHL%             | Integer          | Phase lock                   | 0=A1<br>1=A2<br>3=NONE                                                                                                    |
| DEN%             | Integer          | Denominator                  | $0 = A_1$<br>$1 = A_2$<br>$2 = B_1$<br>$3 = B_2$<br>4 = Unity                                                                                                    |
| NUM%             | Integer          | Numerator                    | $0 = A_1$<br>$1 = A_2$<br>$2 = B_1$<br>$3 = B_2$<br>4 = Unity                                                                                                    |
| PLAB\$           | String           | User defined parameter name. | 5 characters, maximum                                                                                                    |

### Output Parameters: None.

Error:

LabWindows error codes(220-300). W360B error codes.

### Program Examples:

### **Quick BASIC:**

REM Define measurement channel parameters. CALL W360B.set.chdef (CHSEL%,SP%,GT%,PHL%,DEN%,NUM%,PLAB\$)

### **Microsoft C:**

/\* Define measurement channel parameters. \*/
W360B\_set\_chdef (CHSEL,SP,GT,PHL,DEN,NUM,PLAB)

# set.mark

### Function Panel Name: Set Markers

### Description:

This function lets users turn markers on or off and set them to the user-entered frequency.

| Go! Keep!             | Instruments Librari              | es View Op†                | tions Help Return! |          |
|-----------------------|----------------------------------|----------------------------|--------------------|----------|
| Wiltron 360           | B UNA                            | Set                        | t Markers          | Page 1/1 |
| 0n<br>Off             | Frequency(M1) GHz                | Marker Z<br>On<br>Off      | Frequency(MZ) GHz  |          |
| Marker 3<br>On<br>Off | Frequency(M3) GHz                | Marker 4<br>On<br>Off      | Frequency(M4) GHz  |          |
| Marker 5<br>On<br>Off | Frequency(M5) GHz                | Marker 6<br>On<br>Off      | Frequency(M6) GHz  | Error    |
| CALL W360B.s          | et.mark (0, 0, 0, 0,<br>Column 1 | 0, 0, 0, 0, 0<br>OPERATE ← | a, 0, 0, 0)        | →        |

| Marker 1:           | Lets users turn Marker 1 on or off.              |
|---------------------|--------------------------------------------------|
| Frequency (M1) GHz: | Lets users enter a frequency value for Marker 1. |
| Marker 2:           | Lets users turn Marker 2 on or off.              |
| Frequency (M2) GHz: | Lets users enter a frequency value for Marker 2. |
| Marker 3:           | Lets users turn Marker 3 on or off.              |
| Frequency (M3) GHz: | Lets users enter a frequency value for Marker 3. |
| Marker 4:           | Lets users turn Marker 4 on or off.              |
| Frequency (M4) GHz: | Lets users enter a frequency value for Marker 4. |
| Marker 5:           | Lets users turn Marker 5 on or off.              |
| Frequency (M5) GHz: | Lets users enter a frequency value for Marker 5. |
| Marker 6:           | Lets users turn Marker 6 on or off.              |
| Frequency (M6) GHz: | Lets users enter a frequency value for Marker 6. |

| Variable<br>Name | Variable<br>Type | Description                             | Details              | Range  |
|------------------|------------------|-----------------------------------------|----------------------|--------|
| MKx%             | Integer          | Marker x on/off<br>(x = marker to set)  | 0 = Off(D)<br>1 = On | 1 to 9 |
| MKFx#            | Real             | Marker frequency<br>(x = marker to set) | GHz                  |        |

(D) is the default setting.

### Output Parameters:

Error:

LabWindows error codes(220-300). W360B error codes.

### Program Examples:

### **Quick BASIC:**

REM Set markers. CALL W360B.set.mark(MK1%,MKF1#,MK2%,MKF2#,MK3%,MKF3#,MK4%, MKF4#,MK5%,MKF5#,MK6%,MKF6#)

None.

### **Microsoft C:**

```
/* Set markers. */
W360B_set_mark(MK1,MKF1,MK2,MKF2,MK3,MKF3,MK4,MKF4,MK5,MKF5,
MK6,MKF6)
```

# set.scc

## Function Panel Name: Cartesian Scale

Description:

This function lets users set the display scale for cartesian (X-Y) graphs.

| Go! Keep! Instru   | ments Libraries Vie | w Options Help    | Return!      |          |
|--------------------|---------------------|-------------------|--------------|----------|
| Wiltron 360B VNA   |                     | Cartesian Scal    | e            | Page 1/1 |
| Channel Select Au  | toscale Ref Posit   | ion Reference     | value So     | cale∕Div |
|                    | On ► Ø              | →<br>Ø            | 10           |          |
| СН 4               | L Autoscal          | e must be 'Off' t | o set scalo. | es!      |
|                    |                     |                   |              |          |
| Uptional For Group | Delay Measurements  |                   |              |          |
| Delay Aperature    |                     |                   |              |          |
| Ø                  |                     |                   |              | Error    |
|                    |                     |                   | Ø            |          |
| CALL W360B.set.scc | (1, 1, 0, 10, 0, 0) |                   |              |          |
| Line 1/1 C         | olumn 1 OPERATE     | ←■                |              | E        |

| Channel Select:      | Lets users select the active channel to be scaled: 1 through 4.                                                                                                    |  |  |  |
|----------------------|----------------------------------------------------------------------------------------------------|--|--|--|
| Autoscale:           | Lets users select Autoscale to be on or off. When on, dis-<br>play scaling is automatically set based on measurement<br>signal value. Autoscale must be set to off if User De-<br>fined scaling is used. |  |  |  |
| <b>Ref Position:</b> | Lets users set a reference marker position value.                                                                                                    |  |  |  |
| Ref Value:           | Lets users set a reference value.                                                                                                    |  |  |  |
| Scale/Div:           | Lets users set a value for the vertical scale.                                                                                                    |  |  |  |
| Delay Aperature:     | Lets users set aperature delay for Group Delay Meas-<br>urements.                                                                                                    |  |  |  |

### Section 3

### Input Parameters:

(D) is the default setting.

| Variable<br>Name | Variable<br>Type | Description        | Details                                                              | Range                              |
|------------------|------------------|--------------------|----------------------------------------------------------------------|------------------------------------|
| CHSEL%           | Integer          | Active channel     | 1 = Channel 1 (D)<br>2 = Channel 2<br>3 = Channel 3<br>4 = Channel 4 |                                    |
| AC%              | Integer          | Autoscale          | 0 = Off<br>1 = On (D)                                                |                                    |
| REFP%            | Integer          | Reference position | 0 (D)                                                                | 1 thru 8                           |
| SCALE#           | Real             | Scale for display  | 10 (D)                                                               | 0.01 to 90 degrees<br>per division |
| REFV#            | Real             | Reference value    | 0 (D)                                                                |                                    |
| GD#              | Real             | Delay aperature    | 0 (D)                                                                | 0 to 20%                           |

#### Output Parameters:

None.

Error:

LabWindows error codes(220-300). W360B error codes.

#### Program Examples:

#### **Quick BASIC:**

REM Set cartesian scale values. CALL W360B.set.scc(CHSEL%,AC%,REFP%,SCALE#,REFV#,GD#)

#### **Microsoft C:**

/\* Set cartesian scale values. \*/
W360B\_set\_scc(CHSEL,AC,REFP,SCALE,REFV,GD)

# set.scp

# Function Panel Name: Polar/Smith Scale

Description:

This function lets users set Polar/Smith chart scale parameters.

| Go! Keep!                                                                        | Instruments Lil                  | raries View <b>O</b> p      | tions Help                                         | Return!                                           |          |
|----------------------------------------------------------------------------------|----------------------------------|-----------------------------|----------------------------------------------------|---------------------------------------------------|----------|
| Wiltron 360B                                                                     | VNA                              | Po                          | lar/Smith Sc                                       | ale                                               | Page 1/1 |
| Channel Selec<br>CH 1= =<br>CH 2<br>CH 3<br>CH 4                                 | t Type to Scal<br>Smith<br>Polar | e Resolut<br>Ø<br>Set<br>to | Polar Displ<br>ion<br>Resolution a<br>Zero (Ø) for | ays Only!<br>Ref<br>Ø<br>nd Ref Valu<br>Autoscale | Value    |
| Smith Ch<br>Norm=<br>Expand 10 dB<br>Expand 20 dB<br>Expand 30 dB<br>Compr. 3 dB | art                              |                             |                                                    | Ø                                                 | Error    |
| CALL W360B.se<br>Line 1/1                                                        | t.scp (1, 0, 0,<br>Column 1      | 0, 0)<br>OPERATE ←          |                                                    |                                                   | →        |

| Channel Select: | Lets users select the active channel to scaled: 1 through 4.                                                                                     |
|-----------------|----------------------------------------------------------------------------------------------------|
| Type to Scale:  | Lets users select between Smith and Polar graph types.                                                                                           |
| Resolution:     | Lets users set resolution value for only polar displays.                                                                                         |
| Ref Value:      | Lets users set a reference value for only polar displays.                                                                                        |
| Smith Chart:    | Lets users select between the five available Smith<br>Charts: Normal, 10 dB expansion, 20 dB expansion, 30<br>dB expansion, or 3 dB compression. |

(D) is the default setting.

| Variable<br>Name | Variable<br>Type | Description                                                                                                    | Details                                                                                            |
|------------------|------------------|----------------------------------------------------------------------------------------------------|----------------------------------------------------------------------------------------------------|
| CHSEL%           | Integer          | Active channel                                                                                                    | 1 = Channel 1<br>2 = Channel 2<br>3 = Channel 3<br>4 = Channel 4                                   |
| TPE%             | Integer          | Type: Autoscale on/off                                                                                                    | 0 = On (D)<br>1 = Off                                                                              |
| SMS%             | Integer          | Graph type: polar or Smith<br>chart. If Polar is selected, then<br>RES# and REFV# are used. If<br>Smith Chart is selected, the<br>values for "0" through "4"<br>under "Details" are used. | 0 = Polar<br>1 = Smith Chart<br>0 = Norm<br>1 = 10dB<br>2 = 20dB<br>3 = 30dB<br>4 = 3dB Compressed |
| RES#             | Real             | Resolution (Only for Polar chart.)                                                                                                    | 1 (D) (If no value is<br>assigned, the display will be                                             |
| REFV#            | Real             | Reference value (Only for Polar chart.)                                                                                                    | autoscaleu)                                                                                        |

### Output Parameters:

None.

Error:

LabWindows error codes(220-300). W360B error codes.

### Program Examples:

### **Quick BASIC:**

REM Set Smith/polar scale values. CALL W360B.set.scp(CHSEL%,TPE%,SMS%,RES#,REFV#)

### **Microsoft C:**

/\* Set Smith/polar scale values. \*/
W360B\_set.scp(CHSEL,TPE,SMS,RES,REFV)

# set.smooth

# Function Panel Name: Smoothing

Description:

This function lets users set data-trace smoothing on or off and enter a smoothing percentage

| Go! Keep! Ins    | truments Lil | braries View | 0ptions Help | Return! |          |
|------------------|--------------|--------------|--------------|---------|----------|
| Wiltron 360B VNA | à            |              | Smoothing    |         | Page 1/1 |
| Smoothing        |              | Smoothi      | ng X         |         |          |
| On               |              | Ø            |              |         |          |
| 011              |              |              |              |         |          |
|                  |              |              |              |         |          |
|                  |              |              |              |         |          |
|                  |              |              |              |         |          |
|                  |              |              |              |         |          |
|                  |              |              |              |         | Error    |
|                  |              |              |              | 0       |          |
|                  | () (2 2)     |              |              |         |          |
| CALL W360B.set.s | 100th (0, 0) |              |              |         |          |
| Line 1/1         | Column 1     | OPERATE      | ←□           |         |          |

| Smoothing:  | Lets users turn smoothing on or off. The smoothing<br>process uses a raised Hamming window to average the<br>data from a span of frequencies. |
|-------------|----------------------------------------------------------------------------------------------------|
| Smoothing % | Lets users enter a percentage of the span value for smoothing.                                                                                |

(D) is the default setting.

| Variable Name | Variable<br>Type | Description       | Details               | Range      |
|---------------|------------------|-------------------|-----------------------|------------|
| SMOOTHING%    | Integer          | Smoothing on/off. | 0 = Off (D)<br>1 = On |            |
| SMOOTH%       | Integer          | Smoothing factor  | 0 (D)                 | 0.1 to 20% |

### Output Parameters:

None.

Error:

LabWindows error codes(220-300). W360B error codes.

### **Program Examples:**

### **Quick BASIC:**

REM Set smoothing value. CALL W360B.set.smooth(SMOOTHING%,SMOOTH%)

### **Microsoft C:**

/\* Set smoothing value. \*/
W360B\_set\_smooth(SMOOTHING,SMOOTH)

# set.srch

### Function Panel Name: Search Min/Max

Description:

This function lets users search for the minimum or maximum measured value. Once found, the frequency and value of the search point is returned.

| Go! Keep                                    | ! Instrument:                      | s Libraries                               | View Option                                                     | s Help   | Return!      |               |     |
|---------------------------------------------|------------------------------------|-------------------------------------------|-----------------------------------------------------------------|----------|--------------|---------------|-----|
| Wiltron 3                                   | 50B VNA                            |                                           | Search                                                          | Min/Max  |              | Page 1        | .⁄1 |
| Channel Se<br>CH 1=<br>CH 2<br>CH 3<br>CH 4 | lect<br>=                          | Markı<br>Markı<br>Markı<br>Markı<br>Markı | Marker<br>er 1=<br>er 2<br>er 3<br>er 4<br>er 5<br>er 5<br>er 6 |          | Fu<br>← Mini | nction<br>MuM | Ð   |
| Marker Fre                                  | GHz<br>GHz<br>sec<br>.set.srch (1, | 1, 1, , , )                               | al Marker                                                       | Value In | Mag<br>Ø     | Error         |     |

| <b>Channel Select:</b> | Lets users select the active channel: 1 through 4.                                        |
|------------------------|-------------------------------------------------------------------------------------------|
| Marker:                | Lets users select the active marker.                                                      |
| Function:              | Lets users select whether marker is to search for the minimum or maximum displayed value. |
| Marker Frequency:      | Displays the returned marker frequency or time posi-<br>tion from the 360B.               |
| Marker Value Real:     | Displays the returned marker real (magnitude) value from the 360B.                        |
| Marker Value Imag:     | Displays the returned marker imaginary (phase) value from the 360B.                       |

*Input Parameters:* (D) is the default setting.

| Variable<br>Name | Variable<br>Type | Description               | Details                                                                  | Range    |
|------------------|------------------|---------------------------|--------------------------------------------------------------------------|----------|
| CHSEL%           | Integer          | Active channel            | 1 = Channel 1 (D)<br>2 = Channel 2<br>3 = Channel 3<br>4 = Channel 4     |          |
| MK%              | Integer          | Marker selected           | 1 = Marker 1 (D)                                                         | 1 thru 6 |
| FUNC%            | Integer          | Marker function           | 1 = Marker to minimum (D)<br>2 = Marker to Maximum<br>returned variables |          |
| MKV#             | Real             | Marker real value         |                                                                          |          |
| MKVI#            | Real             | Marker imaginary<br>value |                                                                          |          |
| MKVF#            | Real             | Marker frequency          |                                                                          |          |

### Output Parameters:

None.

Error:

LabWindows error codes(220-300). W360B error codes.

### **Program Examples:**

#### **Quick BASIC:**

REM Sets marker min/max search value. CALL W360B.set.srch(MK%,FUNC%,MKV#,MKVI#,MKVF#)

### **Microsoft C:**

```
/* */
W360B_set_srch(MK,FUNC,MKV,MKVI,MKVF)
```

# set.td

# Function Panel Name: Domain Selection

Description:

This function lets users set time/distance domain parameters.

| Go! Keep!                                       | Instruments Li                 | braries View           | Options Help    | Return!     |          |
|-------------------------------------------------|--------------------------------|------------------------|-----------------|-------------|----------|
| Wiltron 360                                     | B UNA                          |                        | Domain Selecti  | on          | Page 1/1 |
| Channel Sele                                    | <b>ct</b> Time∕Dis             | :t                     | Domain          | <b>T.D.</b> | Window   |
|                                                 | Time<br>Distance               | nsec. ← Ba<br>MM.      | ndpass →        | ← Low       | <b>→</b> |
| Lowpass Mode<br>T.D. Respons<br>Step<br>Impulse | only!<br>∋ D.C. t<br>← Automat | .erm<br>.ic →          | D.C. Value<br>Ø | Ø           | Error    |
| CALL W360B.so<br>Line 1/1                       | et.td (1, 1, 0,<br>Column 1    | 0, 0, 0, 0)<br>OPERATE | <b>←∎</b>       |             |          |

| <b>Channel Select:</b> | Lets users select the active channel: 1 through 4.                                                                                                    |
|------------------------|----------------------------------------------------------------------------------------------------|
| Time/Dist:             | Lets users select between time and distance display-<br>unit formats.                                                                                                    |
| Domain:                | Lets users select the domain mode: Frequency or Fre-<br>quency With Time Gate, Lowpass, or Bandpass.                                                                                     |
| T.D. Window:           | Lets time-domain users select one of four window func-<br>tions to be applied to the initial frequency data: Rectan-<br>gular, Nominal-Hamming, Low Side Lobe, and<br>Minimum Side Lobe. |
| TD Response:           | Lets users select a time domain response mode: Step or Impulse.                                                                                                    |
| D.C. Term:             | Lets users select a D.C. term: Automatic, Line Imped-<br>ance, Open, Short, Other.                                                                                                    |
| D.C. Value:            | Lets users enter a D.C. term value.                                                                                                    |

(D) is the default setting.

| Variable<br>Name | Variable<br>Type | Description                  | Details                                                                                     |
|------------------|------------------|------------------------------|---------------------------------------------------------------------------------------------|
| CHSEL%           | Integer          | Active channel               | 1 = Channel 1 (D)<br>2 = Channel 2<br>3 = Channel 3<br>4 = Channel 4                        |
| TD%              | Integer          | Time/distance                | 1 = Time (D)<br>0 = Distance                                                                |
| DOM%             | Integer          | Time domain mode             | 0 = Bandpass (D)<br>1 = Lowpass<br>2 = Phasor Imp<br>3 = Frequency<br>4 = Frequency to T.G. |
| TDWIN%           | Integer          | Time Domain<br>Window        | 0 = Low (D)<br>1 = Minimum<br>2 = Normal<br>3 = Rectangular                                 |
| TDRES%           | Integer          | Time domain<br>response      | 0 = Impulse (D)<br>1 = Step                                                                 |
| DCRES%           | Integer          | Direct current<br>resistance | 0 = Automatic (D)<br>1 = Open<br>2 = Short<br>3 = Entered                                   |
| DCVALUE#         | Real             | Value                        |                                                                                             |

#### Output Parameters: None.

Error:

LabWindows error codes(220-300). W360B error codes

#### **Program Examples:**

#### **Quick BASIC:**

REM Selects time or distance domains and sets values. CALL W360B.set.td(CHSEL%,TD%,DOM%,TDWIN%,TDRES%,DCRES%,DCVALUE#)

#### **Microsoft C:**

/\* Selects time or distance domains and sets values. \*/
W360B\_set\_td(CHSEL,TD,DOM,TDWIN,TDRES,DCRES,DCVALUE)

# set.tdg

### Function Panel Name: Set Gate

### Description:

This function lets users set time domain gate values.

| Go! Keep! Instruments                                            | Libraries View                      | Options Help Return!                    |           |
|------------------------------------------------------------------|-------------------------------------|-----------------------------------------|-----------|
| Wiltron 360B VNA                                                 |                                     | Set Gate                                | Page 1/1  |
| <mark>Gate Status</mark><br>Gate Off= =<br>Disp. Gate<br>Gate On | Display Units<br>Time<br>Distance   | Gate Shape<br>← Low Sidelol             | e<br>DB → |
| Gate Select<br>Start/Stop<br>Center/Span                         | Gate Start<br>Ø<br>Gate Center<br>Ø | Gate Stop<br>10<br>OR<br>Gate Span<br>0 | Error     |
| CALL W360B.set.tdg (0, 0,                                        | 10, 0, 0, 0, 0,                     | 0<br>1)                                 |           |

| Gate Meas:      | Lets users select a time domain gating mode: Off, Display, or On.                            |
|-----------------|----------------------------------------------------------------------------------------------|
| Gate Select:    | Lets users select the format of gate positioning:<br>Start/Stop, or Center/Span.             |
| Gate Start/Stop | Lets users enter a start and stop time value for the gate.                                   |
| Gate Stop/Span: | Lets users enter a stop and span time value for the gate.                                    |
| Gate Shape:     | Lets users select a shape for the gate: Rectangular,<br>Nominal, Low Sidelobe, Min Sidelobe. |

(D) is the default setting.

| Variable<br>Name | Variable<br>Type | Description                  | Details                                                                                          |
|------------------|------------------|------------------------------|--------------------------------------------------------------------------------------------------|
| GMEAS%           | Integer          | Gated<br>measurements        | 0 = Gate Off (D)<br>1 = Disp. Gate<br>1 = Gate On                                                |
| GSH%             | Integer          | Gate shape                   | 0 = Low Sidelobe (D)<br>1 = Minimum Sidelobe<br>2 = Nominal Sidelobe<br>3 = Rectilinier Sidelobe |
| GSTOP#           | Real             | Gate stop<br>time/distance   | 10 (D)                                                                                           |
| GSTART#          | Real             | Gate start<br>time/distance  | 0 (D)                                                                                            |
| GCENT#           | Real             | Gate center<br>time/distance | 0 (D)                                                                                            |
| GSPAN#           | Real             | Gate span<br>time/distance   | 0 (D)                                                                                            |
| GSEL%            | Integer          | Gate select                  | 0 = Center/Span<br>1 = Start/Stop                                                                |

### Output Parameters:

None.

Error:

LabWindows error codes(220-300). W360B error codes.

### **Program Examples:**

### **Quick BASIC:**

REM Sets time domain gate values. CALL W360B.set.tdg(GMEAS%,GSH%,GSTOP#,GSTART#,GCENT#,GSPAN#, GSEL%)

### **Microsoft C:**

/\* Sets time domain gate values. \*/
W360B\_set\_tdg(GMEAS,GSH,GSTOP,GSTART,GCENT,GSPAN, GSEL)

# set.tdt

# Function Panel Name: Start/Stop Time

Description:

This function lets users set the time domain start and stop times (or distances).

| Wiltron 360B VNA     Start/Stop Time     Page       Start Time/Dist     Stop Time/Dist | e 1/1 |
|----------------------------------------------------------------------------------------|-------|
| Start Time/Dist Stop Time/Dis                                                          |       |
| nsec. Ø nsec. Ø                                                                        | ] мм. |
| Errc                                                                                   | r     |
| Ø                                                                                      |       |
| CALL W360B.set.tdt (0, 0)                                                              |       |

Controls:

| Start Time/Dist: | Lets users enter a start time or distance.     |
|------------------|------------------------------------------------|
| Stop Time/Dist:  | Lets users enter a stop time or distance.      |
|                  | NOTE                                           |
|                  | Units for start and stop entries should corre- |
|                  | spond to the currently displayed time domain   |
|                  | graph, or to the selection made with the       |
|                  | Time/Distance control on the set.td function   |

panel.

3-88

| Variable<br>Name | Variable<br>Type | Description         | Details     |
|------------------|------------------|---------------------|-------------|
| START#           | Real             | Start time/distance | 0 mm/ns (D) |
| STOPT#           | Real             | Stop time/distance  | 0 mm/ns (D) |

(D) is the default setting.

### Output Parameters:

Error:

LabWindows error codes(220-300). W360B error codes.

### Program Examples:

### **Quick BASIC:**

REM Sets start and stop times or frequencies. CALL W360B.set.tdt(START#,STOPT#)

None.

### **Microsoft C:**

/\* Sets start and stop times or frequencies. \*/
W360B\_set\_tdt(START,STOPT)

# set.vbw

# Function Panel Name: Video I.F. Bandwidth

**Description**:

This function lets users set the video intermediate frequency bandwidth.

| Go! Keep!                                     | Instruments | Libraries | View | Options He | lp Retur  | n !      |          |
|-----------------------------------------------|-------------|-----------|------|------------|-----------|----------|----------|
| Wiltron 360                                   | B VNA       |           |      | Video I.F. | Bandwidth |          | Page 1/1 |
| В <b>W</b><br>Normal===<br>Reduced<br>Miniмим |             |           |      |            |           |          |          |
|                                               |             |           |      |            |           | Ø        | Error    |
| CALL W360B.s                                  | et.vbw (Ø)  | 1 005     | DATE |            |           | 81919191 |          |

Controls:

BW:

Lets users select one of three bandwidth settings. Normal, Reduced, or Minimum (approximately 10 kHz, 1 kHz, and 100 Hz, respectively).

(D) is the default setting.

| Variable Name | Variable<br>Type | Description     | Details                                      |
|---------------|------------------|-----------------|----------------------------------------------|
| BW%           | Integer          | Video bandwidth | 0 = Normal (D)<br>1 = Reduced<br>2 = Minimum |

### Output Parameters:

Error:

None.

LabWindows error codes(220-300). W360B error codes.

### Program Examples:

### **Quick BASIC:**

REM Sets video IF bandwidth. CALL W360B.set.vbw(BW%)

### **Microsoft C:**

/\* Sets video IF bandwidth. \*/
W360B\_set\_vbw(BW)

# set.vnad

# Function Panel Name: Channel Display Mode

Description:

This function lets users set the 360B channel display mode.

| Go! Keep! Instruments                                                                                      | Libraries View | Options Help   | Return!                   |                         |
|----------------------------------------------------------------------------------------------------|----------------|----------------|---------------------------|-------------------------|
| Wiltron 360B VNA                                                                                           |                | Channel Displa | y Mode                    | Page 1/1                |
| Display Channels<br>Single Chan= =<br>CH1 & CH3<br>Overlay 1&3<br>CH2 & CH4<br>Overlay 2&4<br>4 CH Display |                |                |                           |                         |
|                                                                                                    |                |                | Ø                         | Error                   |
| CALL W360B.set.vnad (0)                                                                                    |                |                | 1979797979797979797979797 | 81919191919191919191919 |

Controls:

**Display Channel:** 

| Single Chan:                | Single channel display of data on a single channel 1, 2, 3, or 4.                                       |
|-----------------------------|----------------------------------------------------------------------------------------------------|
| CH1 & CH3:                  | Dual channel display of data on channels 1 and 3.                                                       |
| Overlay 1&3:<br>(360B only) | Trace data appearing on channel 1 is overlayed (super-<br>imposed) on channel 3 trace.                  |
| CH2 & CH4:                  | Dual channel display of data on channels 2 and 4.                                                       |
| Overlay 2&4:<br>(360B only) | Trace data appearing on measurement channel 2 is over-<br>layed (superimposed) on channel 4 trace data. |
| 4 CH Display:               | All four display channels are shown simultaneously.                                                     |

(D) is the default setting.

| Variable<br>Name | Variable<br>Type | Description     | Details                                                                                                    |
|------------------|------------------|-----------------|----------------------------------------------------------------------------------------------------|
| CHD%             | Integer          | Type of display | 0 = Single Channel (D)<br>1 = Channel 1 and Channel 3<br>2 = Overlay Channel 1 and 3<br>3 = Channel 2 and Channel 4<br>4 = Overlay Channel 2 and 4<br>5 = 4 Channel Display |

### Output Parameters: None.

Error:

LabWindows error codes(220-300). W360B error codes.

### Program Examples:

### **Quick BASIC:**

REM Sets the display mode. CALL W360B.set.vnad(CHD%)

### **Microsoft C:**

/\* Sets the display mode. \*/
W360B\_set\_vnad(CHD)

# su.blank

# Function Panel Name: Blank Frequencies

Description:

This function lets users blank the 360B front panel frequency and/or graphic display.

| Go! Keep! 1    | Instruments | Libraries View | Options Help   | Return! |          |
|----------------|-------------|----------------|----------------|---------|----------|
| Wiltron 360B   | VNA         |                | Blank Frequenc | ies     | Page 1/1 |
| Frequency Read | lout        | Crt Display    |                |         |          |
| On<br>Off      |             | On<br>Off      |                |         |          |
|                |             |                |                |         |          |
|                |             |                |                |         |          |
|                |             |                |                |         | Error    |
|                |             |                |                | Ø       |          |
| CALL W360B.su. | blank (1, 1 | )              |                |         |          |
| Line 1/1       | Column      | 1 OPERATE      | ←∎             |         | →        |

| Frequency Readout: | Lets users turn the frequency readouts on or off. |
|--------------------|---------------------------------------------------|
| CRT Display:       | Lets users turn the CRT display on or off.        |

#### Variable Variable Details Description Name Туре FBL% Integer Blank frequencies 0 = Off1 = On(D)SCB% Integer Blank display 0 = Off1 = On (D)

#### Input Parameters:

(D) is the default setting.

#### Output Parameters:

Error:

LabWindows error codes(220-300).

### Program Examples:

### **Quick BASIC:**

REM Blanks frequency readout and front panel display. CALL W360B.su.blank(FBL%,SCB%)

None.

### **Microsoft C:**

/\* Blanks frequency readout and front panel display. \*/
W360B\_su\_blank(FBL,SCB)

## setup.cw

Function Panel Name: CW Sweep

Description:

This function lets users select a CW frequency of operation and the number of data points to be drawn on the W360B display.

| Go! Keep! Instru    | iments Libraries View | Options Help Return! |          |
|---------------------|-----------------------|----------------------|----------|
| Wiltron 360B VNA    |                       | C.W. Sweep           | Page 1/1 |
| Frequency           | Number                | of Points            |          |
| GHz                 | 1                     |                      | l l      |
|                     |                       |                      |          |
|                     |                       |                      |          |
|                     |                       |                      |          |
|                     |                       |                      |          |
|                     |                       |                      | Francis  |
|                     |                       | F                    | Error    |
|                     |                       | Ø                    |          |
| CALL W360B.setup.cu | J (, 1)               |                      |          |
| Line 1/1 0          | Column 1 OPERATE      |                      |          |

| Frequency:        | Lets users enter a CW frequency value. This value must be within the current 360B sweep range. |
|-------------------|------------------------------------------------------------------------------------------------|
| Number of Points: | Lets users enter the number of consecutive data points drawn for one sweep.                    |
| Variable<br>Name | Variable<br>Type | Description                          | Details | Range                                                       |
|------------------|------------------|--------------------------------------|---------|-------------------------------------------------------------|
| FREQ#            | Real             | CW Frequency                         | 0=(D)   | 0.01 to 110 GHz,<br>depending on system<br>frequency range. |
| DPTS%            | Integer          | Number of points drawn<br>in CW mode | 1 (D)   | 1 to 501                                                    |

(D) is the default setting.

#### Output Parameters: None.

Error:

LabWindows error codes(220-300). W360 error codes.

## Program Examples:

#### **Quick BASIC:**

REM Sets the cw frequency and number of frequency points for taking data. CALL W360B.setup.cw(FREQ#,DPTS%)

#### **Microsoft C:**

/\* Sets the cw frequency and number of frequency points for taking data. \*/ W360B\_setup\_cw(FREQ,DPTS)

# setup.hf

# Function Panel Name: Hold Functions

# Description:

This function lets users control the W360B sweep hold and RF/ bias conditions.

| Go! Keep! 1                                                           | Instruments Li | ibraries View                                              | Options Help   | Return! |          |
|-----------------------------------------------------------------------|----------------|------------------------------------------------------------|----------------|---------|----------|
| Wiltron 360B                                                          | VNA            |                                                            | Hold Functions |         | Page 1/1 |
| Hold Funct<br>Hold/Cont.=<br>Hold/Restart<br>S.Sweep/Hold<br>Continue | on<br>=        | Bias/RF Hold<br>Bias On=11=<br>Bias Off<br>RF On<br>RF Off |                |         |          |
|                                                                       |                |                                                            |                | Ø       | Error    |
| CALL W360B.set                                                        | tup.hf (1, 1)  | _                                                          |                |         |          |
| Line 1/1                                                              | Column 1       | OPERATE                                                    |                |         | →        |

| Hold Function: |                                                                                                    |
|----------------|----------------------------------------------------------------------------------------------------|
| Hold/Cont:     | Holds the sweep cursor at the current frequency point.                                                                                                    |
| Hold/Restart:  | Causes the sweep cursor to restart a sweep, take one sweep, and hold.                                                                                                    |
| S. Sweep/Hold: | Causes the HOLD key to trigger a single sweep and<br>hold with finished. (Two sweeps, one from Port 1 to 2<br>and another from Port 2 to 1, are accomplished for a 12-<br>term measurement.) |
| Continue:      | Places the 360B in a continuous sweep mode.                                                                                                    |
| Bias/RF Hold:  |                                                                                                    |
| Bias On:       | Bias remains on for a sweep in hold.                                                                                                    |
| Bias Off:      | Turns bias off for a sweep in hold.                                                                                                    |
| RF On:         | RF remains on for a sweep in hold.                                                                                                    |
| RF Off:        | Turns RF off for a sweep in hold.                                                                                                    |

(D) is the default setting.

| Variable<br>Name | Variable<br>Type | Description                                                             | Details                                                                       |
|------------------|------------------|-------------------------------------------------------------------------|-------------------------------------------------------------------------------|
| HFUNCT%          | Real             | Sweep hold functions                                                    | 1 = Hold/Continue (D)<br>2 = Hold/Restart<br>3 = S.Sweep/Hold<br>4 = Continue |
| BIASF%           | Integer          | Bias conditions while sweep<br>is in hold mode. Includes RF<br>as well. | 1 = Bias On (D)<br>2 = Bias Off<br>3 = RF On<br>4 = RF Off                    |

# Output Parameters: None.

Error:

LabWindows error codes(220-300). W360 error codes

#### Program Examples:

# **Quick BASIC:**

REM Sets the hold mode functions. CALL W360B.setup.hf(HFUNCT%,BIASF%)

## **Microsoft C:**

/\* Sets the hold mode functions. \*/
W360B\_setup\_hf(HFUNCT,BIASF)

# setup.ndis

# Function Panel Name: N-Discrete Sweep

Description:

This function lets users set an N-discrete frequency sweep.

| Go! Keep! In:   | struments | Libraries | View   | Options Help   | Return! |             |
|-----------------|-----------|-----------|--------|----------------|---------|-------------|
| Wiltron 360B V  | NA        |           |        | N-Discrete Swe | ер      | Page 1/1    |
| Start Freq.     |           | Incr      | rement |                | Numbe   | r of Points |
|                 | GHz       |           |        | MHz            |         |             |
|                 |           |           |        |                |         |             |
|                 |           |           |        |                |         |             |
|                 |           |           |        |                |         |             |
|                 |           |           |        |                |         |             |
|                 |           |           |        |                |         | <b>P</b> -  |
|                 |           |           |        |                |         | Error       |
|                 |           |           |        |                | Ø       |             |
| CALL W360B.setu | p.ndis (, | , )       |        |                |         |             |
| Line 1/1        | Column :  | 1 OPER    | ATE    |                |         |             |

| Start Freq:       | Lets users enter the start frequency.                                                                                        |
|-------------------|----------------------------------------------------------------------------------------------------|
| Increment:        | Lets users enter the frequency increment to be used for<br>the N-Discrete point sweep.                                       |
| Number of Points: | Lets users enter the number of sweep points to be used<br>for the N-Discrete sweep (including the start frequency<br>point). |

| Variable<br>Name | Variable<br>Type | Description      | Details | Range                                                                                   |
|------------------|------------------|------------------|---------|-----------------------------------------------------------------------------------------|
| STARTF#          | Real             | Start frequency  |         | 0.01 to 110 GHz,<br>depending on system<br>frequency range.                             |
| INC%             | Integer          | Increment (MHz)  |         | ≥100 Hz for 66XX or<br>360SS based systems<br>≤1 kHz for 67XX or<br>681XX based systems |
| DPTS%            | Integer          | Number of points |         | 1 to 501                                                                                |

## Output Parameters: None.

Error:

LabWindows error codes(220-300). W360 error codes.

# **Program Examples:**

#### **Quick BASIC:**

REM Sets the N-Discrete sweep parameters. CALL W360B.setup.ndis(STARTF#,INC#,DPTS%)

#### **Microsoft C:**

/\* Sets the N-Discrete sweep parameters. \*/
W360B\_setup\_ndis(STARTF,INC,DPTS)

# setup.sp

# Function Panel Name: Power Levels

Description:

This function lets users set the source power level and the test set attenuators, as available.

| Go! Keep! Instruments     | Libraries View                                 | Options Hel                              | p Return!           |                |
|---------------------------|------------------------------------------------|------------------------------------------|---------------------|----------------|
| Wiltron 360B VNA          |                                                | Power Levels                             | 5                   | Page 1∕1       |
| Source Power Level        | Port 1 Sour                                    | rce Att<br>→ dB                          | Port Z Sourd<br>+ Ø | ce Att<br>→ dB |
|                           | Port 1 Te:<br>+0<br>Available :<br>Pulsed Test | st Att<br>→ dB<br>for 3636A<br>Set Only! | Port Z Tes<br>←Ø    | t Att<br>→ dB  |
|                           |                                                |                                          | Ø                   | Error          |
| CALL W360B.setup.sp (0, 0 | , 0, 0, 0)<br>OPERATE                          |                                          |                     |                |

| Source Power Level:                      | Lets users enter a power level for the frequency source (sweep generator or synthesizer).                                                                                                    |
|------------------------------------------|----------------------------------------------------------------------------------------------------|
| Port 1 Source Att:                       | Lets users set the attenuation level for the microwave<br>source power at Port 1. The power is attenuated before<br>being applied to Port 1 for a forward transmission or re-<br>flection test ( $S_{21}$ or $S_{11}$ , respectively). |
| Port 2 Source Att:                       | Lets users set the attenuation level for the microwave source power at Port 2. The power is attenuated before being applied to Port 2 for a reverse transmission or reflection test ( $S_{12}$ or $S_{22}$ , respectively).            |
| Port 1 Test Att:                         | Lets users set the attenuation level for the microwave<br>power being input to Port 1 from the device-under-test<br>(DUT) for Model 3636A Pulse Test Set.                                                                              |
| Port 2 Test Att:<br>(Secondary Function) | Lets users set the attenuation level for the microwave<br>power being input to Port 2 from the DUT.                                                                                                    |

| Variable<br>Name | Variable<br>Type | Description                                                            | Details | Range                      |
|------------------|------------------|------------------------------------------------------------------------|---------|----------------------------|
| SPL#             | Real             | Source power level                                                     | 0 (D)   |                            |
| P1SA#            | Real             | Port 1 source attenuator                                               | 0 (D)   | 0 to 70, in 10 dB<br>steps |
| P2SA#            | Real             | Port 2 source attenuator                                               | 0 (D)   | 0 to 70, in 10 dB<br>steps |
| P2TA#            | Real             | Port 2 test attenuator<br>(Value set by secondary<br>function routine) | 0 (D)   | 0 to 40, in 10 dB<br>steps |
| PITA#            | Real             | Port 1 test attenuator                                                 | 0 (D)   | 0 to 40, in 10 dB<br>steps |

None.

#### Input Parameters:

(D) is the default setting.

#### Output Parameters:

Error:

LabWindows error codes(220-300). W360 error codes.

#### Program Examples:

#### **Quick BASIC:**

REM Sets power levels for frequency source and source and test attenuators. CALL W360B.setup.sp(SPL#,P1SA#,P2SA#,PITA#)

#### **Microsoft C:**

/\* Sets power levels for frequency source and source and test attenuators. \*/ W360B\_setup\_sp(SPL,P1SA,P2SA,PITA)

# setup.step

| Function Panel Name: | Step Sweep |
|----------------------|------------|
|----------------------|------------|

Description:

This function lets users select the 360B start and stop frequencies and the data point display resolution.

| Go! Keep! Ins    | truments   | Libraries | View   | Options Help  | Return!                |                                         |
|------------------|------------|-----------|--------|---------------|------------------------|-----------------------------------------|
| Wiltron 360B VN  | IA         |           |        | Step Sweep    |                        | Page 1∕1                                |
| Start Frequency  | GHz        | St        | op Fre | quency<br>GHz | Da<br>Ma:<br>Nu<br>Min | ta Points<br>kimum===<br>prmal<br>himum |
| CALL W360B.setur | .step (, , | 1)        |        |               | Ø                      |                                         |

| Start Frequency: | Lets users enter a start frequency in GHz for a digital step sweep.                                                                                                    |
|------------------|----------------------------------------------------------------------------------------------------|
| Stop Frequency:  | Lets users enter a stop frequency in GHz for a digital step sweep.                                                                                                    |
| Data Points:     | Lets users select the data point resolution for the step<br>sweep: Maximum (up to 501 points), Normal (Maximum<br>Number of Points/3), or Minimum (Maximum Number<br>of Points/6). |

| Variable<br>Name | Variable<br>Type | Description        | Details                                      | Range                                      |  |
|------------------|------------------|--------------------|----------------------------------------------|--------------------------------------------|--|
| STARF#           | Real             | Start frequency    |                                              | 0.01 to 110 GHz,                           |  |
| STOPF#           | Real             | Stop frequency     |                                              | depending on<br>system frequency<br>range. |  |
| DPTS%            | Integer          | Display resolution | 0 = Normal<br>1 = Maximum (D)<br>2 = Minimum |                                            |  |

None.

#### Input Parameters:

(D) is the default setting.

#### Output Parameters:

Error:

LabWindows error codes(220-300). W360 error codes.

#### Program Examples:

#### **Quick BASIC:**

REM Sets the start and stop frequency and data-point value for step sweep. CALL W360B.setup.step(STARF#,STOPF#,DPTS%)

#### **Microsoft C:**

/\* Sets the start and stop frequency and data-point value for step sweep. \*/ W360B\_setup\_step(STARF,STOPF,DPTS)

# setup.tds

# Function Panel Name: Time Domain Sweep

Description:

This function lets users define a harmonically related frequency sweep range. The harmonic sweep is necessary for Lowpass Time Domain measurements.

| Go! Keep! Instruments     | Libraries View | Options Help  | Return! |             |
|---------------------------|----------------|---------------|---------|-------------|
| Wiltron 360B VNA          |                | Time Domain S | леер    | Page 1/1    |
| Start Frequency           | Stop Frequ     | GHz           | Actual  | Stop<br>GHz |
|                           |                | 1             |         |             |
|                           |                |               |         |             |
|                           |                |               |         |             |
|                           |                |               |         | Error       |
|                           |                |               | Ø       |             |
| CALL W360B.setup.tds (, , | )              |               |         |             |
| Line 1/1 Column           | 1 OPERATE      |               |         | ÷           |

| Start Frequency: | Lets users enter a start frequency value for a time do-<br>main sweep.                                                                                                    |
|------------------|----------------------------------------------------------------------------------------------------|
| Stop Frequency:  | Lets users enter a desired stop frequency value for a time domain sweep.                                                                                                    |
| Actual Stop:     | Returns the value of the actual stop frequency. In most cases, this value will be the same as the requested stop frequency. However, if the requested stop frequency is not harmonically related to the start frequency, then the 360B calculates and returns the closest possible frequency value. (i.e., actual stop = n X Start Frequency). |

| Variable<br>Name | Variable<br>Type | Description             | Range            |
|------------------|------------------|-------------------------|------------------|
| STARF#           | Real             | Start frequency         | 0.01 to 110 GHz, |
| STOPF#           | Real             | Stop frequency          | frequency range. |
| ASTOP#           | Real             | Returned stop frequency |                  |

## Output Parameters:

None.

Error:

LabWindows error codes(220-300). W360 error codes.

## Program Examples:

## **Quick BASIC:**

REM Sets the start and stop frequency for time domain sweep. CALL W360B.setup.tds(STARF#,STOPF#,ASTOP#)

## **Microsoft C:**

/\* Sets the start and stop frequency for time domain sweep. \*/
W360B\_setup\_tds(STARF,STOPF,ASTOP)

# setup.trig

# Function Panel Name: Trigger Selections

Description:

This function lets users set 360B trigger control mode.

| Go! Keep! Instruments                                                 | Libraries View | Options Help Return! |          |
|-----------------------------------------------------------------------|----------------|----------------------|----------|
| Wiltron 360B VNA                                                      |                | Trigger Selections   | Page 1/1 |
| Trig Control<br>Internal===<br>Ext W IF Cal<br>Ext WO IF Ca<br>IF Cal |                |                      |          |
| CALL W360B.setup.trig (0)                                             |                | Ø                    | Error    |
| Line 1/1 Column 1                                                     | OPERATE        |                      | -        |

| Trig Control:  |                                                                                                    |
|----------------|----------------------------------------------------------------------------------------------------|
| Internal:      | Sweep is triggered internally (normal operation).                                                                            |
| Ext W IF Cal:  | Sweep can be triggered from an external source. The IF calibration is enabled (it will occur approximately every 3 minutes). |
| Ext WO IF Cal: | Sweep can be triggered from an external source. The IF calibration is disabled.                                              |
| IF Cal:        | Triggers immediate calibration of the test set IF channels.                                                                  |

(D) is the default setting.

| Variable<br>Name | Variable<br>Type | Description     | Details                                                                          | Range |
|------------------|------------------|-----------------|----------------------------------------------------------------------------------|-------|
| TRIGC%           | Integer          | Trigger control | 0 = Internal (D)<br>1 = External W IF<br>2 = External WO IF<br>3 = Internal W IF |       |

# Output Parameters: None.

Error:

LabWindows error codes(220-300). W360 error codes.

## Program Examples:

# **Quick BASIC:**

REM Selects trigger functions. CALL W360B.setup.trig(TRIGC%)

# **Microsoft C:**

/\* Selects trigger functions. \*/
W360B\_setup\_trig(TRIGC%)

# startcal

# Function Panel Name: Start Calibration

# Description:

This function opens the GPIB communication with the 360B and sets it to its preset state. The device configuration must already be completed. System configuration parameters — such as minimum/maximum frequency, firmware revision, etc., — are returned and displayed.

| Go! Keep! In   | struments Libraries View                                                   | Options Help Return! |          |
|----------------|----------------------------------------------------------------------------|----------------------|----------|
| Wiltron 360B V | NA Calibration                                                             | Start Calibration    | Page 1/1 |
| Address<br>6   | Cal Sweep Type<br>Normal (501)===<br>C.U. (1)<br>N-Discrete<br>Time Domain |                      |          |
| Debug Flag     | VNA Model                                                                  |                      |          |
| On<br>Off      | 360<br>360B                                                                | Ø                    | Lrror    |
| dret# = W360B  | CAL.startcal (6, 1)                                                        |                      |          |
| Line 1⁄1       | Column 1 OPERATE                                                           | ←∎                   | →        |

| Address        | Lets users enter a GPIB address for the 360B. The<br>GPIB address can also be entered from the 360B VNA<br>module. Whether entered from this panel or from the In-<br>itialize panel in the 360B driver, the address must be<br>the same in both places. |
|----------------|----------------------------------------------------------------------------------------------------|
| Cal Sweep Type | Lets users choose the calibration type: Normal (501 points), CW (1 point), N-Discrete, or Time Domain.                                                                                                    |
| Normal (501)   | This is the normal calibration mode. It calibrates the measurement at 501 data points.                                                                                                    |
| C.W. (1)       | The C.W. (continuous wave) position calibrates the measurement at one frequency.                                                                                                    |
| N-Discrete     | This position lets users select the number of frequen-<br>cies at which they wish calibration data taken.                                                                                                    |
| Time Domain    | This position select the time domain function.                                                                                                    |

| Debug Flag:<br>(Secondary Function) | Controls the Debug Function. This function is discussed in Section 2.                      |
|-------------------------------------|--------------------------------------------------------------------------------------------|
| Off:                                | Debug Function is off.                                                                     |
| On:                                 | All appropriate W360B errors will be returned, refer to page 2-8.                          |
| VNA Model:<br>(Secondary Function)  | Lets users select Model 360 or Model 360B, depending<br>on which model they will be using. |

(D) is the default setting.

| Variable<br>Name | Variable<br>Type | Description                   | Details                                                                                                    |
|------------------|------------------|-------------------------------|----------------------------------------------------------------------------------------------------|
| ADD%             | Integer          | VNA Address.                  |                                                                                                    |
| SWEEP<br>TYPE%   | Integer          | VNA calibration<br>sweep type | 1 = Normal (501 pts) - step sweep<br>2 = CW Sweep (1 pt)<br>3 = N-Discrete sweep<br>4 = Time Domain (Harmonic) sweep |

#### Output Parameters:

None.

Error:

LabWindows error codes(220-300). W360B error codes.

#### Program Examples:

#### QuickBASIC:

REM Assign GPIB address. d..ret# = W360BCAL.startcal (ADD%, SWEEP TYPE%)

#### **Microsoft C:**

/\* Assign GPIB address. \*/
d\_ret = W360BCAL\_startcal (ADD,SWEEP TYPE)

# tdf.math

# Function Panel Name: Math Functions

# Description:

This function lets users perform the basic trace math and memory function available with the 360B.

| Go! Keep! Ins                                                                                                    | struments   | Libraries | View                                                                                              | Options  | Help   | Return!                                              |       |     |
|----------------------------------------------------------------------------------------------------|-------------|-----------|---------------------------------------------------------------------------------------------------|----------|--------|------------------------------------------------------|-------|-----|
| Wiltron 360B VM                                                                                                    | NA          |           |                                                                                                   | Math Fun | ctions |                                                      | Page  | 1⁄1 |
| Channel Select           CH 1=         -           CH 2         -           CH 3         -           CH 4         - |             |           | U<br>Data only<br>Data & Mem<br>Mem only<br>Data + Mem<br>Data - Mem<br>Data × Mem<br>Data to Mem |          |        | View<br>ly<br>em<br>ly<br>em<br>em<br>em<br>em<br>em |       |     |
|                                                                                                    |             |           |                                                                                                   |          |        | Ø                                                    | Error |     |
| CALL W360B.tdf.r                                                                                                    | nath (1, 1) |           |                                                                                                   |          |        |                                                      |       | Ì   |
| Line 1/1                                                                                                    | Column 1    | . OPE     | RATE                                                                                              |          |        |                                                      |       |     |

| Channel Select: | Lets users select the active channel to which math will be applied: 1 through 4.                                             |  |  |
|-----------------|----------------------------------------------------------------------------------------------------|--|--|
| View:           |                                                                                                    |  |  |
| Data Only:      | Displays the measured data; that is, the data presently being taken.                                                         |  |  |
| Data & Mem:     | Displays measured data superimposed over stored mem-<br>ory data.                                                            |  |  |
| Mem Only:       | Displays the stored data; that is, the data that was pre-<br>viously taken. (See Data to Memory function panel-<br>tdf.mem). |  |  |
| Data + Mem:     | Displays measured data added to stored data.                                                                                 |  |  |
| Data - Mem      | Displays measured subtracted from stored data.                                                                               |  |  |
| Data x Mem:     | Displays measured data multiplied by stored data.                                                                            |  |  |
| Data / Mem:     | Displays measured data divided by stored data.                                                                               |  |  |
| Data to Mem:    | Stores the measured data to internal memory.                                                                                 |  |  |

| Variable<br>Name | Variable<br>Type | Description                   | Details                                                                                                    | Range |
|------------------|------------------|-------------------------------|----------------------------------------------------------------------------------------------------|-------|
| CHSEL%           | Integer          | Channel select MEM<br>channel | 1 = Channel 1 (D)<br>2 = Channel 2<br>3 = Channel 3<br>4 = Channel 4                                                                       |       |
| FUNC%            | Integer          | View function                 | 1 = Data only<br>2 = Data & Mem<br>3 = Mem only<br>4 = Data + Mem<br>5 = Data - Mem<br>6 = Data * Mem<br>7 = Data / Mem<br>8 = Data to Mem |       |

(D) is the default setting.

# Output Parameters:

None.

#### Error:

LabWindows error codes(220-300). W360 error codes.

## **Program Examples:**

# **Quick BASIC:**

REM Trace math. CALL W360B.tdf.math(CHSEL%,FUNC%)

# **Microsoft C:**

/\* Trace math. \*/
W360B\_tdf\_math(CHSEL,FUNC)